# MANUAL DEL USUARIO CRM.ES VERSIÓN 6.X

# TABLA DE CONTENIDO

| 1. BIENVENIDO A MYCRMWEB              | 4  |
|---------------------------------------|----|
| 1.1. SOBRE ESTE MANUAL                | 4  |
| 1.2. ¿QUIEN DEBE LEER ESTE MANUAL?    | 4  |
| 2. SOBRE MYCRMWEB                     | 5  |
| 3. EMPEZAR CON MYCRMWEB               | 7  |
| 3.1 ACCESO A MYCRMWEB                 | 7  |
| 3.2 SU CONTRASEÑA                     | 8  |
| 3.2 LA INTERFAZ DEL USUARIO           | 9  |
| 3.4.1. Módulos del CRM                | 14 |
| 4. USANDO MYCRMWEB                    |    |
| 4.1 POTENCIALES                       |    |
| 4.1.1 Convertir Potencial             | 21 |
| 4.2 CUENTAS                           | 22 |
| 4.3 FILTROS O VISTAS                  |    |
| 4.4 CONTACTOS                         | 29 |
| 4.5 OPORTUNIDADES                     |    |
| 4.6 EMAILS                            | 35 |
| 4.7 CALENDARIO                        |    |
| 4.8 DOCUMENTOS                        | 53 |
| 4.9 PRESUPUESTOS                      | 55 |
| 5. Sincronización con Outlook         | 60 |
| 5.1 Trabajar con el enlace de Outlook | 60 |
| 6. FUNCTONES GENERALES                | 68 |
| 6.1 LISTA DE MÉTRICAS                 |    |
| 6.2 FUNCIÓN DE BUSQUEDA               |    |
| 6.3 NUBE DE ETIQUETAS                 | 71 |

# 1. BIENVENIDO A MYCRMWEB

Gracias por usar **MYCRMWEB**. Esta aplicación está diseñada para ayudar a su empresa a organizar y mantener eficazmente información crucial en muchos aspectos de su negocio.

- *MYCRMWEB* le permite una mejor administración de la información corporativa de los clientes, contactos, oportunidades, generación de citas, informes de ventas y demás actividades tales como las llamadas y reuniones.
- El sistema también ofrece un entorno gráfico e informando para hacer un seguimiento de sus ventas, sus fuentes más importantes, y los resultados del mes-por-mes para las oportunidades.

El sistema mezcla estas capacidades en una interfaz intuitiva y sencilla. Las instrucciones que se presentan en esta guía le ayudaran a familiarizarse con los principios de uso de *MYCRMWEB*.

*MYCRMWEB* está basado en vTiger, un proyecto de código abierto y, como tal, avanza rápidamente gracias al desarrollo y contribución de nuevos miembros de su comunidad de apoyo.

# 1.1. SOBRE ESTE MANUAL

Este manual está actualizado con todos los detalles de funcionamiento de *MYCRMWEB*. Está pensado para usuarios que son nuevos en su utilización. La información en esta guía describe cómo usar un ordenador personal y un navegador para acceder al CRM y realizar un gran número de tareas de dirección de información corporativa.

No se exige a los lectores que tengan conocimientos de programación o de desarrollo de software, pero deben estar familiarizados con el uso de un ordenador personal y de los navegadores de Internet como Microsoft Internet Explorer o Mozilla Firefox.

# 1.2. ¿QUIÉN DEBE LEER ESTE MANUAL?

Este Manual de Usuario indica cómo mantener información principalmente de los usuarios que se desean tener almacenados y de las actividades de las compañías junto con sus resultados. Contiene notas adicionales y temas específicamente para administradores que manejan el acceso al sistema del usuario.

Este Manual <u>no está pensado</u> para el personal de administración de sistemas que necesita instalar y configurar el sistema, como la parte de su aplicación inicial.

# 2. SOBRE MYCRMWEB

**MYCRMWEB** permite a las empresas organizar y mantener eficazmente la información sobre todos los aspectos de sus relaciones con los clientes, reales y potenciales. El sistema ofrece toda la funcionalidad necesaria para manejar la información sobre muchos aspectos de su negocio a través de una interfaz de usuario intuitiva y amistosa.

Algunas de las características que este CRM ofrece son:

#### Relación con la dirección de Clientes:

- Considere la creación y dirección, con cualquier número de Contactos, asociados con cada Cuenta
- Historial de actividades (Reuniones, Llamadas, Notas con enlaces de archivos, Correos electrónicos) que relacionan Contactos, Cuentas y Oportunidades;
- Pueden asignarse tareas a los usuarios, y pueden enviarse notificaciones del correo electrónico automáticas;
- Pueden crearse informes en todos los aspectos de la relación del cliente, definiciones del informe normales y definiciones de informe frecuentes creadas y guardadas por el usuario.
- Relación de todas las Campañas ofrecidas por la empresa a sus potenciales clientes y contactos.

# La Fuerza de la Automatización:

- Vista de listados de próximas actividades, oportunidades recientes, tareas abiertas, gráficos de ventas, calendario mensual, y un fácil manejo para la entrada de nuevos contactos.
- Creación de clientes y búsqueda, conversión de clientes en las Oportunidades;
- Creación de Flujos de Trabajo que permitan llevar a cabo procesos de negocio, como por ejemplo enviar un aviso por email cuando se cierra una venta o cuando un cliente llama por una incidencia.

# Gestión de Casos o Incidencias de Clientes:

- Sistema de dirección que permite a los usuarios buscar los problemas del cliente y sus resoluciones.
   Permite llevar un seguimiento de las incidencias para mejorar la satisfacción del cliente.
- Cada caso se enlaza a la cuenta relacionada, los contactos, las notas, los archivos asociados, más las llamadas.

#### Servicio de noticias:

 Las RSS son grupos de noticias las cuales podrá seleccionar y manejar, incluso puede visualizar sus grupos de noticias favoritos en su pantalla en "Mi RSS Noticias". • *Mis Sitios* son enlaces a cualquier otra página web que sea de interés para su negocio.

# El Calendario corporativo:

- La vista del calendario (día, semana, mes o año) de todas las actividades corporativas, con una lista de las tareas asociadas.
- La sincronización con Outlook o con Google Calendar.
- El calendario puede ser compartido para poder visualizar los calendarios de otros usuarios y así evitar los conflictos de planificación, o por el contrario puede hacer que este sea privado.

# 3. EMPEZAR CON MYCRMWEB

# 3.1 ACCESO A MYCRMWEB

Su administrador de *MYCRMWEB* le proporcionará la URL (dirección web) para acceder a su sistema de MYCRMWEB que tendrá, más o menos, este aspecto:

# http://su\_empresa.MICRMWEB.com

para los clientes internacionales, la I se cambia por una Y

# http://su\_empresa.MYCRMWEB.com

Donde su\_empresa se substituirá por el nombre indicado por el administrador. Antes de empezar a trabajar con *MYCRMWEB*, el sistema debe identificarle para poder autorizar su uso. Esto se realizará mediante un procedimiento en la entrada de la aplicación que requiere un **Nombre de usuario** y una **Contraseña**. Ambos le serán proporcionados por su administrador de sistema *MYCRMWEB*.

Al iniciar *MYCRMWEB*, la pantalla de Entrada aparecerá tal y como se muestra en la Figura 1. Esta pantalla de entrada es modificable. Si lo desea, su Administrador puede proporcionarle un **Tema (aspecto de la pantalla)** o **Idioma** diferentes.

| Put Your                                                     | Ir a nuestra Web   Ayuda   Videos   Contactar |
|--------------------------------------------------------------|-----------------------------------------------|
|                                                              | X NY                                          |
|                                                              |                                               |
|                                                              |                                               |
| Introduce                                                    | tu Usuario y Contraseña                       |
| Usuario                                                      | usuario                                       |
| Contraseña                                                   |                                               |
| THE A                                                        | Entrar                                        |
|                                                              | ¿Has olvidado tu contraseña?                  |
|                                                              | Bienvenido a MyCRMweb, tu CRM en la Nube      |
|                                                              |                                               |
| THE TYPE                                                     |                                               |
| THUR LLL                                                     |                                               |
|                                                              |                                               |
|                                                              |                                               |
|                                                              |                                               |
|                                                              |                                               |
| THULL                                                        |                                               |
| © 2004-2015 mycrmweb.com   Licencia   Política de Privacidad | Conecta con Nosotros 📑 📊 🚟                    |

Figura 1

NOTA: La mayoría de los navegadores son capaces de almacenar su Nombre de usuario y la Contraseña para simplificar el uso. Sin embargo, esto puede ser un riesgo para la seguridad. Si usted no puede garantizar que nadie más tiene acceso a su equipo, personas no autorizadas podrían acceder a sus datos confidenciales.

# 3.2 SU CONTRASEÑA

Cuando se le facilite el acceso al sistema, el administrador le proporcionará una contraseña. Por razones de seguridad <u>se recomienda cambiar inmediatamente esta contraseña</u> por otra que sólo usted conozca.

Importante: Se recomienda que el nombre del usuario y contraseña contengan una combinación de letras y números y que utilice por lo menos 8 dígitos. Cuantos más dígitos tenga, más seguro será el acceso al CRM. <u>No está permitido</u> el uso de caracteres especiales tales como %, &, /, \, @, etc. o caracteres especiales utilizados en otros idiomas. Una contraseña buena podría ser, por ejemplo "Dhe4K39b". El usuario, una vez creado, ya no puede cambiarse. Sin embargo, puede crear un nuevo usuario y transferirle todos sus datos.

#### CAMBIAR SU CONTRASEÑA

Para cambiar su contraseña:

- 1. Haga clic en la opción *Mis Preferencias* que aparece en la parte superior derecha de la pantalla, según se indica en la Figura.
- 2. Se muestra una nueva pantalla en la que deberá hacer un clic en el botón de Cambiar Contraseña
- 3. Se abre un cuadro de diálogo donde debe introducir su nueva contraseña

| Administrador de Correo Calendario Potenciales                                                                                                    | Cuentas Contactos Oportunidades Casos Todo -                                                                                                    | 🖌 🚺 🔅 Usuario 🕶                                                                                                    |
|----------------------------------------------------------------------------------------------------|----------------------------------------------------------------------------------------------------|----------------------------------------------------------------------------------------------------|
| MyCRMuich Todos los Registr • Escri                                                                                                    | ibe la palabra clave y puisa Entr <b>Q Búsque Avanzada</b>                                                                                                    | Mis Preferencias<br>Saliri                                                                                                |
| Administrador de Correo Calendario Potenciales Usuario Administrator : Pregunte a SAI por el nuevo módu      MycRMuich Todos los Registr      Escri      Mis Preferencias Ver detalles del Usuario "Usuario Administrator" | Cuentas Contactos Oportunidades Casos Todo -<br>ulo EMAIL SYNC para sincronizar todos sus emails en el CRM.<br>Ibe la palabra clava y pulsa Entri Q Búsqueda Avanzada<br>Cambiar Contraseña × | O O Usuario      Camblar Contraseña Editar                                                                                |
| · · · · · · · · · · · · · · · · · · ·                                                                                                    | Nueva Contraseña<br>Confirmar Contraseña<br>Guardar Cancelar                                                                                                    | Escriba su<br>contraseña<br>Repita su<br>contraseña<br>U Haga clic en<br>"guardar" para<br>guardar su nueva<br>contraseña |

4. Haga clic sobre el botón *Guardar*.

Si olvida su contraseña, debe avisar a su administrador del sistema para que la restablezca a un valor que usted pueda usar temporalmente. Vuelva a entrar en el sistema y cámbiela de nuevo según el procedimiento descrito anteriormente.

# 3.2 LA INTERFAZ DEL USUARIO

Cuando entre en el sistema, verá una pantalla de Inicio similar a la que se muestra en la siguiente imagen:

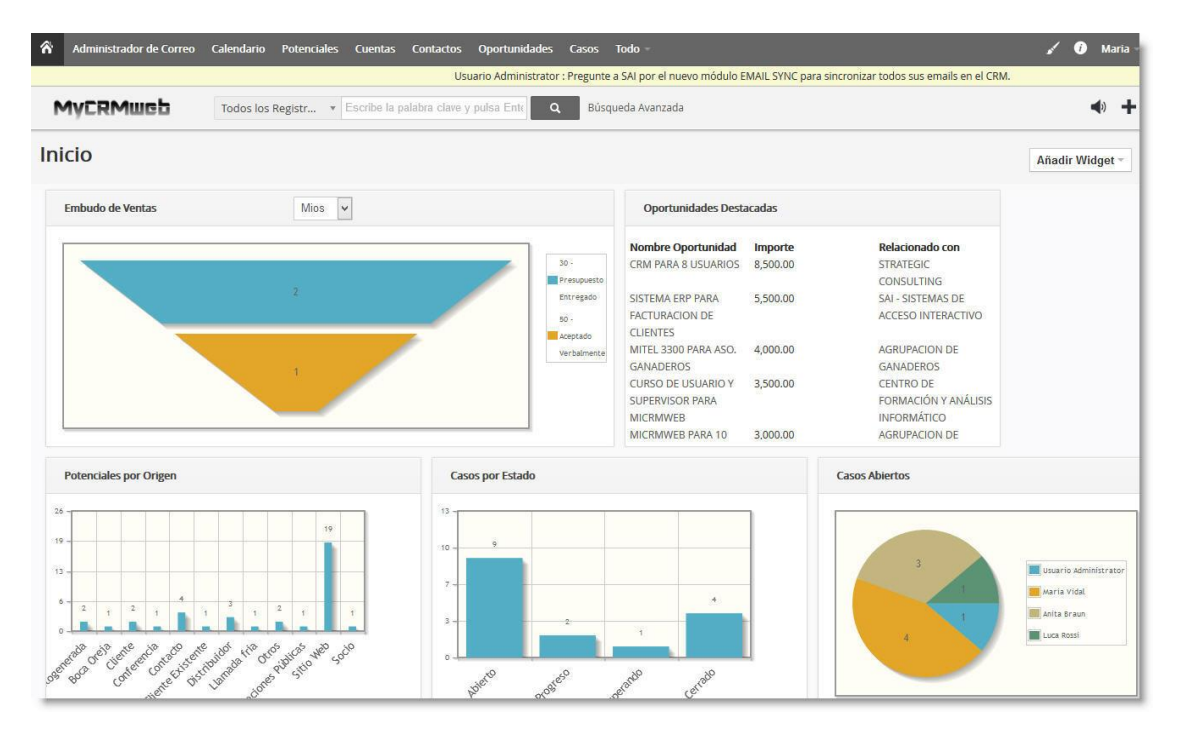

El aspecto de esta pantalla puede cambiar en función del tema escogido, la apariencia del sistema y los datos reales almacenados.

# CONTENIDO DE LA PÁGINA INICIO

Cada usuario podrá también personalizar el contenido de su página de Inicio. Para ello, una vez situado en dicha página, deberá pulsar sobre el enlace "Añadir Widget", situado en la esquina superior derecha de la pantalla, tal como muestra la imagen de la derecha.

Cuando se abra la lista de selección con los componentes disponibles, seleccionar aquellos elementos que se desee ubicar en la página de Inicio.

Cada uno de los elementos gráficos o de lista que aparecen en la página de inicio proporciona acceso al módulo respectivo. Por ejemplo, clicando sobre cualquier elemento del gráfico de "Embudo de Ventas", el programa accederá al módulo de Oportunidades. Pulsando sobre cualquiera de las columnas del gráfico "Casos por Estado", MYCRMWEB abrirá el módulo de Casos y mostrará el detalle de los casos en el "Estado" que se haya seleccionado.

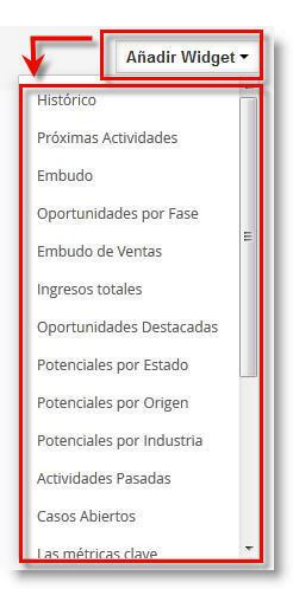

**Importante:** Tenga en cuenta que todos los datos almacenados en el sistema de MYCRMWEB tienen un propietario. El propietario se muestra en el campo *"Asignado a"*. Si crea una nueva entrada, los datos serán asignados a usted automáticamente a menos que lo cambie intencionadamente. En la página principal sólo se mostrarán los datos asignados a usted.

# NAVEGACIÓN

 $\mathbf{T}$ 

El diseño de MYCRMWEB le permite en todo momento la obtención de la información de todo el sistema de forma rápida y efectiva. Puede navegar dentro del CRM tal y como lo hace por cualquier otro sitio web.

NOTA: Se recomienda no utilizar los botones "Ir página anterior" / "Ir página siguiente" del navegador. Estos botones pueden causar problemas en las páginas por el contenido generado dinámicamente.

COMO SE MUESTRA EN LA SIGUIENTE FIGURA, TIENE ACCESO A LAS DIFERENTES ÁREAS Y FUNCIONES PARA NAVEGAR Y TRABAJAR CON EL CRM.

| ŵ | Administrador de Correo | Calendario  | Potenciales | Cuentas       | Contactos       | Oportunidades        | Casos     | Presupuestos  | Todo -    |                                                 | 1    | <i>i</i> 1 | Usuario – |
|---|-------------------------|-------------|-------------|---------------|-----------------|----------------------|-----------|---------------|-----------|-------------------------------------------------|------|------------|-----------|
|   |                         |             |             | I             | Usuario Admii   | nistrator : Pregunte | a SAI por | el nuevo mó   | EMAIL SYN | IC para sincronizar todos sus emails en el CRM. | -    |            |           |
| M | IVCRMweb                | Todos los R | egistr 💌 Es | scribe la pal | labra clave y j | pulsa Ente 🔍 🔍       | Búsq      | ueda Avanzada |           |                                                 | I    | •          | ♦ +       |
|   |                         |             |             |               | 1               |                      | Ar        | ea de Nave    | gación    | Area del Us                                     | uari | 0          | 1         |
| _ |                         |             |             |               | Búsque          | eda                  |           |               |           |                                                 | M    | enú r      | ápido     |

- Área del usuario:
   Desde aquí puede acceder a sus preferencias, obtener ayuda o salir el sistema de CRM.
- ✓ Área de Navegación:

Puede moverse entre los diferentes módulos y funciones ofrecidos por el sistema de CRM. Pulsando la opinión "Más", tendrá acceso a todos aquellos elementos que no son directamente visibles en esta barra.

- Menú Rápido:
   Aquí podrá seleccionar una nueva entrada de datos de forma rápida.
- ✓ Búsqueda:
   Le permite buscar información dentro de su base de datos.

# FUNCIÓN GLOBAL DE BÚSQUEDA

Las páginas principales proporcionan una función de búsqueda que le permite buscar en toda la base de datos. Puede buscar por cualquier término. Rellene el campo de la búsqueda y pulse el botón [*Lupa*].

| ñ | Administrador de Correo | Calendario   | Potenciales | Cuentas       | Contactos      | Oportunidades  | Casos | Presupuestos  | Todo - | 1    | 0 | ¢ | Usuario      |
|---|-------------------------|--------------|-------------|---------------|----------------|----------------|-------|---------------|--------|------|---|---|--------------|
| M | VCRMueb                 | Todos los Re | egistr 🔻 Es | scribe la pal | abra clave y j | oulsa Ente 🔍 🔍 | Búsq  | ueda Avanzada |        |      |   |   | <b>4</b> 0 - |
|   |                         |              |             |               |                |                |       |               |        |      |   |   |              |
|   |                         |              |             | 1             | <              |                |       |               |        | <br> | _ | _ | _            |
|   |                         |              |             |               |                |                |       |               |        |      |   |   |              |
|   |                         |              |             |               |                |                |       |               |        |      |   |   |              |
|   |                         |              |             |               |                |                |       |               |        |      |   |   |              |

# CREACIÓN RÁPIDA

El botón *Creación rápida*, situado en la parte superior derecha de la pantalla y mostrado como un símbolo +, le permite introducir una nueva entrada en el módulo correspondiente de una forma ágil y sencilla con tan sólo desplegar y seleccionar un elemento de la lista.

| ŵ   | Administrador de Correo | Calendario   | Potenciales | Cuentas       | Contactos      | Oportunidades | Casos P  | resupuestos | Todo - |                    | 1                           | 0          | 🗱 Usuario -         |
|-----|-------------------------|--------------|-------------|---------------|----------------|---------------|----------|-------------|--------|--------------------|-----------------------------|------------|---------------------|
|     |                         |              |             |               |                |               |          |             |        | Usuario Administra | itor : Pregunte a SAI por ( | el nuevo m | iódulo EMAIL SYN    |
| N   | 1yCRMweb                | Todos los Re | egistr v E  | scribe la pal | abra clave y j | oulsa Entr    | Búsqueda | a Avanzada  |        |                    |                             |            | <b>4</b> ) <b>+</b> |
| In  | icio                    |              |             |               |                |               |          |             |        | Creación Rápida    |                             |            |                     |
|     |                         |              |             |               |                |               |          |             |        | Campaña            | Potencial                   | Con        | tacto               |
|     | Casos por Estado        |              |             |               |                |               |          |             | •      | Cuenta             | Oportunidad                 | Cas        | 0                   |
|     |                         |              |             |               |                |               |          |             |        | Proyecto           | Activo                      | Con        | trato de Servicio   |
| - 1 |                         |              |             |               |                |               |          |             |        | Producto           | Servicio                    | Tari       | fa                  |
| 1   | 9                       |              |             |               |                |               |          |             |        | Proveedor          | Evento / Tarea              | Doc        | umento              |
| -   |                         | _            | _           |               | _              |               |          |             | _      | 14                 |                             | 12         |                     |

#### ¿CÓMO EMPEZAR?

Para utilizar mejor el sistema de CRM, es necesario configurarlo para que se adapte a las necesidades de su compañía. Cada usuario con privilegios de administrador puede modificar las configuraciones básicas. Además, hay muchas funciones disponibles que permiten a los usuarios configurar la presentación de los datos sin cambiar las configuraciones básicas y sin tener los privilegios de un administrador. Todas las opciones se explicarán en próximas secciones.

# MIS PREFERENCIAS

| ŵ | Administrador de Correo | Calendario       | Potenciales     | Cuentas        | Contactos      | Oportunidades       | Casos      | Presupuestos       | Todo ~       | 🖌 🕖 🛱 Usua       | iario <del>-</del> |
|---|-------------------------|------------------|-----------------|----------------|----------------|---------------------|------------|--------------------|--------------|------------------|--------------------|
|   | Usi                     | iario Administra | ator : Pregunte | a SAI por el i | nuevo módulo   | EMAIL SYNC para     | sincroniza | r todos sus emails | s en el CRM. | Mis Preferencias |                    |
| M | YERMWGD                 | Todos los Re     | gistr • E       | scribe la pal  | abra clave y p | oulsa Entr <b>Q</b> | Búsq       | ueda Avanzada      |              | Salir            |                    |

Al hacer clic en MIS PREFERENCIAS... se abre una nueva ventana, tal y como se muestra en la imágenes de la página siguiente. En esta pantalla, Ud. podrá ver, modificar y/o añadir información de su usuario.

| r Administrador de Correo Calend                  | ario Potenciales Cuentas Contactos Oportunidado     | 2s Casos Presupuestos Todo                                                        | 🖌 🚺 🔅 Usuario -                                           |
|---------------------------------------------------|-----------------------------------------------------|-----------------------------------------------------------------------------------|-----------------------------------------------------------|
| MYCRMUG5 Todos                                    | Ios Registr 🔻 Escribe la palabra clave y pulsa Entr | Búsqueda Avanzada                                                                 | <b>∢</b> ) +                                              |
| Mis Preferencias<br>Ver detalles del Usuario "Usu | uario Administrator"                                |                                                                                   | Cambiar Contraseña Editar                                 |
| ▼ Login v Rol de Usuario                          |                                                     |                                                                                   |                                                           |
| Vista Predeterminada de Potenciales               | admin<br>Usuario<br>Sí<br>Hoy                       | Email<br>Apellido<br>Rol<br>Estado                                                | base620rm@gmail.com<br>Administrator<br>Gerente<br>Activo |
| <ul> <li>Configuración Calendario</li> </ul>      |                                                     |                                                                                   |                                                           |
| Primer dia de la semana<br>Formato Fecha          | Lunes<br>dd-mm-yyyy                                 | La jornada comienza a las<br>Formato Horario Calendario                           | 24                                                        |
| Zona Horaria<br>Duración de llamadas (Mins)       | (UTC+01:00) Brussels, Copenhagen, Madrid, Paris     | Vista predeterminada de Calendario<br>Duración Eventos (Mins)                     | Esta Semana                                               |
| Estado de Evento por defecto                      | Planificado<br>5 Minutes                            | Tipo de Actividad por defecto<br>Ocultar Actividades completadas en<br>Calendario | Reunión                                                   |
| 🔻 Configuración Campos Tipo Moneda y              | Número                                              |                                                                                   |                                                           |
| Moneda                                            | Euro                                                | Agrupación de Dígitos                                                             | 123,456,789                                               |
| Separador Decimal                                 |                                                     | Separador de Grupos de Dígitos                                                    | 3.                                                        |
| Posición Símbolo Moneda                           | 1.0\$                                               | Número de Decimales en Moneda                                                     | 2                                                         |
| Eliminar ceros a la derecha                       | Sí                                                  |                                                                                   |                                                           |
| <ul> <li>Más Información</li> </ul>               |                                                     |                                                                                   |                                                           |
| Cargo                                             |                                                     | Fax                                                                               |                                                           |
| Password Business Intelligence                    | demo4321                                            | Email Alternativo                                                                 |                                                           |
| Tel. Oficina                                      |                                                     | Email Particular                                                                  |                                                           |
| Móvil                                             |                                                     | Informa a                                                                         |                                                           |
| Teléfono Particular                               |                                                     | Teléfono Alternativo                                                              |                                                           |
| Firma                                             |                                                     | Documentos                                                                        |                                                           |
| Cliente de Email Interno                          | Sí                                                  | Apariencia                                                                        |                                                           |
| Idioma                                            | ES Spanish                                          | Extensión telefónica                                                              |                                                           |
| Vista predeterminada de registro                  | Resumen                                             | Ocultar panel de la izquierda                                                     | No                                                        |
| Altura de Fila                                    | medio                                               |                                                                                   |                                                           |
| <ul> <li>Información de la Dirección</li> </ul>   |                                                     |                                                                                   |                                                           |
| Dirección                                         |                                                     | País                                                                              |                                                           |
| Población                                         |                                                     | Código Postal                                                                     |                                                           |
| Provincia                                         |                                                     |                                                                                   |                                                           |
| ► Información de Imagen de Usuario                |                                                     |                                                                                   |                                                           |
| <ul> <li>Opciones Avanzadas de Usuario</li> </ul> |                                                     |                                                                                   |                                                           |
| Clave de acceso                                   | 25XgfemDisXRLQAi                                    |                                                                                   |                                                           |
| Mostrar Nube de Etiquetas                         |                                                     |                                                                                   |                                                           |
| Nube Etiquetas                                    | ✓ Mostrados                                         |                                                                                   |                                                           |

La mayor parte de estos campos se explican por sí mismos. Los campos destacados en rojo en la Figura anterior son campos que sirven para propósitos especiales y se explican en la tabla siguiente:

| Nombre Usuario                         | Esta casilla contiene el nombre de usuario con el que Ud. se identifica al conectarse al crm. <u>Este nombre no se puede modificar una vez creado</u> .                                                                                                    |
|----------------------------------------|----------------------------------------------------------------------------------------------------|
| Email                                  | Contiene la dirección de correo electrónico asociada al usuario dentro del<br>crm. En los procesos de notificación automática, por ejemplo, de actividades<br>que otros usuarios le programen a Ud. los avisos le serán enviados a esta<br>cuenta de email. |
| Admin                                  | Si esta casilla está marcada ( <b>Sí</b> ), significa que otorga al usuario los privilegios<br>de administrador. Este campo <u>no puede ser modificado por un usuario</u> pero sí<br>puede ser cambiado por un usuario con privilegios de administrador.    |
| Rol                                    | Este campo indica el rol asignado al usuario. Este campo no puede ser editado<br>por un usuario, pero puede ser modificado por un administrador.                                                                                                    |
| Vista Predeterminada<br>de Potenciales | Establece la vista "por defecto" de Potenciales y cómo éstos se presentan en la página de inicio del usuario.                                                                                                    |
| Estado                                 | Este campo muestra si un usuario está o no activo. Un usuario inactivo no tiene acceso al sistema CRM. Este campo no puede ser editado por un usuario, pero puede ser modificado por un administrador.                                                      |
| Primer día de la<br>Semana             | Establece el primer día de la semana que se mostrará al abrir el calendario.<br>Esto le permite acomodar su calendario al estilo que más le convenga<br>(Comenzar la semana en Lunes o comenzarla en Domingo)                                               |
| La jornada comienza a<br>las           | Establece la hora de la primera fila de la franja horaria vertical en que se<br>dividirá su calendario.                                                                                                    |
| Zona horaria                           | Establece la zona horaria en la que Ud. está basado como usuario del<br>MyCRMWeb. Este valor resulta especialmente importante en aquellos<br>sistemas en que los usuarios se conectas desde distintos lugares del mundo.                                    |
| Estado de evento por<br>Defecto        | Establece el estado que adoptará cualquier evento que el usuario programe en el calendario de forma predeterminada.                                                                                                    |
| Tipo de Actividad por<br>defecto       | Establece el tipo de actividad que adoptará el programa de forma predeterminada cuando el usuario cree una nueva actividad en el calendario                                                                                                    |

| Intervalo de<br>Recordatorio      | Tiempo de espera hasta que el sistema notifica en una ventana flotante el<br>aviso para una actividad programada. Si el usuario pospone el aviso, el<br>siguiente aparecerá tras el tiempo indicado en este parámetro.                                                                                                    |
|-----------------------------------|----------------------------------------------------------------------------------------------------|
| Moneda                            | Establece la divisa en la que operará el usuario a la hora de confeccionar facturas, pedidos y presupuestos.                                                                                                    |
| Password Business<br>Intelligence | Contiene la contraseña que el usuario deberá utilizar (junto a su usuario de<br>MyCRMWeb) para acceder al módulo de Business Intelligence.                                                                                                    |
| Cliente de Email<br>Interno       | Establece si MyCRMWeb usará el propio cliente de correo para intentar<br>componer y enviar emails desde el crm o si, por el contrario, intentará abrir el<br>cliente de correo instalado en el pc del usuario (por ejemplo, Outlook) para<br>enviar emails.                                                                                                    |
| Informa a                         | Aquí es donde se define al supervisor de un usuario.                                                                                                    |
| Ocultar panel de la<br>izquierda  | Oculta o muestra de forma predeterminada el panel de opciones que se ubica<br>a la izquierda de la pantalla en el crm. Esta opción puede ser muy práctica<br>cuando el usuario trabaja con pantallas pequeñas ya que permite que el<br>programa muestre datos en toda el área de pantalla y el usuario habilite el<br>panel izquierdo sólo cuando lo necesite. |
| Imagen del usuario:               | Imagen o foto del usuario.                                                                                                    |
| Clave de acceso                   | Este valor lo proporciona el programa de forma automática y <u>Ud. no puede</u><br><u>cambiarlo</u> . Este valor se utiliza como clave de seguridad en algunos programas<br>por ejemplo, algunos plugins que comunican Outlook con el crm para<br>intercambio de correos electrónicos.                                                                         |

Haga un clic en el botón [EDITAR], en la parte superior derecha si lo que desea es realizar alguna modificación. Una vez haya modificado, pulse el botón [GUARDAR] que aparecerá en la parte superior derecha de la pantalla. Si prefiere descartar los cambios, pulse el botón [CANCELAR].

# 3.4.1. MÓDULOS DEL CRM

*MYCRMWEB* contiene muchos módulos de trabajo con los que poder llevar a cabo su actividad diaria. Veamos una lista de los más importantes:

# 1. INICIO

Contiene una apreciación global de sus principales Cuentas, Contactos, Presupuestos Pendientes, Próximos Eventos...en definitiva, aquella información más relevante que le será presentada en cuanto Ud. conecte al crm.

#### 2. CALENDARIO

Muestra las actividades, reuniones, tareas y llamadas que haya programadas. El programa ofrece la posibilidad de compartir su calendario con otros usuarios para poder coordinar sus actividades diarias o, por el contrario, puede hacer que este sea privado.

# 3. CAMPAÑAS

Se visualizará un listado de todas las campañas existentes de forma paginada. Puede hacer clic en una cuenta específica para visualizar el registro de dicha campaña de forma detallada.

*MYCRMWEB* le permite mantener almacenada una gran variedad de información sobre una campaña, tal como los contactos con los que está relacionada, las actividades que se han llevado a cabo hasta el momento, las oportunidades que han podido generar,...

#### 4. POTENCIALES

Muestra una lista de todas las tomas de contacto realizadas hasta el momento.

Los Potenciales son las personas o compañías con quienes su empresa podría hacer el futuro negocio. También son llamados Referencias y está pensado para registrar ese primer contacto. Los Potenciales pueden contener a menudo información incompleta o inexacta, y hay que tener claro que muchos procesos comerciales requieren que los datos sean los más exactos posibles.

Si hace clic en un Potencial individual, podrá visualizar toda la información relacionada con el. En ese registro, usted puede ver todas las actividades relacionadas, así como el historial de actividad.

#### 5. CUENTAS

Las cuentas son las compañías con que su organización hace el negocio. *MYCRMWEB* le permite mantener almacenada una gran variedad de información sobre una cuenta, incluso su sitio web, la dirección principal, el número de empleados y otros datos.

Se visualizará un listado de todas las cuentas existentes de forma paginada. Puede hacer clic en una cuenta específica para visualizar el registro de dicha cuenta de forma detallada.

# 6. CONTACTOS

Se visualizará un listado de todos los contactos existentes de forma paginada. Usted puede hacer clic en un contacto específico visualizar el contenido del registro de forma detallada.

Los contactos son las personas con quienes su organización hace el negocio. Como con las cuentas, el CRM le permite mantener gran variedad de información del contacto como el título, dirección de correo electrónico, y otros datos. Normalmente los contactos están enlazados a una Cuenta, aunque esto no es

estrictamente obligatorio.

#### 7. OPORTUNIDADES

Las oportunidades intentan conseguir una buena venta o conseguir clientes potenciales. Una vez ha comenzado el proceso de venta con un Potencial, dicho Potencial ha de convertirse en un contacto y posiblemente también en una cuenta. Las oportunidades le ayudan a manejar sus procesos de ventas haciendo un seguimiento de sus atributos como las fases de las ventas, la probabilidad de cierre, importe global estimado del posible negocio y otra información.

En este módulo se muestra una lista de todas las oportunidades de forma paginada. Si hace un clic en una oportunidad individual se le mostrará toda la información referente a dicha oportunidad. En ese registro, podrá ver la fase en la que se encuentra, las notas y anexos relacionados y los contactos.

# 8. PRODUCTOS

Muestra un listado de todos los productos de forma paginada. Si hace clic en un producto individual podrá ver toda su información detallada. Un producto se puede utilizar al concertar una cita con el cliente.

# 9. DOCUMENTOS

Muestra una lista de los documentos que usted puede transmitir o usar. También puede crear sus propios documentos, publicarlos y especificar qué usuarios tienen acceso.

#### **10. ADMINISTRADOR DE CORREO**

Este módulo le permite gestionar el correo electrónico entrante y saliente, desde el propio CRM, y enlazar los correos a los contactos o cuentas remitentes (correo entrante) o destinatarios (correo saliente)

# 11. CASOS

Muestra una lista paginada de todos los casos o incidencias abiertas. Si hace clic en un caso individual podrá ver toda su información de forma detallada. Entre esa información, puede ver todas las actividades relacionadas, su histórico de actividades, los contactos y las Cuentas.

El seguimiento de las incidencias es una función muy importante para apoyar y mantener la satisfacción del cliente. El módulo de Incidencias ayuda a los técnicos de soporte a resolver problemas o a aclarar dudas y preguntas, simplemente siguiendo la información relativa a cada incidencia, tal como su estado y prioridad, su resolución, el usuario asignado, el producto o servicio involucrado y su tipo (defecto o rasgo).

#### 12. RSS

Permite ver los últimos titulares proporcionados por su RDF. Permite ver noticias u otras informaciones que son distribuidas u obtenidas a través de sitios web que publican su información de esta manera.

#### 13. NUESTROS SITIOS

Permite tener almacenados enlaces a otras páginas webs que pueden ser interesantes para su negocio.

#### 14. INFORMES

Muestra una lista de todos los informes. Los informes almacenados pueden verse, pueden anularse o pueden publicarse. Haciendo clic en el nombre de un informe podrá ver la información detallada del criterio del informe (los campos y filtro aplicado), permitiéndole alterar el criterio.

# 4. USANDO MYCRMWEB

MYCRMWEB le ofrece infinidad de posibilidades para añadir, procesar o visualizar sus datos. Eso incluye:

- ADMINISTRACIÓN DE LOS CONTACTOS de sus clientes y vendedores, relacionándolos con personas, empresas o grupos,
- el tiempo y la prioridad para poder controlar la administración de las actividades,
- un seguimiento del proceso de ventas desde que se comienza con un primer contacto hasta que dichas ventas se completan,
- Relacionar los emails, documentos e información detallada de cada contacto y empresa para tenerla siempre al alcance
- Disponer de un catálogo de productos y servicios que nos permita generar presupuestos, pedidos y facturas de forma fácil y potente.

Usted debe decidir qué funciones son importantes para usted y para su negocio y lo que módulos del crm quiere utilizar. Las secciones siguientes describen con todo detalle cómo introducir los datos en el sistema de CRM y cómo éstos son presentados y utilizados. Para aquellas personas que no utilicen todos los módulos, nuestra recomendación es que desactiven desde el panel de Administrador aquellos que no se usen. Eso le permitirá manejar la aplicación desde menús más sencillos y concisos.

# 4.1 POTENCIALES

La administración y la utilización efectivas de los Potenciales son el elemento más importante de un sistema de generación de nuevos clientes. Los potenciales pueden ser usados en Campañas de Marketing para hacer envíos personalizados de información, llamadas de Telemarketing o procesos combinados.

El proceso de venta soportado por MYCRMWEB está dividido en los siguientes pasos:

- Potenciales
- Cuentas y Contactos
- Oportunidades
- Presupuestos
- Pedidos
- Facturas
- Servicios

Los Potenciales son sus primeros contactos con un futuro cliente. Puede agrupar los nuevos Potenciales por cada una de sus actividades de marketing (ferias, presentaciones, anuncios,...).

Inicialmente, al entrar en este módulo, se visualizará un listado con todos los Potenciales que estén dados de alta en el sistema, tal y como se muestra en la siguiente figura.

| MyCRMweb                    | Todos | los Registr 🔻 | Escribe la palabra clav | ve y pulsa Ente Q Búsqueda Avanzad | 3                |                         | (۱)                                   | 13  |
|-----------------------------|-------|---------------|-------------------------|------------------------------------|------------------|-------------------------|---------------------------------------|-----|
| Lista de Potenciales        | < Ac  | ciones - + A  | ñadir Potencial         | ▼ Todos Potenciales                | v                | 1 a 20                  | c < 🗈 > /                             | F . |
| Suadro de Mando             | A     | B C           | D E F G                 | H I J K L M N                      | O P Q            | R S T U                 | V W X Y                               | Z   |
|                             | •     |               |                         | m                                  |                  |                         |                                       |     |
| Modificado<br>Recientemente |       | Apellido      | Nombre                  | Empresa                            | Teléfono         | Email                   | Estado Potencial                      |     |
|                             | 6     | Acero Cherta  | Joseph                  | CEGESTA                            | 938634600        | cliente204@mycrmweb.com | Caliente                              |     |
|                             |       | Cuenca        | Mercé                   | LUBRITEC                           | 933248135        | cliente85@mycrmweb.com  | Caliente                              |     |
|                             |       | Mauri         | Antonio                 | INTELLISYNC                        | 938648489        | cliente82@mycrmweb.com  | Caliente                              |     |
|                             |       | Dieguez       | Manuel                  | SOCIEDAD GENERAL DE AUTORES        | 902403020        | cliente109@mycrmweb.com | Precualificado                        |     |
|                             |       | Nogues        | Anna                    | CADENA DE TIENDAS AURGI            | 962868112        | cliente103@mycrmweb.com | Precualificado                        |     |
|                             |       | Garcia        | Amadeo                  | IT EXPERTS                         | 973265655        | cliente99@mycrmweb.com  | Precualificado                        |     |
|                             |       | Ribera        | Isabel                  | IMPORTACIONES AUSTRALES            | 54-11-4892-0900  | cliente94@mycrmweb.com  | Precualificado                        |     |
|                             |       | Alonso        | Cristina                | ADP GSI                            | 912339754        | cliente74@mycrmweb.com  | Precualificado                        |     |
|                             |       | Royo          | Joan                    | SYMANTEC                           | 934072840        | cliente227@mycrmweb.com | Contactado                            |     |
|                             |       | Palau         | Ignacio                 | LECTA                              | 986021500        | cliente218@mycrmweb.com | Contactar más ad <mark>e</mark> lante |     |
|                             |       | Campoy        | Javier                  | AGRUPACIO PROFESIONAL DE MARKETING | 952564910        | cliente120@mycrmweb.com | Precualificado                        |     |
|                             | [[T]] | Fluvià        | losé                    | ABENTEL                            | +44(0)2086825008 | cliente50@mvcrmweb.com  | No Contactado                         |     |

Si quiere ver la información en detalle de uno de ellos, sólo tendrá que hacer un clic sobre el nombre (...apellido, empresa...) de dicho potencial. Entonces visualizará una pantalla como la que sigue:

| ADP GSI          | 01150                  | Editar    | Enviar Email                  | Convertir Potencial                                                                 | Más 🕆 🥕 🔻   | <              |  |  |
|------------------|------------------------|-----------|-------------------------------|-------------------------------------------------------------------------------------|-------------|----------------|--|--|
|                  |                        |           |                               |                                                                                     |             | Potencial Resu |  |  |
| Empresa          | ADP GSI                |           | Activida                      | ades                                                                                | Añadir      | Potencial Deta |  |  |
| Nombre           | Sra. Cristina          |           |                               |                                                                                     |             |                |  |  |
| Apellido         | Alonso                 |           | No hay actividades pendientes |                                                                                     |             |                |  |  |
| Teléfono         | 912339754              |           |                               |                                                                                     | Actividades |                |  |  |
| Móvil            | 649968182              | prior ter | 5 g                           |                                                                                     | Emails      |                |  |  |
| Email            | cliente74@mycrmweb.com | Actuali   | Actualizaciones               |                                                                                     |             |                |  |  |
| Asignado a       | Usuario Administrator  |           | Usuario<br>Usuario            | Usuario Administrator actualizado 4 meses hace<br>Usuario Administrator actualizado |             |                |  |  |
| Estado Potencial | Precualificado         |           | Nombre<br>Empresa             | Nombre: de Cristina A Cristina 4 meses hace<br>Empresa: cambiado A ADP GSI          |             |                |  |  |
| Página Web       | www.adp-gsi.com        |           | Descripc                      | Descripción: cambiado A Software de Nóminas                                         |             |                |  |  |
| Población        | MADRID                 | -         |                               |                                                                                     |             | Servicios      |  |  |
| País             | España                 | Este pan  | el lateral pro                | porciona acceso a                                                                   | toda        | -              |  |  |
| Descripción      |                        | potenc    | ial: actividad                | les, emails, histórico                                                              | de          |                |  |  |
|                  |                        | act       | <mark>ividades,</mark> pro    | ductos, campañas,                                                                   |             |                |  |  |
|                  | Software de Nóminas    |           | docur                         | mentos                                                                              |             |                |  |  |

# NUEVOS POTENCIALES

Para crear un nuevo Potencial, deberá pulsar el botón de añadir ( + Añadir Potencial ) y el programa le mostrará una pantalla como la de la siguiente figura:

|                            |                       |   |                     | 0                     |   |  |
|----------------------------|-----------------------|---|---------------------|-----------------------|---|--|
| Detalle de Potencial       |                       |   |                     |                       |   |  |
| Empresa                    |                       |   | Nombre              | NIN *                 |   |  |
| * Apellido                 |                       |   | Teléfono            |                       |   |  |
| Móvil                      |                       |   | Email               |                       |   |  |
| * Asignado a               | Usuario Administrator | * | Actividad           | Selecciona una Opción |   |  |
| Estado Potencial           | Selecciona una Opción | Ŧ | Clasificación       | Selecciona una Opción | * |  |
| Fax                        |                       |   | Origen de Potencial | Select an Option      | • |  |
| Página Web                 |                       |   | No Enviar Email     |                       |   |  |
| nformación de la Dirección |                       |   |                     |                       |   |  |
| Dirección                  |                       |   | Código Postal       |                       |   |  |
| Población                  |                       |   | País                |                       |   |  |
| Provincia                  |                       |   |                     |                       |   |  |
| Descripción                |                       |   |                     |                       |   |  |
|                            | Descripción           |   |                     |                       |   |  |

Una vez se hayan rellenado los campos deseados, haga clic en el botón [Guardar]. Los campos señalados con un asterisco rojo, como por ejemplo Apellido, son <u>obligatorios</u>. Eso significa que el programa no le permitirá guardar el nuevo registro de Potencial si dichos campos no han sido debidamente cumplimentados. Usted puede designar más campos obligatorios desde el módulo de administración si desea que su equipo de usuarios rellene ciertos campos siempre que den de alta un Potencial nuevo. Para poder alterar el comportamiento descrito, debe ser administrador.

# 4.1.1 CONVERTIR POTENCIAL

**Convertir Potencial** Llegado el momento en el que un Potencial se convierte en una posibilidad real de negocio, bastará con clicar sobre el botón "Convertir Potencial", ubicado en la parte superior de la pantalla de Potencial, para que pase a ser un cliente definitivo en nuestra Base de Datos.

Este enlace **Convertir Potencial** es sumamente potente, porque le ahorrará mucho tiempo a usted y a su equipo. Con un solo clic, y a partir de los datos del Potencial, usted podrá crear una Cuenta, un Contacto asociado y si, además, ya tiene una previsión económica de venta futura, podrá crear también la correspondiente Oportunidad.

| Desde esta misma                                                           | 🔽 Crear Cu            | enta                    |
|----------------------------------------------------------------------------|-----------------------|-------------------------|
| pantalla se puede crear<br>la Cuenta, el Contacto y<br>la Oportunidaden un | • Nombre<br>de Cuenta | ADP GSI                 |
| solo paso                                                                  | Actividad             | Distribución            |
|                                                                            | Crear Co              | ntacto                  |
|                                                                            | Crear Op              | ortunidad 🗸             |
|                                                                            | • Asignado<br>a       | Usuario Administrator * |
|                                                                            | Transferir            | 📀 Cuenta 💿 Contacto     |

**Importante:** recuerde que esta función es unidireccional. Por lo tanto, una vez creada la Cuenta, el Contacto y la Oportunidad, no será posible deshacer la acción.

# 4.2 CUENTAS

| 1vCRMwgb                 | Todos los Regis | .tr 🔹 Escribe la palabra clave y puls | a Er <b>Q Búsq</b>    | ueda Avanzada |                        |           |                     | <b>4</b> 3) |
|--------------------------|-----------------|---------------------------------------|-----------------------|---------------|------------------------|-----------|---------------------|-------------|
| ista de Cuentas          | < Acciones      | + Añadir Cuenta                       | ▼ Todos               | Cuentas       |                        |           | 1 a 17 C 📢          | E 1         |
| Cuadro de Mando          | A B             | C D E F G                             | H I J                 | K L M I       | N O P Q R              | S T U     | V W X Y             | Z           |
|                          | •               |                                       |                       | ш             |                        |           |                     |             |
| Modificado Recientemente | Nomb            | re de Cuenta                          | Población (Factura)   | Тіро          | Actividad              | Teléfono  | Página web          | ,           |
|                          |                 |                                       |                       |               |                        |           |                     |             |
|                          | JOSE PE         | REZ                                   | Sant Cugat del Valles | Consultor     | Medios de Comunicación | 902141312 | www.joseperez.com   | l           |
|                          | AGRUP           | ACION DE GANADEROS                    | Madrid                | Consultor     | Sector Público         | 914495599 | www.agana.com       | i           |
|                          | JABBER          | WOCKY                                 | Madrid                | Potencial     | Químico                | 912839402 | www.jaberwoocky.com | 1           |
|                          | BIOTEC          | H CORPORATION                         | Madrid                | Potencial     | Biotecnología          | 914567890 | www.ejemplo.com     | I           |
|                          | TRANSI          | PORTES LA PILARICA                    | Zaragoza              | Potencial     | Transporte             | 976984993 | www.pilarica.com    | 1           |
|                          | STRATE          | GIC CONSULTING                        | Madrid                | Consultor     | Consultoría            | 914567788 | www.strategic.com   | i.          |
|                          | ALCON           |                                       | Madrid                | Distribuidor  | Medio Ambiente         | 912345346 | www.alcon.es        | L           |
|                          | CENTR           | D DE FORMACIÓN Y ANÁLISIS INFORMÁTI   | Madrid                | Socio         | Sector Público         | 914396261 | www.goldmine.es     |             |
|                          | FUNDIO          | IONES AZPEITIA                        | Bilbao                | Potencial     | Medicinal              | 945679066 | www.azpeitia.com    | L           |
|                          | SAL-SI          | STEMAS DE ACCESO INTERACTIVO          | Sant Cugat del Vallès | Socio         | Tecnologia             | 902141312 | www.sai.es          | 1           |

El módulo de Cuentas proporciona una lista de todas las empresas clientes que se han dado de alta.

Si hacemos un clic sobre el nombre de cualquiera de las cuentas de la lista, podremos visualizar los datos de ésta de forma más detallada, tal y como se muestra en la imagen de la siguiente página. Asimismo, una vez situados en una Cuenta, *MYCRMWEB* nos proporciona el acceso a todas las herramientas que necesitamos para gestionar dicha Cuenta: Modificarla, eliminarla, enviar un correo electrónico, acceder a toda la información vinculada (Contactos, Documentos, Proyectos, etc.).

| 🖌 Administrador de Correo Cale | endario Potenciales Cuentas C    | ontactos Oportunidades Casos Presupuestos Pr                                         | oductos Todo -                                 | 🖌 👔 Usuario -                              |
|--------------------------------|----------------------------------|--------------------------------------------------------------------------------------|------------------------------------------------|--------------------------------------------|
| MyCRMweb                       | Todos los Registr 🔹 Escribe la p | alabra clave y pulsa Er Q Búsqueda Avanzada                                          | Usu                                            | ario Administrator : Pregunte a SAI        |
| 1 Lista de Cuentas             |                                  | GANADEROS                                                                            | 8 Editar Enviar Email Más -                    | 9 < >                                      |
| 2 Cuadro de Mando              |                                  |                                                                                      |                                                | Cuenta Resumen                             |
| 3 Modificado Recientemente     | Nombre de Cuenta                 | AGRUPACION DE GANADEROS                                                              | Actividades Añadir                             | Cuenta Detalles                            |
| 4 Google Map                   | Teléfono                         | 914495599                                                                            | No hav actividades pendientes                  | Comentarios                                |
| 5 EMAILMaker                   | Asignado a                       | Usuario Administrator                                                                |                                                | Contactos                                  |
|                                | Actividad                        | Sector Público                                                                       |                                                | Oportunidades                              |
| 6 PDFMaker                     | Email                            | agana@yahoo.com                                                                      | Actualizaciones                                | Presupuestos                               |
| Nube Etiquetas                 | Página web                       | www.agana.com                                                                        |                                                | Pedidos                                    |
|                                | Población (Factura)              | Madrid 🖌                                                                             | Usuario Administrator actualizado 4 meses hace | Facturas 10                                |
|                                | País (Factura)                   | España                                                                               |                                                | Actividades                                |
|                                | 7 Mostrar Datos<br>Completos     | Creado el Vie, Mar 18, 2012 en 4.54 AM<br>Modificado el Sáb, Feb 07, 2015 en 7.48 AM |                                                | Emails<br>Documentos                       |
|                                | Comentarios                      |                                                                                      |                                                | Casos<br>Productos                         |
|                                | Añade tu comentario aqu          | il                                                                                   |                                                | Administrador PBX<br>Contratos de Servicio |

Mapa de controles de la pantalla de Cuenta:

- 1. Lista de Cuentas: Devuelve la pantalla principal de Cuentas con el listado de las mismas.
- 2. **Cuadro de Mando**: Abre la pantalla del cuadro de mando de Cuentas donde se ubican los indicadores principales que muestran los valores más relevantes relativos a Cuentas.
- 3. **Modificado Recientemente**: Muestra una lista de las cuentas que han sufrido algún cambio en su información.
- 4. **Google Map**: Abre un visor donde nos muestra la ubicación geográfica de la Cuenta. Esta información se obtiene de la dirección de facturación.

5. **EMAILMaker**: Proporciona acceso a las plantillas de correo electrónico confeccionadas con Email Maker y permite enviar un email a la Cuenta utilizando cualquiera de ellas.

6. **PDFMaker**: Proporciona acceso a las plantillas de documento confeccionadas con PDF Maker y permite generar un documento vinculado a la Cuenta utilizando cualquiera de ellas.

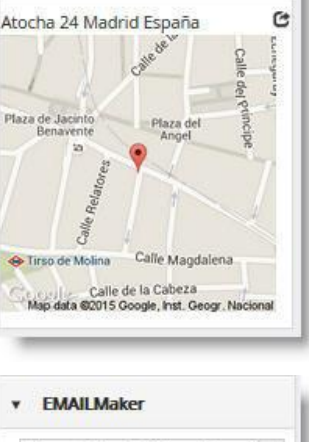

Google Map

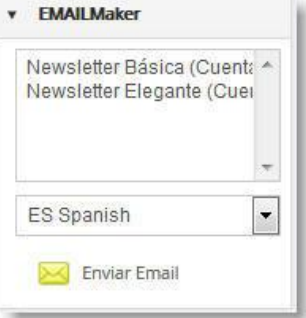

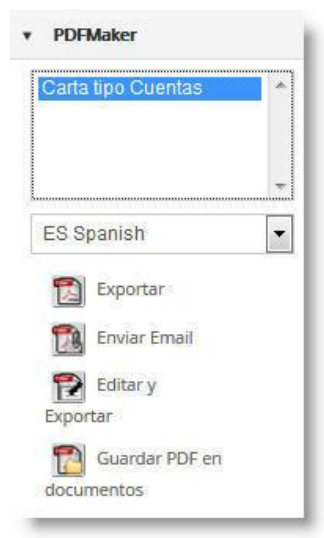

- Mostrar Datos Completos: Como habrá observado, al seleccionar una Cuenta desde la lista del módulo de Cuentas, MYCRMWEB muestra únicamente los datos principales que identifican dicha Cuenta. Pulsando sobre este botón, el programa expande la pantalla de información de la Cuenta mostrando todos los campos disponibles, incluidos todos aquellos que se hayan agregado a la estructura de su crm.
- 8. Editar: Activa la pantalla que le permite modificar el contenido de los campos de la Cuenta. Una vez modificada la información, deberá pulsar sobre el botón Guardar para que los cambios que haya podido efectuar queden registrados.

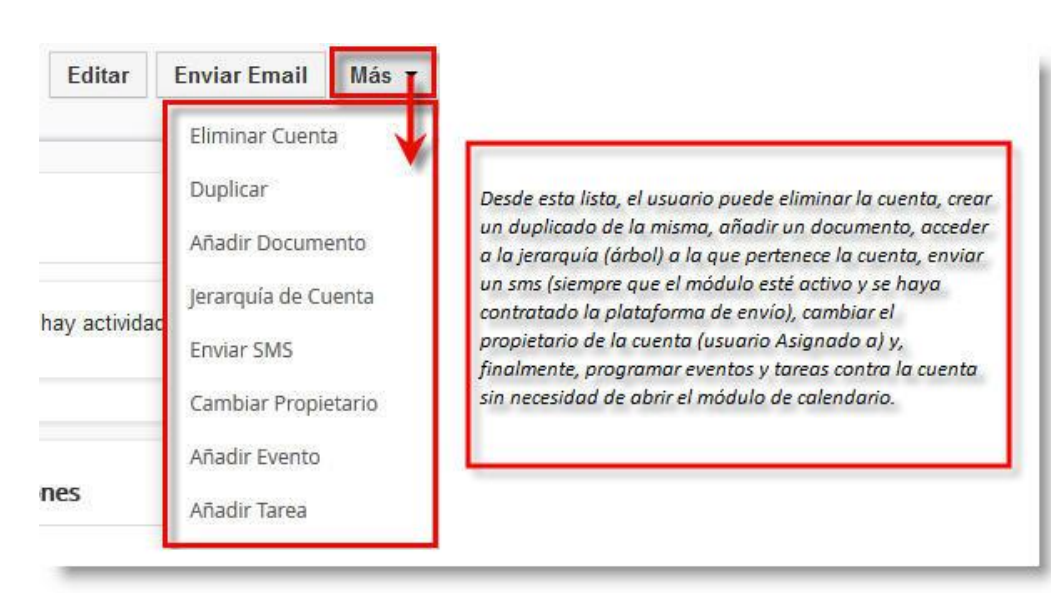

#### 9. Más: Despliega una lista de opciones:

 Acceso a los registros de los módulos relacionados vinculados a la Cuenta. Clicando en cada uno de los elementos de la lista, MYCRMWEB nos muestra los registros relacionados con la cuenta, pertenecientes al módulo seleccionado. Por ejemplo: Contactos pertenecientes a la Cuenta.

| AG      | RUPACION   | I DE GANADERO    | S                       |                    | Editar         | Enviar <mark>Ema</mark> il | Más 👻       | <                                                |
|---------|------------|------------------|-------------------------|--------------------|----------------|----------------------------|-------------|--------------------------------------------------|
| + Añadi | r Contacto |                  |                         |                    |                | 1 a 2 C <                  | ₽ >         | Cuenta Resumen<br>Cuenta Detalles<br>Comentarios |
| Nombre  | Apellido   | Teléfono Empresa | Nombre Cuenta           | Cargo              | Email          | Asignado a                 | 1           | Actualizaciones                                  |
| Alfonso | Alonso     | 956000000        | AGRUPACION DE GANADEROS | Director Comercial | crm@sai.es     | Usuario Adr                | ninistrator | Contactos                                        |
| Antonio | Fernandez  | 914495503        | AGRUPACION DE GANADEROS | Director General   | agana@yahoo.co | om Usuario Adr             | ninistrator | Oportunidades                                    |
|         |            |                  |                         |                    |                |                            |             |                                                  |

... oportunidades pertenecientes a la Cuenta:

| AGRUPACION DE GAN              | ADEROS   |                         |              | Editar Enviar En         | mail <mark>M</mark> ás - | <                                               |
|--------------------------------|----------|-------------------------|--------------|--------------------------|--------------------------|-------------------------------------------------|
| + Añadir Oportunidad           |          |                         |              | 1 a 4 <b>C</b>           | < 🗗 >                    | Cuenta Resume<br>Cuenta Detalles<br>Comentarios |
| Nombre Oportunidad             | Importe  | Relacionado con         | Probabilidad | Fecha Estimada de Cierre | Fase de Venta            | Actualizaciones                                 |
| CRM PARA GESTIÓN DE POSTVENTA  | 550.00   | AGRUPACION DE GANADEROS | 80           | 14-10-2010               | 30 - Presupues           | Contactos                                       |
| MICRMWEB PARA 10 USUARIOS      | 3,000.00 | AGRUPACION DE GANADEROS | 80           | 01-10-2008               | 50 - Aceptado \          | Oportunidades                                   |
| MITEL 3300 PARA ASO. GANADEROS | 4,000.00 | AGRUPACION DE GANADEROS | 80           | 03-10-2011               | 40 - Negociacio          | Presupuestos                                    |
| VIEWLET BUILDER ENTERPRISE     | 450.00   | AGRUPACION DE GANADEROS | 50           | 19-05-2010               | 40 - Negociacio          | Pedidos                                         |
| III                            |          |                         |              |                          | F                        | Easturns                                        |

#### Presupuestos vinculados a la Cuenta:

| FUNDICIONES AZPEITIA               |                      |                    | Editar             | Enviar En    | nail   | Más 🔹      | < :                                              |
|------------------------------------|----------------------|--------------------|--------------------|--------------|--------|------------|--------------------------------------------------|
| + Añadir Presupuesto               |                      |                    |                    | 1a1 <b>C</b> | < -    | <u>ک</u>   | Cuenta Resumen<br>Cuenta Detalles<br>Comentarios |
| Referencia                         | III<br>Nombre Cuenta | Número Presunuesto | Nombre Oportunidad |              | Asign  | +<br>ado a | Actualizaciones                                  |
| IPAD RETINA 64 GB 3G + AURICULARES | FUNDICIONES AZPEITIA | OF3                | MAQUINARA ESPECIAL | FUNDICION    | Usuari | io Admini  | Contactos                                        |
| Q                                  | m                    |                    |                    |              |        | ۲          | Oportunidades                                    |
|                                    |                      |                    |                    |              |        |            | Presupuestos                                     |

y del mismo modo, todos y cada uno de los módulos relacionados con la Cuenta en la que estemos situados.

# NUEVAS CUENTAS

Para crear una nueva cuenta, pulse el botón de añadir cuenta ( + Añadir Cuenta ) en la pantalla principal del módulo de Cuentas y le aparecerá entonces una pantalla como la mostrada en la siguiente figura:

| ille de Cuenta                                                                                                 |                        |                                                                                          |                                  |
|----------------------------------------------------------------------------------------------------|------------------------|------------------------------------------------------------------------------------------|----------------------------------|
| * Nombre de Cuenta                                                                                             |                        | Miembro de                                                                               | S Escribe aquí para busca Q +    |
| Teléfono                                                                                                    |                        | * Asignado a                                                                             | Usuario Demo 🔻                   |
| Teléfono Alternativo                                                                                           |                        | Actividad                                                                                | Selecciona una Opción 🔹          |
| Fax                                                                                                    |                        | Tipo                                                                                     | Selecciona una Opción 🔹          |
| Email                                                                                                    |                        | CIF                                                                                      |                                  |
| No Enviar Email                                                                                                | [[]]                   | Página web                                                                               |                                  |
| Dirección (Factura)                                                                                            |                        | Dirección (Envío)                                                                        |                                  |
|                                                                                                    | Dirección (Factura)    |                                                                                          |                                  |
| Dirección (Factura)                                                                                            | .il                    | Dirección (Envío)                                                                        |                                  |
| Dirección (Factura)<br>Población (Factura)                                                                     | .il                    | Dirección (Envío)<br>Población (Envío)                                                   | <br>Copiar Dirección Facturación |
| Dirección (Factura)<br>Población (Factura)<br>Provincia (Factura)                                              | .il                    | Dirección (Envío)<br>Población (Envío)<br>Provincia (Envío)                              | Copiar Dirección Facturación     |
| Dirección (Factura) Población (Factura) Provincia (Factura) Código Postal (Factura)                            | Copiar Dirección Envio | Dirección (Envío) Población (Envío) Provincia (Envío) Código Postal (Envío)              | Copiar Dirección Facturación     |
| Dirección (Factura) Población (Factura) Provincia (Factura) Código Postal (Factura) País (Factura)             | Copiar Dirección Envío | Dirección (Envío) Población (Envío) Provincia (Envío) Código Postal (Envío) País (Envío) | Copiar Dirección Facturación     |
| Dirección (Factura)<br>Población (Factura)<br>Provincia (Factura)<br>Código Postal (Factura)<br>País (Factura) | Copiar Dirección Envio | Dirección (Envio) Población (Envio) Provincia (Envio) Código Postal (Envio) País (Envio) | Copiar Dirección Facturación     |
| Dirección (Factura) Población (Factura) Provincia (Factura) Código Postal (Factura) País (Factura) rripción    | Copiar Dirección Envío | Dirección (Envío) Población (Envío) Provincia (Envío) Código Postal (Envío) País (Envío) | Copiar Dirección Facturación     |

#### myCRMweb - Manual del Usuario

Desplace el cursor por los campos del formulario y entre la información solicitada. Recuerde que los campos señalados con un asterisco rojo son obligatorios y el programa no le permitirá guardar la Cuenta si dichos campos quedan en blanco. Una vez se hayan rellenado los campos deseados, haga clic en el botón [Guardar].

#### 4.3 FILTROS O VISTAS

En el área de navegación verá una lista de todos los registros almacenados en el sistema de MYCRMWEB. Con el paso del tiempo estas listas pueden llegar a ser excesivamente largas y dificultosas a la hora de trabajar con ellas. Además, debido al tamaño limitado de la pantalla, solamente algunas columnas pueden ser mostradas. Por lo tanto, es aconsejable y generalmente también necesario para el manejo diario del sistema, adaptar las listas a las necesidades respectivas de los usuarios. Por norma general, cada usuario puede crearse sus propias listas individuales, pero hay que tener en cuenta que también estarán disponibles para el resto de los usuarios.

La manera de generar un Filtro o Vista (independientemente del módulo en el que nos encontremos), es la siguiente:

1. Si, por ejemplo, nos encontramos en el módulo de Cuentas, la pantalla principal que se visualiza de este módulo es la siguiente:

| Administrador de Correo     | Calendario Potenciales Cuentas Contactos O           | portunidades Casos               | Presupuestos Todo -                                    |                      |                        | 🖌 🚺 Usuario -         |
|-----------------------------|------------------------------------------------------|----------------------------------|--------------------------------------------------------|----------------------|------------------------|-----------------------|
|                             |                                                      |                                  |                                                        | Us                   | suario Administrator : | Pregunte a SAI por el |
| MyCRMweb                    | Todos los Registr * Escribe la palabra clave y pulsa | Enti Q Búsq                      | ueda Avanzada                                          |                      |                        | <b>4</b> ) <b>+</b>   |
| Lista de Cuentas            | Acciones - + Añadir Cuenta                           | Todos Cuent                      | as                                                     | *                    | 1 a 17 S               | < 🗈 >                 |
| Cuadro de Mando             | A B C D E F G H                                      | т <mark>Ш</mark>                 |                                                        | R S T                | U V W                  | X Y Z                 |
|                             | •                                                    | Todos Cuentas                    |                                                        |                      |                        | F                     |
| Modificado<br>Recientemente | Nombre de Cuenta                                     | Po Publico<br>Clientes en Ca     | rtera [ Usuario Administrator ]                        | vidad                | Teléfono               | Página web            |
|                             | JOSE PEREZ                                           | Cuentas activio<br>Administrator | dad Tecnología [ Usuario<br>]<br>cadas A y B [ Usuario | lios de Comunicación | 902141312              | www.joseperez.(       |
|                             | AGRUPACION DE GANADEROS                              | Ma Administrator                 | ]                                                      | or Público           | 914495599              | www.agana.com         |
|                             | JABBERWOCKY                                          | Ma G Crear Nuew                  | o Filtro                                               | nico                 | 912839402              | www.jaberwooc         |
|                             | BIOTECH CORPORATION                                  | Ma                               |                                                        | ecnología            | 914567890              | www.ejemplo.cc        |
|                             | TRANSPORTES LA PILARICA                              | Zaragoza                         | Potencial                                              | Transporte           | 976984993              | www.pilarica.com      |
|                             | STRATEGIC CONSULTING                                 | Madrid                           | Consultor                                              | Consultoría          | 914567788              | www.strategic.co      |
|                             | ALCON                                                | Madrid                           | Distribuidor                                           | Medio Ambiente       | 912345346              | www.alcon.es          |
|                             | CENTRO DE FORMACIÓN Y ANÁLISIS INFORMÁTI             | Madrid                           | Socio                                                  | Sector Público       | 914396261              | www.goldmine.e        |
|                             | FUNDICIONES AZPEITIA                                 | Bilbao                           | Potencial                                              | Medicinal            | 945679066              | www.azpeitia.co       |
|                             | SAI - SISTEMAS DE ACCESO INTERACTIVO                 | Sant Cugat del Vallés            | Socio                                                  | Tecnología           | 902141312              | www.sai.es            |

Como se puede apreciar en la imagen, en la parte central superior (marcada en la figura anterior), encontramos una lista con todos los filtros que hay para el módulo en el que nos encontramos, y desde donde se puede Crear un nuevo filtro, Editar uno ya existente o bien Eliminarlo.

# CREAR UN NUEVO FILTRO O VISTA

1. Seleccionar la opción "Crear Nuevo Filtro":

- Aparece una nueva ventana con tres secciones:
- Detalles Básicos:

| MyCRMweb         | Todos los Registr 🔻 Escribe la palabra cla | ave y pulsa Ente <b>Q</b> Búsqueda Avanzada               |
|------------------|--------------------------------------------|-----------------------------------------------------------|
| Lista de Cuentas | Creando nueva Vista                        |                                                           |
| Cuadro de Mando  | Detalles Básicos :                         |                                                           |
| ▶<br>Modificado  | * Nombre Vista                             | 📄 Fijar por defecto 📄 Mostrar en métricas 📄 Hacer Público |

en la que debe introducir los siguiente datos:

| Nombre Vista  | Deberá asignarle un nombre al filtro que va a crear. Por ejemplo:<br>"Cuentas de Madrid capital" o "Cuentas que no son clientes"                |
|---------------|----------------------------------------------------------------------------------------------------|
| Fijar por     | Si marca esta opción, el resultado del filtro se mostrará por defecto                                                                           |
| defecto       | cada vez que acceda a ese módulo del CRM                                                                                                    |
| Mostrar en    | Si marca esta opción se mostrará en la Página de inicio, en la sección de                                                                       |
| Métricas      | Métricas, el número de registros que contiene dicho filtro.                                                                                     |
| Hacer Público | Si marca esta opción, el filtro estará disponible para los demás<br>usuarios. Antes de estar disponible debe ser aprobado por un<br>Supervisor. |

# - Elegir columnas y orden (Máx. 12):

| Número de Cuenta     | × Nombre de Cuenta * | * Teléfono | 1 |  |   |
|----------------------|----------------------|------------|---|--|---|
| etalle de Cuenta     |                      |            |   |  | 1 |
| Miembro de           |                      |            |   |  |   |
| Asignado a *         |                      |            |   |  |   |
| Teléfono Alternativo |                      |            |   |  |   |
| Actividad            |                      |            |   |  |   |
| Fax                  |                      |            |   |  |   |
| Tipo                 |                      |            |   |  |   |
| Email                |                      |            |   |  |   |

En esta sección seleccionamos las columnas que queramos que aparezcan en pantalla cada vez que activemos el filtro. Para añadir columnas, simplemente clicamos sobre el nombre de la columna en la lista vertical. Automáticamente, el campo pasa a la línea superior que contiene las cabeceras de los campos de la vista.

Para eliminar un campo, simplemente clicar sobre el icono del aspa situado a la izquierda del nombre en la línea de la cabecera.

#### - Condiciones del Filtro:

En esta sección se establecen las condiciones que harán que la vista que estamos creando nos muestre un subconjunto de registros, precisamente aquellos que cumplan las condiciones que vamos a establecer.

| elecciona las condiciones | ופו זווניס :                             |  |
|---------------------------|------------------------------------------|--|
| Todas las Condiciones (   | e deben cumplir todas las condiciones)   |  |
| Añadir Condición          |                                          |  |
| Co cumulo cualquión co    | distán (Al monocuro condición co sumplo) |  |
| se cumple cualquier col   | actor (Armenos una condición se cumple)  |  |
| Añadir Condición          |                                          |  |
|                           |                                          |  |

Las condiciones se establecen en dos grupos: El grupo de las que <u>han de cumplirse todas</u> para que la fórmula del filtro devuelva los registros esperados y el grupo de las que <u>debe cumplirse al menos una</u> condición para que el filtro devuelva los registros esperados.

Para añadir condiciones a un filtro, pulsaremos el botón "Añadir Condición". La pantalla nos mostrará los elementos para que podamos construir la condición, es decir: Columna (campo) que vamos a comparar, tipo de comparación que vamos a establecer (mayor, menor, igual, distinto de, etc.) y valor con el que vamos a comparar.

| * | igual       | *                                                                                                    |                                                                                                    |
|---|-------------|----------------------------------------------------------------------------------------------------|----------------------------------------------------------------------------------------------------|
| Q |             | Q Biotecnología                                                                                                    |                                                                                                    |
|   | igual       | Informática                                                                                                    |                                                                                                    |
|   | distinto    | Consultoría<br>Transporte                                                                                                    |                                                                                                    |
| * | empieza con | Fabricación                                                                                                    |                                                                                                    |
|   | termina con | Distribución<br>Químico                                                                                                    |                                                                                                    |
|   | contiene    | Ranca                                                                                                    | -                                                                                                    |
|   | d (         | igual     igual     i | igual     A       Image: Sector rubico       Image: Sector rubico       Image: Sectorubico       Image: Sectorubico |

Una vez establecidas las condiciones, pulsaremos el botón Guardar para salvar nuestra Vista.

Veamos en la imagen de la siguiente página un ejemplo de cómo quedarían las condiciones de un filtro que nos devolviera las cuentas cuya Actividad sea "Medio Ambiente" y que estén ubicadas en Madrid <u>o</u> en Barcelona.

| odas las Condiciones (Se d                                           | leben cumplir toda         | is las condiciones)  |   |                  |    |
|----------------------------------------------------------------------|----------------------------|----------------------|---|------------------|----|
| Actividad                                                            | v                          | igual                | v | 🗶 Medio Ambiente | Í  |
|                                                                      |                            |                      |   | L                | 12 |
| Añadir Condición                                                     |                            |                      |   |                  |    |
| Añadir Condición<br>e cumple cualquier condic                        | t <b>ión</b> (Al menos una | condición se cumple) |   |                  |    |
| Añadir Condición<br>e cumple cualquier condic<br>Provincia (Factura) | c <b>ión</b> (Al menos una | condición se cumple) | v | Madrid           | Í  |

Las condiciones de filtrado establecen qué registros serán mostrados y se construyen agregando condiciones (figura anterior). Puede agregar nuevas condiciones pulsando sobre el botón [Añadir Condición]. Para eliminar una condición, pulse sobre el icono de *papelera* correspondiente, situado al final de línea de la condición.

Una vez se ha creado el filtro, este aparecerá en el menú desplegable de **Filtros** pulsando sobre el icono del embudo. Si lo selecciona, en la lista sólo aparecerán aquellas cuentas o contactos que cumplan las condiciones de dicho filtro.

# 4.4 CONTACTOS

Los contactos son las personas relacionadas con las Cuentas aunque no es condición indispensable, es decir, pueden existir contactos no enlazados a ninguna cuenta.

La visualización y funcionalidades de la pantalla son prácticamente idénticas a las del módulo de CUENTAS visto en el capítulo anterior.

| Administrador de Correo | Ca | lenda  | rio Potenciales | Cuentas          | Contactos     | Oportunidades        | Casos Pre    | esupuestos | Todo -              |                                      | . (    | Us      | uario - |
|-------------------------|----|--------|-----------------|------------------|---------------|----------------------|--------------|------------|---------------------|--------------------------------------|--------|---------|---------|
|                         |    |        |                 | Usuario Admir    | histrator : P | regunte a SAI por el | nuevo módulo | EMAIL SYNC | para sincronizar to | odos sus emails en el CRM.           |        |         |         |
| MyERMweb                | To | dos le | os Registr 🔻 E  | Escribe la palab | ra clave y j  | pulsa Ente Q         | Búsqueda     | Avanzada   |                     |                                      |        | 4       | • +     |
| Lista de Contactos      | <  | Acc    | iones - 🕇 Aí    | iadir Contacto   |               | <b>▼</b> Todo        | s Contactos  |            | ×                   | 1 a 23 🗯                             | <      | ₽       | >       |
| Cuadro de Mando         |    | A      | B C C           | E F              | G             | H I J                | K L I        | MN         | O P Q               | R S T U V W                          | Х      | Y       | Z       |
|                         |    | ٠ 📃    |                 |                  |               | Ш                    |              |            |                     |                                      |        |         | •       |
| Modificado              |    |        | Apellido        | Nombre           |               | Teléfono Empresa     | Móvil        | Ca         | rgo                 | Nombre Cuenta                        | Emai   | ł       |         |
| Reciencemente           |    |        |                 |                  |               |                      |              |            |                     |                                      |        |         |         |
| Google Contacts         |    |        | Masegosa        | Raúl             |               | 935906366            | 692731283    | Col        | nsultor             | SAI - SISTEMAS DE ACCESO INTERACTIVO | rma@   | sai.es  |         |
|                         |    |        | Peñalver Garcia | Ricard           |               | 935906366            | 654443322    | Dir        | ector Compras       | SAI - SISTEMAS DE ACCESO INTERACTIVO | rpg@   | sai.es  |         |
|                         |    |        | Ribera          | David            |               | 912339922            | 678007766    | Ge         | rente               | SAI - SISTEMAS DE ACCESO INTERACTIVO | ribera | adiaz@  | gmail.  |
|                         |    |        | Martinez        | Maria            |               | 917665544            | 678998855    | Dir        | ectora Financiera   | STRATEGIC CONSULTING                 | maria  | _marti  | inez@:  |
|                         |    |        | Lopez           | Jose             |               | 912345346            | 678998877    | Dir        | ector General       | ALCON                                | rgavir | n@fern  | erysar  |
|                         |    |        | Garrido         | Juan             |               | 917665544            | 655445533    | Dir        | ector Comercial     | STRATEGIC CONSULTING                 | juan_  | garrido | o@stra  |
|                         |    |        | Fernandez       | Antonio          |               | 914495503            | 655443332    | Dir        | ector General       | AGRUPACION DE GANADEROS              | agana  | a@yah   | oo.cor  |
|                         |    |        | Ribera          | Daniel           |               | 934749099            | 650996653    | Dir        | ector Compras       | NEURORED SISTEMAS MEDICOS S.L.       | come   | rcial@  | sai.es  |
|                         |    |        | Ausgang         | Petra            |               | 912839402            | 678449334    | Ge         | rente               | JABBERWOCKY                          | petra  | .ausga  | ng@ja   |

Algunas de las características de un Contacto:

- debe tener un nombre (Apellido obligatorio)
- debe estar asignado a un usuario
- puede o no pertenecer, trabajar para, representar o estar asociado a una Cuenta
- puede tener asociado un origen de la toma de contacto (obligatorio según la LOPD)
- puede tener otro contacto al que informa

Si hacemos un doble clic en el nombre de un contacto, podremos ver toda la información detallada sobre el mismo:

| Lista de Contactos S. D.avid Ribera   Cuadro de Mando     Modificado   Modificado   Recenteremente   Ogoge Map   EMALLMaker   PDFMaker   PDFMaker   PDFMaker   PDFMaker   PDFMaker   Mother Euguetas   Mother Euguetas   Mother Euguetas   Mother Euguetas   Mother Euguetas   Mother Euguetas   Mother Euguetas   Mother Euguetas   Mother Euguetas   Mother Euguetas   Mother Euguetas   Mother Euguetas   Mother Euguetas   Mother Euguetas   Mater Datos   Completos   Completos   Completos   Mater Datos   Completos   Mater Lans Datos   Completos   Mater Datos   Completos   Mater Datos   Completos   Mater Datos   Completos   Mater Datos   Completos   Mater Datos   Completos   Mater Datos   Completos   Mater Datos   Completos   Mater Datos   Completos   Mater Datos   Completos   Mater Datos   Completos   Mater Datos   Completos   Mater Datos   Completos   Mater Datos   Completos   Mater Datos   Completos   <                                                                                                    | Lista de Contactos       Image: Sr. David Ribera       Editer       Eviar Email         Goagle Map       Sr. David       Apellido       Ribera       Reunión - Actv Test       Pia         Google Map       Teléfono Empresa       912339922       Nombre Cuenta       SAI - SISTEMAS DE ACCESO INTERACTIVO       Reunión - Actv Test       Pia         PDFMaker       Sr. David Ribera       1teléfono Empresa       912339922       Nombre Cuenta       SAI - SISTEMAS DE ACCESO INTERACTIVO       Cargo       Gerente       Email       riberadiaz@gmail.com       Maultizator       Email       riberadiaz@gmail.com       Stanio Administrator actualizado       Stanio Administrator actualizado       Stanio Administrator actualizad                                     |              | •                     |
|----------------------------------------------------------------------------------------------------|----------------------------------------------------------------------------------------------------|--------------|-----------------------|
| Cuadro de Mando       INTERACTIVO       Contacto Detail       Contacto Detail         Modificado<br>Recientemente       Nombre       Sr. David       Afiadír       Contacto Detail         Google Map       Interactiva       Sr. David       Medificado       Recinión - Actividades       Afiadír       Contacto Detail         Pop Maker       Teléfono Empresa       912339922       Nombre Cuenta       SAI - SISTEMAS DE ACCESO INTERACTIVO       Recinión - Activi Test       Pointinistrator       Contacto Detail       Contacto Detail <t< th=""><th>Cuadro de Mando         Modificado<br/>Recientemente         Google Map         EMAILMaker         PDFMaker         PDFMaker         PDFMaker         Población (Factura)         Sant Cugat del Vallés         Población (Factura)         España         Mostificado el Sús, Feb 07, 2015 en 7:57 AM         Comentarios         Aflade tu comentario aquí</th><th>ail Más -</th><th>&lt; &gt;</th></t<>                                                                                                    | Cuadro de Mando         Modificado<br>Recientemente         Google Map         EMAILMaker         PDFMaker         PDFMaker         PDFMaker         Población (Factura)         Sant Cugat del Vallés         Población (Factura)         España         Mostificado el Sús, Feb 07, 2015 en 7:57 AM         Comentarios         Aflade tu comentario aquí                                                                                                    | ail Más -    | < >                   |
| Modificado   Google Map   EMALLMaker   POFMaker   Nube Etiquetas   Nube Etiquetas   Modificado a   Usuario Administrator   Población (Factura)   Sant Cugat del Vallés   País (Factura)   España   Cornentarios   Modificado a quí   Mostrar Datos   Cornentarios quí   Modificado a quí                                                                                                    | Modificado<br>Recientemente       Nombre       Sr. David         Google Map       Apellido       Ribera       P12339922         Mombre Cuenta       SAI - SISTEMAS DE ACCESO INTERACTIVO       Gargo       Gerente         Mombre Cuenta       SAI - SISTEMAS DE ACCESO INTERACTIVO       Cargo       Gerente         Email       riberadiaz@gmail.com       Usuario Administrator actualizado       Basirio Administrator actualizado       Basirio Administrator a |              | Contacto Resumen      |
| Recientemente   Google Map   EMAILMaker   PDFMaker   Nube Etiquetas   Nube Etiquetas   Nobstrar Datos   Comentarios   Comentarios   Comentarios   Asignado a   Usuario Administrator   Polai (fractura)   Sant Cugat del Vallés   Pais (fractura)   Comentarios   Mostrar Datos   Comentarios   Comentarios   Asignado a   Usuario Administrator actualizado da mises hace   Pais (fractura)   Sant Cugat del Vallés   Pais (fractura)   Comentarios   Mostrar Datos   Comentarios   Afriade tu comentario aquí                                                                                                    | Recientemente       Apellido       Ribera       Plant         Google Map       Teléfono Empresa       912339922         EMAILMaker       SAI - SISTEMAS DE ACCESO INTERACTIVO       Gargo       Gerente         PDFMaker       Email       riberadiaz@gmail.com       Lusario Administrator actualizado       Email         Nube Etiquetas       Asignado a       Usuario Administrator       Usuario Administrator actualizado       Email         Población (Factura)       Sant Cugat del Vallés       País (Factura)       España       Usuario Administrator actualizado       Email actualizado       Suario Administrator actualizado       Suario Administrator actualizado                                                       | Añadir       | Contacto Detalles     |
| Google Map       Iteléfono Empresa       912339922       Actualizaciones       Oportunidades         MALLMaker       Nombre Cuenta       SAI - SISTEMAS DE ACCESO INTERACTIVO       Activalizaciones       Activalizaciones         PDFMaker       Email       riberadiaz@gmail.com       Activalizaciones       Email       Activalizaciones       Emails       Cargo       Gerente       Email       Activalizaciones       Emails       Casos       Emails       Casos       Presupuestos       Ordenese hace       Emails       Casos       Presupuestos       Ordenese hace       Ordenese hace       Breididos       Presupuestos       Ordenese hace       Emails       Casos       Presupuestos       Ordenese hace       Breididos       Presupuestos       Ordenese hace       Breididos       Breididos                                                                                                    | Google Map       Teléfono Empresa       912339922         EMAILMaker       Nombre Cuenta       SAI - SISTEMAS DE ACCESO INTERACTIVO         Cargo       Gerente         Email       riberadiaz@gmail.com         Asignado a       Usuario Administrator         Población (Factura)       Sant Cugat del Vallés         País (Factura)       España         Mostrar Datos       Creado el Lun, Ene 05, 2015 en 1:15 AM         Completos       Creado el Sab, Feb 07, 2015 en 7:57 AM         Mostrar Datos       Creado el Lun, Ene 05, 2015 en 7:57 AM         Mostrar Datos       Creado el Lun, Ene 05, 2015 en 7:57 AM         Mostrar Datos       Completos         Añade tu comentario aquí       Añade tu comentario aquí                                                                                                    | anificado    | Comentarios           |
| EMAILMaker       Nombre Cuenta       SAI-SISTEMAS DE ACCESO INTERACTIVO       Goronta       Actividades         PDFMaker       Cargo       Gerente       Email       riberadiaz@gmail.com       Actividades       Emails       Casos       Emails       Casos       Emails       Casos       Proguestos       Deblación (Factura)       Sant Cugat del Vallés       España       Usuario Administrator actualizado       4 meses hace       Divaguestos       Ordenese hace       Divaguestos       Ordenese hace       Divaguestos       Ordenese hace       Divaguestos       Ordenese hace       Divaguestos       Ordenese hace       Divaguestos       Ordenese hace       Divaguestos       Ordenese hace       Divaguestos       Ordenese hace       Divagio Administrator actualizado       5 meses hace       Divaguestos       Ordenese hace       Divagio Administrator actualizado       5 meses hace       Divaguestos       Ordenese hace       Divagio Administrator actualizado       5 meses hace       Divagio Administrator actualizado       5 meses hace       Divagio Administrator actualizado       5 meses hace       Divagio Administrator actualizado       5 meses hace       Divagio Administrator actualizado       5 meses hace       Divagio Administrator actualizado       5 meses hace       Divagio Administrator actualizado       5 meses hace       Divagio Administrator actualizado       5 meses hace       Divagio Administrator actualizado                                                                                                    | EMAILMaker         PDFMaker         PDFMaker         Nube Etiquetas         Nube Etiquetas         Vision Administrator         Población (Factura)         Sant Cugat del Vallés         País (Factura)         España         Creado el Lun, Ene 05, 2015 en 1;15 AM         Mostrar Datos         Completos         Completos         Añade tu comentario aquí                                                                                                    |              | Actualizaciones       |
| POFMaker       Cargo       Gerente       Email       riberadiaz@gmail.com       Busario Administrator actualizado       4 meses hace       Emails       Casos         Nube Etiquetas       Asignado a       Usuario Administrator       Sant Cugat del Vallés       Bais       Casos       Presupuestos       Ordenes de Cor       Presupuestos       Ordenes de Cor       Pedidos       Presupuestos       Ordenes de Cor       Pedidos       Presupuestos       Ordenes de Cor       Pedidos       Presupuestos       Ordenes de Cor       Pedidos       Presupuestos       Ordenes de Cor       Pedidos       Pedidos       Pedidos       Pedidos       Pedidos       Presupuestos       Ordenes de Cor       Pedidos       Pedidos       P                                                                                                    | POFMaker       Cargo       Gerente       Image: Cargo       Gerente         Nube Etiquetas       Email       :riberadiaz@gmail.com       Image: Cargo       Gerente         Nube Etiquetas       Asignado a       Usuario Administrator:       Image: Cargo       Gerente         Población (Factura)       Sant Cugat del Vallés       Image: Cargo       Gerente       Image: Cargo       Image: Cargo       Gerente         Mostrar Datos       Creado el Lun, Ene 05, 2015 en 1:15 AM       Usuario de Portal: de SIA No       Usuario de Portal: de SIA No         Suario de Portal: de U comentario aquí       Añade tu comentario aquí       Añade tu comentario aquí       Mostrar Datos       Usuario de Portal: de SIA No                                                                                                    |              | Actividades           |
| PDFMaker       Email       riberadiaz@gmail.com       Maria       Casos         Nube Etiquetas       Asignado a       Usuario Administrator       Usuario Administrator       Usuario Administrator       Usuario Administrator actualizado 4 meses hace       Casos         Población (Factura)       Sant Cugat del Vallés       Usuario Administrator actualizado 4 meses hace       Usuario Administrator actualizado 4 meses hace       Usuario Administrator actualizado 4 meses hace       Usuario Administrator actualizado 4 meses hace       Usuario Administrator actualizado 4 meses hace       Usuario Administrator actualizado 5 meses hace       Usuario Administrator actualizado 5 meses hace       Usuario Administrator actualizado 5 meses hace       Usuario Administrator actualizado 5 meses hace       Usuario Administrator actualizado 5 meses hace       Usuario Administrator actualizado 5 meses hace       Usuario Administrator actualizado 5 meses hace       Usuario Administrator actualizado 5 meses hace       Usuario Administrator actualizado 5 meses hace       Usuario Administrator actualizado 5 meses hace       Usuario Administrator actualizado 5 meses hace       Usuario Administrator actualizado 5 meses hace       Usuario Administrator actualizado 5 meses hace       Usuario Administrator actualizado 6 meses hace       Usuario Administrator actualizado 5 meses hace       Usuario Administrator actualizado 5 meses hace       Usuario Administrator actualizado 5 meses hace       Usuario Administrator actualizado 5 meses hace       Usuario Administrator actualizado 6 meses hace       Usuario Administrator actualizado 5 meses ha                                                                                                    | PDFMaker         Nube Etiquetas         Nube Etiquetas         Población (Factura)         Sant Cugat del Vallés         País (Factura)         España         Creado el Lun, Ene 05, 2015 en 1:15 AM         Modricado el Sáb, Feb 07, 2015 en 7:57 AM         Ócomentarios         Añade tu comentario aquí                                                                                                    |              | Fmails                |
| Nube Etiquetas       Asignado a       Usuario Administrator       Icambiado Advidribera@gmail.com       Presupuestos         Población (Factura)       Sant Cugat del Vallés       Icambiado Advidribera@gmail.com       Usuario Administrator actualizado 4 advidribera@gmail.com       Presupuestos         Mostrar Datos       Creado el Lun, Ene 05, 2015 en 1:15 AM       Modificado el Siáb, Feb 07, 2015 en 7:57 AM       Velazión de Portal: de Si A No       Presupuestos         Comentarios       Creado el Lun, Ene 05, 2015 en 1:15 AM       Modificado el Siáb, Feb 07, 2015 en 7:57 AM       Presupuestos       Preductos         Añade tu comentario aquí       Añade tu comentario aquí       Afiade tu comentario aquí       Modificado el Siáb, Feb 07, 2015 en 7:57 AM       Más       Administrator actualizado sineses hace       Presupuestos         Mostrar Datos       Creado el Lun, Ene 05, 2015 en 1:15 AM       Modificado el Siáb, Feb 07, 2015 en 7:57 AM       Presupuestos       Preductos         Lucario Administrator actualizado sineses hace       Lucario Administrator actualizado sineses hace       Preductos       Preductos         Lucario Administrator actualizado sineses hace       Lucario Administrator actualizado sineses hace       Preductos       Documentos         Lucario Administrator actualizado sineses hace       Lucario Administrator actualizado sineses hace       Documentos       Dusuario Administrator actualizado sineses hace       Documentos <td>Nube Etiquetas       Asignado a       Usuario Administrator       Erindin Particulad         Población (Factura)       Sant Cugat del Vallés       E cambiado A davidribera@gmail.com         País (Factura)       España       Usuario Administrator actualizado a         Mostrar Datos<br/>Completos       Creado el Lun, Ene 05, 2015 en 1:15 AM       Usuario Administrator actualizado a         Usuario Administrator actualizado       Usuario Administrator actualizado a       Usuario Administrator actualizado a         Usuario Administrator actualizado       Usuario Administrator actualizado a       Usuario Administrator actualizado a         Usuario Administrator actualizado       Usuario Administrator actualizado a       Usuario Administrator actualizado a         Usuario Administrator actualizado       Suario Administrator actualizado a       Usuario Administrator actualizado a         Usuario Administrator actualizado       Suario Administrator actualizado a       Usuario Administrator actualizado a         Usuario Administrator actualizado       Suario Administrator actualizado a       Usuario Administrator actualizado a         Usuario Administrator actualizado       Suario Administrator actualizado a       Usuario Administrator actualizado a         Usuario Administrator actualizado       Suario Administrator actualizado a       Usuario Administrator actualizado a         Usuario Administrator actualizado       Suario Administrator actualizado a</td> <td>4 meses hace</td> <td>Casos</td> | Nube Etiquetas       Asignado a       Usuario Administrator       Erindin Particulad         Población (Factura)       Sant Cugat del Vallés       E cambiado A davidribera@gmail.com         País (Factura)       España       Usuario Administrator actualizado a         Mostrar Datos<br>Completos       Creado el Lun, Ene 05, 2015 en 1:15 AM       Usuario Administrator actualizado a         Usuario Administrator actualizado       Usuario Administrator actualizado a       Usuario Administrator actualizado a         Usuario Administrator actualizado       Usuario Administrator actualizado a       Usuario Administrator actualizado a         Usuario Administrator actualizado       Usuario Administrator actualizado a       Usuario Administrator actualizado a         Usuario Administrator actualizado       Suario Administrator actualizado a       Usuario Administrator actualizado a         Usuario Administrator actualizado       Suario Administrator actualizado a       Usuario Administrator actualizado a         Usuario Administrator actualizado       Suario Administrator actualizado a       Usuario Administrator actualizado a         Usuario Administrator actualizado       Suario Administrator actualizado a       Usuario Administrator actualizado a         Usuario Administrator actualizado       Suario Administrator actualizado a       Usuario Administrator actualizado a         Usuario Administrator actualizado       Suario Administrator actualizado a                                                                  | 4 meses hace | Casos                 |
| Población (Factura)       Sant Cugat del Vallés       Usuario de Portal: de No A Si       Ordenes de Cor         País (Factura)       España       Usuario de Portal: de No A Si       Pedidos       Pedidos         Mostrar Datos<br>Completos       Creado el Lun, Ene 05, 2015 en 1:15 AM<br>Modificado el Sib, Feb 07, 2015 en 7:57 AM       Usuario de Portal: de No A Si       Pedidos       Pedidos         Examil: de No A Si       Creado el Lun, Ene 05, 2015 en 1:15 AM<br>Modificado el Sib, Feb 07, 2015 en 7:57 AM       Usuario Administrator actualizado Si meses hace<br>dradesates A riberadiaz@gmail.com<br>Usuario de Portal: de No A Si       Pedidos       Pedidos         Komentarios       Modificado el Sib, Feb 07, 2015 en 7:57 AM       Usuario Administrator actualizado Si meses hace<br>Usuario de Portal: de No A Si       Pedidos       Pedidos         Komentarios       Modificado el Sib, Feb 07, 2015 en 7:57 AM       Mainistrator actualizado Si meses hace<br>Usuario de Portal: de No A Si       Campañas       Facturas         Añade tu comentario aquí       Añade tu comentario aquí       Más       Mainistrator actualizado Si meses hace<br>Usuario de Portal: de Si A No       Si meses hace<br>Servicios       Servicios                                                                                                    | Población (Factura)       Sant Cugat del Vallés         País (Factura)       España         Mostrar Datos<br>Completos       Creado el Lun, Ene 05, 2015 en 1:15 AM<br>Modificado el Sáb, Feb 07, 2015 en 7:57 AM         Comentarios       Modificado el Sáb, Feb 07, 2015 en 7:57 AM         Añade tu comentario aquí       Añade tu comentario aquí                                                                                                    |              | Presupuestos          |
| Pais (Factura)       España       Pedidos         Mostrar Datos       Creado el Lun, Ene 05, 2015 en 1:15 AM       Usuario Administrator actualizado 4 meses hace       Pedidos         Mostrar Datos       Modificado el Sábi, Peb 07, 2015 en 7:57 AM       Usuario Administrator actualizado 5 meses hace       Productos         Comentarios       Modificado el Sábi, Peb 07, 2015 en 7:57 AM       Usuario Administrator actualizado 5 meses hace       Pedidos         Añade tu comentario aquí       Añade tu comentario aquí       Más       Administrator actualizado 5 meses hace       Facturas         Añade tu comentario aquí       Más       Más       Servicios       Servicios                                                                                                    | País (Factura)       España         Mostrar Datos<br>Completos       Creado el Lun, Ene 05, 2015 en 1:15 AM<br>Modificado el Sáb, Feb 07, 2015 en 7:57 AM       Usuario de Portal: de Sí A No         Comentarios       Modificado el Sáb, Feb 07, 2015 en 7:57 AM       Usuario de Portal: de No A Sí<br>Fecha Inicio soporte: de 19-01-2015 A OS         Añade tu comentario aquí       Añade tu comentario aquí       Añade tu comentario aquí                                                                                                    | 4 meses nace | Ordenes de Compra     |
| Mostrar Datos       Creado el Lun, Ene 05, 2015 en 1:15 AM       Usuario de Portal: de Si A No       Productos         Mostrar Datos       Modificado el Sábi, Feb 07, 2015 en 1:15 AM       Usuario d'indirattado s' meses hace       Productos         Losario Administrator actualizado       S meses hace       Documentos       Documentos         Losario Administrator actualizado       S meses hace       Productos       Documentos         Losario Administrator actualizado       S meses hace       Productos       Documentos         Losario Administrator actualizado       S meses hace       Productos       Documentos         Losario Administrator actualizado       S meses hace       Facturas       Documentos         Afriade tu comentario aquí       Más.       Mainistrador I       Contratos de Si         Servicios       Servicios       Servicios       Servicios                                                                                                    | Mostrar Datos<br>Completos       Creado el Lun. Ene 05, 2015 en 1:15 AM<br>Modificado el Sábi, Feb 07, 2015 en 7:57 AM       Usuario de Portai: de Si A No         Comentarios       Sinta de Portai: de Si A No       Sinta de Portai: de No A Si<br>Fecha inicio soporte: de 19-01-2015 A OS         Añade tu comentario aquí       Añade tu comentario aquí       Sinta de Portai: de Si A No                                                                                                    | 4 meses hace | Pedidos               |
| Completos       Modificado el Sáb, Feb 07, 2015 en 7:57 AM       Email: de<br>dridesai.es A riberadiaz@gmail.com       Documentos         Comentarios       Usuario de Portal: de No A Sí<br>Fecha inicio soporte: de 19-01-2015 A 05-01-2015       Campañas         Añade tu comentario aquí,       Más       Más       Administrator actualizado el Sí A No         Servicios       Servicios       Servicios       Servicios                                                                                                    | Completos       Modificado el Sábi, Feb 07, 2015 en 7:57 AM       Email: de drd@sail.se A riberadiaz@gmail.com         Comentarios       Usuario de Portal: de No A Si Fecha inicio soporte: de 19-01-2015 A 05         Añade tu comentario aquí       Suario de Portal: de Sí A No                                                                                                    | 5 meses hace | Productos             |
| Comentarios       Usuario de Portal: de No A Si<br>Fecha inicio soporte: de 1901-2015 A 05-01-2015<br>Usuario Administrator actualizado is meses hace<br>Usuario de Portal: de Si A No       Campañas<br>Facturas         Añade tu comentario aquí       Más       Administrator actualizado is meses hace<br>Usuario de Portal: de Si A No       Administrator actualizado is meses hace<br>Usuario de Portal: de Si A No       Administrator actualizado is meses hace<br>Usuario de Portal: de Si A No       Administrator actualizado is<br>Simeses hace<br>Usuario de Portal: de Si A No       Administrator actualizado is<br>Simeses hace<br>Usuario de Portal: de Si A No       Simeses hace<br>Administrator actualizado is<br>Simeses hace<br>Usuario de Portal: de Si A No       Administrator actualizado is<br>Simeses hace<br>Usuario de Portal: de Si A No       Simeses hace<br>Administrator actualizado is<br>Simeses hace<br>Usuario de Portal: de Si A No       Administrator actualizado is<br>Simeses hace<br>Usuario de Portal: de Si A No       Simeses hace<br>Administrator actualizado is<br>Simeses hace<br>Usuario de Portal: de Si A No       Simeses hace<br>Administrator actualizado is<br>Simeses hace<br>Usuario de Portal: de Si A No       Simeses hace<br>Administrator actualizado is<br>Simeses hace<br>Administrator actualizado is<br>Simeses hace<br>Administrat                                                                                                    | Comentarios       Usuario de Portal: de No A Si         Añade tu comentario aquí       Usuario de Portal: de Sí A No                                                                                                    |              | Documentos            |
| Comentarios     Usuario Administrator actualizado     5 meses hace     Facturas       Añade tu comentario aquí     Más     Más     Contratos de Servicios                                                                                                    | Comentarios Usuario Administrator actualizado s Usuario de Portal: de Sí A No                                                                                                    | 5-01-2015    | Campañas              |
| Añade tu comentario aquí Contratos de Se                                                                                                    | Añade tu comentario aquí                                                                                                    | 5 meses hace | Facturas              |
| Añade tu comentario aquí                                                                                                    | Añade tu comentario aquí                                                                                                    | Más          | Administrador PBX     |
| Servicios                                                                                                    |                                                                                                    |              | Contratos de Servicio |
|                                                                                                    |                                                                                                    |              | Servicios             |
|                                                                                                    |                                                                                                    |              | Activos               |

Y, al igual que vimos en el módulo de Cuentas, la barra lateral derecha de la pantalla (figura superior) nos proporciona acceso a los registros de cualquiera de los módulos relacionados con el Contacto.

# NUEVOS CONTACTOS

Para crear un nuevo contacto, pulse el botón de añadir ( **+** Añadir Contacto ) y le aparecerá entonces una pantalla como la que se muestra en la siguiente figura:

| MyCRMweb                                     | Todos los Registr • Escribe la palal | ora clave y pulsa Er Q Búsqueda Avanzada |                       | <b>4</b> ) <b>+</b>            |
|----------------------------------------------|--------------------------------------|------------------------------------------|-----------------------|--------------------------------|
| Lista de Contactos                           | Creando Nuevo Contacto               |                                          |                       | Guardar Cancelar               |
| Cuadro de Mando                              | Datos Personales                     |                                          |                       |                                |
| <ul> <li>Modificado Recientemente</li> </ul> | Nombre                               | NIN ×                                    | * Apellido            |                                |
|                                              | Teléfono Empresa                     |                                          | Nombre Cuenta         | O Escribe aqui para buscar Q + |
|                                              | Móvil                                |                                          | Cargo                 |                                |
|                                              | Teléfono Particular                  |                                          | Departamento          |                                |
|                                              | Email                                |                                          | Fax                   |                                |
|                                              | Email Particular                     |                                          | Cumpleaños            |                                |
|                                              | Fuente                               | Select an Option                         | No Enviar Email       |                                |
|                                              | * Asignado a                         | Usuario Demo *                           |                       |                                |
|                                              | Información Portal Cliente           |                                          |                       |                                |
|                                              | Usuario de Portal                    |                                          | Fecha inicio soporte  | 30-06-2015                     |
|                                              | Fecha fin soporte                    | 30-06-2016                               |                       |                                |
|                                              | Información de la Dirección          |                                          |                       |                                |
|                                              | Dirección (Factura)                  |                                          | Dirección (Envío)     |                                |
|                                              |                                      | Copiar Dirección Factura                 |                       | Copiar Dirección Envío         |
|                                              | Población (Factura)                  |                                          | Población (Envío)     |                                |
|                                              | Provincia (Factura)                  |                                          | Provincia (Envío)     |                                |
|                                              | Código Postal (Factura)              |                                          | Código Postal (Envío) |                                |
|                                              | País (Factura)                       |                                          | País (Envio)          |                                |

Debe rellenar los campos con la información del contacto prestando especial atención a aquellos campos obligatorios marcados con un asterisco rojo. Una vez cumplimentada la información, pulse sobre el botón [Guardar].

Si el contacto está asociado a una Cuenta ya existente, puede establecer dicha relación pulsando sobre el icono de la lupa situado a la derecha del campo **Nombre Cuenta** (ver imagen arriba). Esta opción le abrirá una ventana emergente donde Ud. podrá elegir la cuenta a la que asociar el Contacto.

# 4.5 OPORTUNIDADES

En el proceso de ventas, las Oportunidades son proyectos o ventas potenciales que esperamos realizar con nuestros clientes en el futuro. Por lo tanto, al crear una oportunidad es necesario registrar una serie de datos económicos y de referencia importantes para llevar un control de lo que tenemos previsto vender.

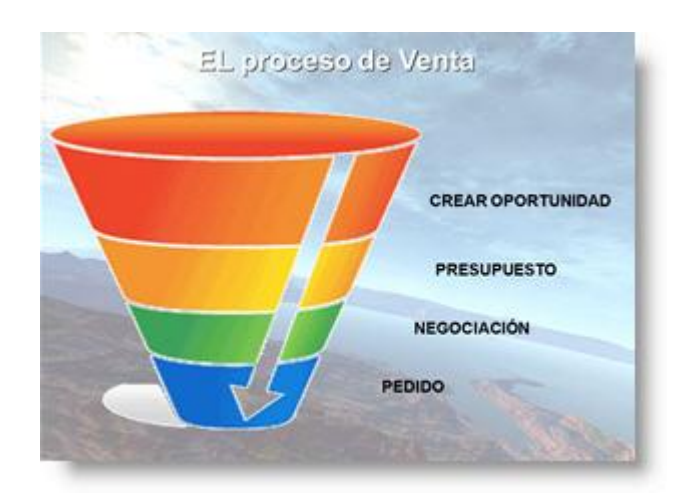

La venta es un proceso que sigue una serie de fases. La gestión de Oportunidades nos ayuda a llevar un completo control que todos los elementos que tenemos en cada una de las fases.

MYCRMWEB, con su módulo de Oportunidades, le permite almacenar toda la información de ventas o proyectos futuros y conocer la información detallada y en qué fase se encuentra cada una de las oportunidades.

La pantalla inicial del módulo oportunidades:

| MyCRMweb                                     | Todos | los Registr. | . • Escrib    | e la palabra clav | ve y puls | a Er Q Búsqueda A          | vanzada                              |                     |                          | <b>4</b> ) <b>+</b> |
|----------------------------------------------|-------|--------------|---------------|-------------------|-----------|----------------------------|--------------------------------------|---------------------|--------------------------|---------------------|
| Lista de Oportunidades                       | < Ac  | ciones -     | + Añadir C    | portunidad        |           | ▼ Todos Oport              | tunidades *                          |                     | 1 a 12 C 🔇               | ₽1 <b>&gt;</b>      |
| Cuadro de Mando                              | A     | В            | C D           | E F               | G         | H I J K                    | L M N O P Q                          | R S T               | U V W X                  | Y Z                 |
|                                              | • [   |              |               |                   |           | m                          |                                      |                     |                          | ۱.                  |
| <ul> <li>Modificado Recientemente</li> </ul> |       | Nombre       | Oportunidad   |                   |           | Fase de Venta              | Relacionado con                      | Fuente              | Fecha Estimada de Cierre | Importe             |
|                                              |       |              |               |                   |           |                            |                                      |                     |                          |                     |
|                                              |       | SISTEMA E    | RP PARA FACT  | URACION DE CLIE   | ENTES     | 50 - Aceptado Verbalmente  | SAI - SISTEMAS DE ACCESO INTERACTIVO | Sitio Web           | 21-04-2010               | 5,500.00            |
|                                              |       | MICRMWE      | B PARA 10 USU | JARIOS            |           | 50 - Aceptado Verbalmente  | AGRUPACION DE GANADEROS              | Relaciones Públicas | 01-10-2008               | 3,000.00            |
|                                              |       | MICRMWE      | B PARA EMAIL  | MARKETING         |           | 20 - Visita Realizada      | INDÚSTRIAS ACME                      | Autogenerada        | 14-04-2010               | 300.00              |
|                                              |       | SISTEMA E    | RP PARA 20 PE | RSONAS            |           | Cerrada-Perdida            | ALCON                                | Autogenerada        | 22-07-2010               | 500.00              |
|                                              | 1     | MITEL 330    | 0 PARA ASO. G | ANADEROS          |           | 40 - Negociacion           | AGRUPACION DE GANADEROS              | Otros               | 03-10-2011               | 4,000.00            |
|                                              |       | CURSO DE     | USUARIO Y SL  | JPERVISOR PARA    | MICRM     | 40 - Negociacion           | CENTRO DE FORMACIÓN Y ANÁL           | Socio               | 17-06-2010               | 3,500.00            |
|                                              |       | CRM PARA     | GESTIÓN DE F  | OSTVENTA          |           | 30 - Presupuesto Entregado | AGRUPACION DE GANADEROS              | Feria               | 14-10-2010               | 550.00              |
|                                              |       | MICRMWE      | B PARA 500 US | UARIOS            |           | Cerrada-Ganada             | ALCON                                | Conferencia         | 10-11-2010               | 1,000.00            |
|                                              |       | SISTEMA D    | E GESTION DE  | CONTENIDO WE      | в         | 10 - Contacto Inicial      | BIOTECH CORPORATION                  | Autogenerada        | 09-07-2012               | 1,700.00            |
|                                              |       | MAQUINA      | RA ESPECIAL F | UNDICION          |           | 30 - Presupuesto Entregado | FUNDICIONES AZPEITIA                 | Conferencia         | 28-02-2013               | 1,000.00            |
|                                              |       | CRM PARA     | 8 USUARIOS    |                   |           | 20 - Visita Realizada      | STRATEGIC CONSULTING                 | Conferencia         | 15-06-2010               | 8,500.00            |
|                                              |       | VIEWLET E    | UILDER ENTER  | PRISE             |           | 40 - Negociacion           | AGRUPACION DE GANADEROS              | Cliente Existente   | 19-05-2010               | 450.00              |
|                                              | •     |              |               |                   |           | Ш                          |                                      |                     |                          | ۰.                  |

Algunas de las características de una Oportunidad son:

- debe pertenecer o estar asociada a una Cuenta o un Contacto
- debe tener asignada una fecha estimada de cierre
- debe tener asignada una fase de venta

- puede tener asociado un origen de la toma de contacto
- puede estar asociada a un usuario

Elementos que se pueden asociar a una Oportunidad (ver columna de la derecha en la imagen inferior):

- Actividades que pueden ser tareas o eventos
- Contactos: personas relacionadas con la oportunidad, adoptando un rol determinado dentro de la misma.
- Campaña, en el caso de que la oportunidad haya surgido como resultado de una campaña.
- Productos relacionados con la oportunidad
- Historial de la Oportunidad y sus fases de venta
- Documentos
- Presupuestos
- Pedidos
- Historial de Actividades (ya realizadas)
- Servicios

| Nombre Oportunidad     MICRMWEB PARA 10 USUARIOS     Añadir     Oportunidad       Importe     3.000.00     No hay actividades pendientes     Añadir     Añadir       Relacionado con     AGRUPACION DE GANADEROS     No hay actividades pendientes     Actualit       Probabilidad     80     Image: Construction of the section of the section of t | ñadir Oportunidad Detall<br>Comentarios<br>Actualizaciones<br>Actividades |
|----------------------------------------------------------------------------------------------------|---------------------------------------------------------------------------|
| Importe     3,000.00       Relacionado con     AGRUPACION DE GANADEROS       Probabilidad     80                                                                                                    | Comentarios<br>Actualizaciones<br>Actividades                             |
| Relacionado con     AGRUPACION DE GANADEROS     Actuali       Probabilidad     80     Actividades pendientes                                                                                                    | Actualizaciones                                                           |
| Probabilidad 80 /                                                                                                    | Acuvidades                                                                |
| Contac                                                                                                    | Contactos                                                                 |
| Fecha Estimada de<br>Cierre     01-10-2008     Contactos Relacionados     Añadir     Produc                                                                                                    | ñadir Productos                                                           |
| Fase de Venta 50 - Aceptado Verbalmente Docum                                                                                                    | Documentos                                                                |
| Asignado a Usuario Demo                                                                                                    | Presupuestos                                                              |

#### NUEVAS OPORTUNIDADES

| Para crear una nueva oportunidad, pulse el botón de añadir | + Añadir Oportunidad | ) y le aparecerá entonces |
|------------------------------------------------------------|----------------------|---------------------------|
| una pantalla como la mostrada en la siguiente figura:      |                      |                           |

| lles de Oportunidad        |                                |                |                         |
|----------------------------|--------------------------------|----------------|-------------------------|
| * Nombre Oportunidad       |                                | Importe        | £                       |
| Relacionado con            | S Escribe aquí para buscar Q . | + Probabilidad | Selecciona una Opción 🔹 |
| * Fecha Estimada de Cierre |                                | Тіро           | Selecciona una Opción 🔹 |
| * Fase de Venta            | Selecciona una Opción 🔹        | Siguiente Paso |                         |
| * Asignado a               | Usuario Demo 🔹                 | Fuente         | Select an Option 🔹      |
| scripción                  |                                |                |                         |
|                            | Descripción                    |                |                         |

Ahora ya puede introducir la información básica de la oportunidad. Los campos que no sean obligatorios pueden quedarse vacíos o bien, si no son de utilidad, pueden ser eliminados por el administrador del sistema.

Campos obligatorios que deben ser rellenados por el usuario:

| <ul> <li>Nombre de la<br/>Oportunidad</li> </ul> | Debe darle un nombre único a cada oportunidad.                                                                                                    |
|--------------------------------------------------|----------------------------------------------------------------------------------------------------|
| Relacionado con                                  | Seleccione un nombre de cuenta almacenado ya en su CRM haciendo un<br>clic en el icono de la lupa. Observe que no puede introducir el nombre<br>de una cuenta de forma directa.                         |
| Asignado a                                       | Comercial que introduce la oportunidad o que está encargado de<br>seguirla                                                                                                    |
| <ul> <li>Fecha estimada<br/>de cierre</li> </ul> | Fecha en la que se tiene previsto cerrar dicha oportunidad                                                                                                    |
| Fase de Venta                                    | Seleccione una fase de venta. Éstas pueden ser configuradas libremente por el<br>administrador del sistema. Cada vez que esté haciendo un progreso en la venta,<br>se recomienda actualizar este campo. |
| Probabilidad                                     | Seleccione un valor de la lista de la lista de selección que indica la probabilidad de éxito estimada.                                                                                                  |

Una vez se hayan rellenado los campos deseados, hacer clic en el botón [Guardar].

# 4.6 EMAILS

El sistema de CRM permite enviar y recibir emails a/de sus cuentas, compañeros de trabajo, proveedores, contactos y potenciales. Puede enviar emails a contactos directamente desde el propio sistema de CRM. Para poder enviar y recibir emails ha de configurar un acceso común a su servidor de correo saliente. También necesitará configurar el acceso al servidor para cada usuario individual para la recepción de correo.

Usando los detalles del contacto almacenados ya en su sistema, MYCRMWEB se asegura de que los emails serán almacenados y debidamente relacionados con el contacto, potencial o cuenta al que se haya enviado. Puede ver y acceder a los emails enviados y recibidos en la vista de detalle de los contactos o cuentas según se ve en la siguiente imagen:

| + Añadir Email                    |                         |             |               | 1 a 2 🎗               | < 🗄 >        | Cuenta Resumen<br>Cuenta Detalles |
|-----------------------------------|-------------------------|-------------|---------------|-----------------------|--------------|-----------------------------------|
| Referencia                        | Parent ID               | Fecha Envio | Hora de envío | Asignado a            | Access Count | Actualizacionar                   |
| Es hora de renovar su instalación | AGRUPACION DE GANADEROS | 30-06-2015  | 6:36 PM       | Usuario Administrator | 0            | Actualizaciones                   |
| Nuevas oportunidades y descuentos | AGRUPACION DE GANADEROS | 30-06-2015  | 6:37 PM       | Usuario Administrator | 0            | Contactos                         |
|                                   |                         |             |               |                       |              | Oportunidades                     |
|                                   |                         |             |               |                       |              | Presupuestos                      |
|                                   |                         |             |               |                       |              | Pedidos                           |
|                                   |                         |             |               |                       |              | Facturas                          |
|                                   |                         |             |               |                       |              | Actividades                       |
|                                   |                         |             |               |                       |              | e                                 |

Para enviar un email a un contacto, cuenta o potencial, puede optar por hacerlo pulsando el botón *[Enviar Email]* que aparece en la imagen de arriba o puede hacerlo desde la pantalla principal del Contacto o Cuenta pulsando sobre el enlace *[Enviar Email]* mostrado en la siguiente figura:

| Nombre de Cuenta    | AGRUPACION DE GANADEROS | Actividades                       | Añadii     |
|---------------------|-------------------------|-----------------------------------|------------|
| Teléfono            | 914495599               | No hay actividades pendientes     |            |
| Asignado a          | Usuario Administrator   |                                   |            |
| Actividad           | Sector Público          |                                   |            |
| Email               | agana@yahoo.com         | Actualizaciones                   |            |
| Página web          | www.agana.com           |                                   |            |
| Población (Factura) | Madrid                  | Usuario Administrator actualizado | 4 meses ha |
| País (Factura)      | España                  |                                   |            |

Si la Cuenta, Contacto o Potencial a quien va a enviar el email tiene más de una dirección de correo electrónico, MYCRMWEB mostrará una ventana emergente para que Ud. pueda seleccionar a qué dirección/es debe enviarse el email.

| Selecciona las direcciones de Email                                 | ×                                            |
|---------------------------------------------------------------------|----------------------------------------------|
| Este registro tiene múltiples cuentas de correo electrónico. Seleco | ciona aquellos a los que se enviará el email |
| 🔘 Todas las cuentas de email                                        |                                              |
| Email                                                               |                                              |
| Email Particular                                                    |                                              |
|                                                                     |                                              |
|                                                                     | Selecciona Cancelar                          |

Finalmente, el programa abrirá una ventana flotante donde se redactará el correo electrónico.
|                                                | Correo                                                            |                     |   |         |   |   |   |
|------------------------------------------------|-------------------------------------------------------------------|---------------------|---|---------|---|---|---|
| *                                              | * AGRUPACION DE GANADEROS (agana@yahoo.com)                       |                     | 0 | Cuentas | i | ٠ | ۹ |
|                                                | Añadir Cc. Añadir Bcc                                             |                     |   |         |   |   |   |
| sunto*                                         |                                                                   |                     |   |         |   |   |   |
| djunto                                         | Examinar No se ha seleccionado ningún archivo. Navegar por el CRM |                     |   |         |   |   |   |
|                                                | · Formato · Fuente · Ta · A· D· B I U S ×                         | , x <sup>a</sup> I, |   | 2 1     |   |   |   |
| Estilo                                         | -≣ <b>1</b> E <b>99</b> ∰                                         |                     |   |         |   |   |   |
| Estilo<br>I= I= +<br>.qui redact               | -∥E - E   99 00<br>taremos el correo electrónico                  |                     |   |         |   |   |   |
| Estilo<br>IIIIIIIIIIIIIIIIIIIIIIIIIIIIIIIIIIII | -∥E - E <b>99 B</b><br>staremos el correo electrónico             |                     |   |         |   |   |   |
| Estilo<br>I≣ I≣ -                              | -∥E -∥E 99 000<br>staremos el correo electrónico                  |                     |   |         |   |   |   |

En este punto, el usuario puede seleccionar alguna de las plantillas de Email que haya disponibles en el sistema pulsando el botón [Selecciona la plantilla de Email]. Finalmente, el correo se enviará al pulsar sobre el botón [Enviar].

Una tercera forma de enviar un email consiste en marcar el/los contacto/s de destino desde la vista principal y pulsar sobre el botón [Acciones -> Enviar Email], tal como se muestra en la siguiente imagen:

| Acciones - + A       | ñadir Conta | cto |                  | r Todos Contacto | s                    | •                                    | 1 a 24 🕽 📢              |
|----------------------|-------------|-----|------------------|------------------|----------------------|--------------------------------------|-------------------------|
| Enviar Emails con Em | nail Maker  | F   | G H I            | J K L            | M N O                | P Q R S T U                          | V W X                   |
| Exportar a PDF       | _           |     |                  |                  |                      |                                      |                         |
| Edición Masiva       | e           | e   | Teléfono Empresa | Móvil            | Cargo                | Nombre Cuenta                        | Email                   |
| Eliminar             | -           |     |                  |                  |                      |                                      |                         |
| Añadir Comentario    | -           |     |                  |                  |                      |                                      |                         |
| Enviar Email         | 1           |     |                  |                  |                      | -                                    |                         |
| Enviar SMS           |             |     | 935906366        | 692731283        | Consultor            | SAI - SISTEMAS DE ACCESO INTERACTIVO | rma@sai.es              |
| Cambiar Propietario  |             |     | 935906366        | 654443322        | Director Compras     | SAI - SISTEMAS DE ACCESO INTERACTIVO | rpg@sai.es              |
|                      |             |     | 912339922        | 678007766        | Gerente              | SAI - SISTEMAS DE ACCESO INTERACTIVO | riberadiaz@gmail.com    |
| Importar             |             |     | 902141312        | 670449934        | Jefe                 | ALCON                                | riberadiaz@gmail.com    |
| Exportar             |             |     | 941500044        | 677665456        | Director de Tecnogía | ALCON                                | crm@alcon.es            |
| Encontrar Duplicado  | s o         |     | 914396261        | 674993421        | Dr. de Cuentas       | CENTRO DE FORMACIÓN Y ANÁL           | r.gallardo@goldmine.es  |
| Z Azpeitia           | Alberto     |     | 945679066        | 657009665        | Propietario          | FUNDICIONES AZPEITIA                 | alberto@azpeitia.com    |
| Bargués              | Ignacio     |     | 934749099        | 606388860        | Gerente              | NEURORED SISTEMAS MEDICOS S.L.       | cliente8@mycrmweb.com   |
| Alonso               | Alfonso     |     | 956000000        | 654334455        | Director Comercial   | AGRUPACION DE GANADEROS              | crm@sai.es              |
| TomboS               | Matias      |     | 912323231        | 675444332        | Director Financiero  | FUNDIDOS REUNIDOS                    | matt@sai.es             |
| Rodriguez            | Pedro       |     | 945674483        | 657894832        | Jefe de Compras      | FUNDICIONES AZPEITIA                 | prodriguez@azpeitia.con |
| Perez                | Luisa       |     | 93222221         | 678541290        | Director Tecnico     | INDÚSTRIAS ACME                      | luisaperez@acme.com     |
| Martinez             | Maria       |     | 917665544        | 678998855        | Directora Financiera | STRATEGIC CONSULTING                 | maria_martinez@strateg  |
| 7 Lopez              | lose        |     | 912345346        | 678998877        | Director General     | ALCON                                | rgavin@ferrerysaret.es  |

Si los registros tienen más de un campo de tipo dirección de email, MYCRMWEB solicitará confirmación de a cuál de las direcciones se va a enviar el mensaje.

A partir de ese momento, la ventana emergente de envío de correo aparecerá en pantalla.

| edactar | Correo                                           |                                                    |
|---------|--------------------------------------------------|----------------------------------------------------|
| (*      | × Alfonso Alonso (crm@sai.es)                    | O Contactos + Q                                    |
|         | * Alberto Azpeitia (alberto@azpeitia.com)        |                                                    |
|         | * Rodrigo Gallardo (r.gallardo@goldmine.es)      |                                                    |
|         | * Pedro González (crm@alcon.es)                  |                                                    |
|         | * Pedro Martinez (riberadiaz@gmail.com)          |                                                    |
|         | × Juana Ortiz (juanaortiz@bodegasortiz.com)      |                                                    |
|         | * Guillermo Pérez (guillermo.puertas@madrid.org) |                                                    |
|         |                                                  |                                                    |
|         | Añadir Cc Añadir Bcc                             |                                                    |
| sunto*  |                                                  |                                                    |
| djunto  | Examinar No se ha seleccionado ningún archivo.   |                                                    |
|         | Navegar por el CRM                               |                                                    |
|         |                                                  |                                                    |
| nviar ( | Guardar Borrador                                 | Selecciona la plantilla de Email                   |
| X hà G  | □ ▲ → Q は 単 ◎ → □ = = Ω = Ω = 0                  | Puente HTML D Q                                    |
| Estilo  | - Formato - Fuente - Ta A- B I U S               | × <sub>e</sub> x <sup>e</sup>   <u>I</u> x   ≡ ≡ ≡ |
| - 10    | the last put                                     |                                                    |

Esta es la ventana donde Ud. redactará el correo y desde donde lo enviará. Cumplimente los datos de destino y asunto tal como lo haría con cualquier otro programa de correo electrónico. Estos son los datos a cumplimentar:

| A:             | Aquí encontrará ya escrita la dirección de email del destinatario seleccionado. <u>IMPORTANTE</u> :<br>En el caso de haber seleccionado múltiples contactos, esta línea aparecerá poblada con todas<br>las direcciones de los destinatarios separadas por coma (,). No debe preocuparse ya que el<br>programa generará correos individuales y únicos para cada uno de los destinatarios. Ninguno<br>de los receptores del correo recibirá información relativa al resto de los destinatarios. |
|----------------|----------------------------------------------------------------------------------------------------|
| Añadir<br>Cc:  | Puede incorporar las direcciones de email de las personas a las que quiera enviar una copia<br>del email enviado                                                                                                    |
| Añadir<br>Bcc: | Puede añadir destinatarios adicionales de manera que se envíe con una copia oculta a dichos contactos, de manera que el resto de los destinatarios desconocerían que se les ha enviado dicho email.                                                                                                    |
| Asunto:        | Campo obligatorio. Deberá introducir el asunto del email                                                                                                    |
| Adjunto:       | Puede añadir ficheros adjuntos a un email.<br>(El tamaño máximo de un fichero adjunto no podrá ser superior a un tamaño de 3 Mb.)                                                                                                    |

Si desea adjuntar archivos, pulse el botón [Seleccionar archivo]. El programa le abrirá una ventana de navegación desde la cual Ud. podrá ir a buscar, seleccionar y cargar el/los archivo/s que desee adjuntar.

Si dispone de una plantilla de correo corporativa o su correo precisa de una plantilla específica creada para la ocasión, pulse el botón [Seleccione Plantilla de Email].

Use la barra de herramientas para modificar y enriquecer el contenido de su correo, cambiando fuentes, colores y tamaños de letra o insertando imágenes en el área del cuerpo del correo

Cuando tenga terminado de componer el correo, pulse sobre el botón [Enviar].

**<u>Nota</u>**: Por defecto, el sistema manda una copia del correo al propio usuario que lo envía.

## EL ADMINISTRADOR DE CORREO

Otra opción para el envío o recepción de correo electrónico es usar el Administrador de Correo. Puede acceder a

este módulo desde la barra de enlaces de la parte superior de la pantalla tal como muestra la siguiente imagen:

|                                                                                                    | Usuario /         | MARKETING &                                                                   | SOPORTE                                                             | INVENTARIO                                                                       | Herramientas                                                                                   |
|----------------------------------------------------------------------------------------------------|-------------------|-------------------------------------------------------------------------------|---------------------------------------------------------------------|----------------------------------------------------------------------------------|------------------------------------------------------------------------------------------------|
| Todos los Registr   Escribe la pala  iccio  Histórico  Usuario Demo actualizado Ricard Peñalver Garcia  14 Minutos hace                                                                                                    | Embudo de Ven     | COMERCIAL<br>Campañas<br>Potenciales<br>Contactos<br>Cuentas<br>Oportunidades | Casos<br>Base de Conocimiento<br>Proyectos<br>Contratos de Servicio | Activos<br>Productos<br>Servicios<br>Tarifas<br>Proveedores<br>Ordenes de Compra | Plantillas de Email<br>EMAIL Maker<br>PDF Maker<br>Nuestros Sitios<br>Administrador PBX<br>RSS |
| Email Particular cambiado A test@gmail.com Usuario Administrator actualizado JOSÉ PÉREZ Nombre de Cuenta de JOSE PEREZ A JOSÉ PÉREZ Usuario Administrator actualizado 100 AURICULARES Usuario Administrator actualizado 100 AURICULARES JABRA DUO Más |                   | Presupuestos<br>Facturas<br>Pedidos<br>ANALITICAS<br>Informes                 |                                                                     |                                                                                  | Administrador de Corre<br>Calendario<br>Documentos<br>SMSNotifier<br>Papelera de Reciclaje     |
| Usuario Administrator actualizado Pack PYME en la nube 8 horas haos     Cantidad Bonificada cambiado A 355.00     Usuario Administrator añadido Regarding Contact 1 mes haos     Assignment                                                           | Potenciales por E | istado                                                                        |                                                                     | Potenciales por Or                                                               | igen                                                                                           |
| Usuario Administrator añadido Regarding Contact 1 mes hace<br>Assignment                                                                                                    | 35 -              | 25                                                                            |                                                                     | 26                                                                               |                                                                                                |
| Usuario Administrator añadido Regarding Contact 1 mes hace                                                                                                    | 17 -              |                                                                               |                                                                     | 15                                                                               |                                                                                                |

**Nota**: En el caso de que la barra no muestre el enlace al Administrador de Correo, búsquelo en la ventana emergente que aparece haciendo clic sobre el botón *[Todo]* de la derecha. Tenga en cuenta que la configuración de la barra sólo permite mostrar diez elementos y que el resto quedan ocultos pero accesibles desde el enlace *[Todo]*. La configuración de la barra depende del administrador de su sistema CRM y puede que se haya optado por mostrar aquellos elementos de uso más común en detrimento de otros.

Si al acceder al Administrador de Correo, MYCRMWEB le muestra el siguiente mensaje:

| miguración                                                                |                                                                                                    |
|---------------------------------------------------------------------------|----------------------------------------------------------------------------------------------------|
| El Administrador de<br>entrante. Le ayuda a cr<br>la dirección de email d | Correo es un cliente de correo integrado que permite a los usuarios ejecutar acciones relacionadas con el CRM desde el correo<br>ear Potenciales, Contactos, Cuentas, Casos y Tareas a partir de los correos que recibe en su bandeja de entrada. En el caso de que<br>el remitente se corresponda con un registro del CRM, puede realizar más acciones como, Adjuntar correo electrónico, Añadir una<br>tarea, Comentario o Caso. Además, puede redactar, responder y reenviar mensajes de correo electrónico. |

Póngase en contacto con su administrador para que le ayude a configurar su buzón o pulse sobre el enlace "Crear Buzón" y siga los siguientes pasos:

- Elija el tipo de servidor en función del tipo de cuenta de correo electrónico que desee configurar:

| Configuración              |                         |
|----------------------------|-------------------------|
| Crear Buzón                |                         |
| Seleccionar Tipo de Cuenta | Escoja tipo de servidor |
|                            | Escoja tipo de servidor |
|                            | Gmail                   |
|                            | Yahoo                   |
|                            | Fastmail                |
|                            | Otro                    |

- En función del tipo de servidor elegido, MYCRMWEB le mostrará el resto de la pantalla de configuración tal como se muestra en la siguiente página.

| Buzón                        |                                                                                                    |
|------------------------------|----------------------------------------------------------------------------------------------------|
| Seleccionar Tipo de Cuenta   | Otro                                                                                                    |
| * Nombre de Servidor o IP    | mail.company.com or 192.168.X.X                                                                                                    |
| * Usuario                    | su cuenta de correo                                                                                                    |
| * Contraseña                 | contraseña                                                                                                    |
| Protocolo                    | © IMAP2⊚ IMAP4                                                                                                    |
| Opciones SSL                 | © No TLS⊙ TLS⊚ SSL                                                                                                    |
| Validaciones de Certificado  | 🔘 Validar cert 🖲 No validar cert                                                                                                    |
| Frecuencia de actualización  | Ninguna                                                                                                    |
| Elija una Carpeta            | Las copias de los correos enviados desde esta cuenta se guardarán en la carpeta <b>Sent Mail</b> predeterminada.<br>Si desea cambiar la carpeta predeterminada, despues de crear el buzon haga click en el icono <b>Configuracion</b> y <b>Edite</b> las opciones. |
| * Nombre de Servidor o IP    | mail.company.com or 192.168 X.X                                                                                                    |
| * Usuario                    | su cuenta de correo                                                                                                    |
| * Contraseña                 | contraseña                                                                                                    |
| *LBL_Requires_Authentication |                                                                                                    |

Debe suministrar los parámetros de servidor de correo, usuario y contraseña de su cuenta y los valores adicionales de protocolo y cifrado. En caso de duda, solicite dicha información a su administrador del crm. Pulse el botón [Guardar] para salvar la configuración de su buzón.

Por el contrario, si su buzón ya está configurado, su pantalla tendrá este aspecto:

| Мусямшев               | Todos los Registr • Escribe la palabra | a clave y pulsa Entr                           |             |
|------------------------|----------------------------------------|------------------------------------------------|-------------|
| Buzón CO               | INBOX                                  |                                                |             |
| Redactar<br>Borradores | Eliminar Enviar a                      | Escribe aquí para buscar en ASUNTO V Buscar    | 1 - 20 of 9 |
| ► Carpetas             |                                        |                                                |             |
|                        | 🔲 Google                               | Nuevo inicio de sesión desde Nexus 7           | 27-06-2015  |
|                        | 🗖 Her Calmat Information               | Flash de Mercats: Setmana del 22 al 26 de Juny | 26-06-2015  |
|                        | Abere Massguaren.                      | Re: CITA EN LA NOTARÍA                         | 24-06-2015  |
|                        | 🗖 danimalar                            | CITA EN LA NOTARÍA                             | 24-06-2015  |
|                        | 📄 elaminttelani                        | EXTINCIÓN DE CONDOMINIO                        | 22-06-2015  |
|                        | 🗖 denimalar                            | RE: no sabía que existía esta versión          | 17-06-2015  |
|                        | Marcan Matgas                          | RE: Col.laboració PADELCAT                     | 16-06-2015  |
|                        | Real Massaur Commuter                  | Fwd: articulos                                 | 15-06-2015  |
|                        | Alvere Meseguer-m.                     | Re: no sabía que existía esta versión          | 15-06-2015  |

Pulse sobre el botón [Redactar] para abrir una ventana de nuevo correo.

| boramon.mic | crmweb.com/index.pr | ip:vtmtk=sid%3AC440 | 130330000704417114114 | 0072146200280511076 | 2C14337803530(Select                           | ea_las=[]otexcludea_las | =[]ocviewnai |
|-------------|---------------------|---------------------|-----------------------|---------------------|------------------------------------------------|-------------------------|--------------|
| Redactar    | Correo              |                     |                       |                     |                                                |                         |              |
| A*          |                     |                     |                       |                     | 0                                              | Proveedores             | * Q          |
|             | Añadir Cc Añad      | ir Bcc              |                       |                     |                                                |                         | ۹            |
| Asunto*     |                     |                     |                       |                     |                                                | Proveedores             |              |
| Adjunto     | Examinar_           | No se ha selecciona | do ningún archivo.    | Navegar por el CRM  |                                                | Potenciales             |              |
|             |                     |                     |                       |                     |                                                | Cuentas                 |              |
| Enviar      | Guardar Borrador    |                     |                       |                     | Sele                                           | Usuarios                | nail         |
| 866         | Î Q                 | ¢a 開 ₩-             | Δ 🖩 🗐 Ω 🕨             |                     | Fuente HTML                                    | ର ଢ                     |              |
| Estilo      | + Formato +         | Fuente -            | Ta • 🛕 • 🖪            | - B I U             | S X <sub>2</sub> X <sup>2</sup> I <sub>X</sub> | ***                     |              |
|             | HE HE 99 DV         |                     |                       |                     |                                                |                         |              |
|             |                     |                     |                       |                     |                                                |                         |              |
|             |                     |                     |                       |                     |                                                |                         |              |
|             |                     |                     |                       |                     |                                                |                         |              |
|             |                     |                     |                       |                     |                                                |                         |              |
|             |                     |                     |                       |                     |                                                |                         |              |
|             |                     |                     |                       |                     |                                                |                         |              |
|             |                     |                     |                       |                     |                                                |                         |              |

Para elegir destinatarios, deberá seleccionar el módulo (Cuentas, Contactos, Potenciales) desde la lista desplegable de la parte superior derecha. Al seleccionar cualquiera de ellos, el programa mostrará una nueva ventana emergente donde Ud. podrá buscar la Cuenta / Contacto / Potencial / Proveedor al que enviar el correo. Los

destinatarios Cc (con copia) y Bcc (Con Copia Oculta) deben ser escritos a mano.

Cumplimente el resto del correo seleccionando una plantilla o agregando archivos adjuntos y redactando el cuerpo del correo del mismo modo en que se explicó en páginas anteriores y finalice pulsando el botón [Enviar].

#### **RECIBIR EMAILS**

Si recibe sus emails actualmente en Outlook, puede utilizar el Enlace con dicha aplicación para transferir los emails seleccionados a los contactos almacenados en su CRM.

Además, tiene la posibilidad de recibir email en el MYCRMWEB directamente. Antes de nada deberá configurar el acceso a su servidor de recepción del emails. Para configurarlo, siga los pasos descritos en el apartado "El Administrador de Correo" en la página 40 de este manual.

**Nota**: En el caso de que la barra no muestre el enlace al Administrador de Correo, búsquelo en la ventana emergente que aparece haciendo clic sobre el enlace "Todo" de la derecha. Tenga en cuenta que la configuración de la barra sólo permite mostrar diez elementos y que el resto quedan ocultos pero accesibles desde el enlace "Todo". La configuración de la barra depende del administrador de su sistema CRM y puede que se haya optado por mostrar aquellos elementos de uso más común en detrimento de otros.

| Todos los Registr    Escribe la pala                                                                                                    | abra clave y pulsa E | MARKETING &<br>COMERCIAL<br>Campañas                                 | Casos<br>Base de Conocimiento      | Activos<br>Productos                                     | Herramientas<br>Plantillas de Email<br>EMAIL Maker                                          |
|----------------------------------------------------------------------------------------------------|----------------------|----------------------------------------------------------------------|------------------------------------|----------------------------------------------------------|---------------------------------------------------------------------------------------------|
| Histórico Todo<br>Susuario Demo actualizado Ricard Peñalver Garcia 14 Minutos hace<br>Email Particular cambiado A test@rmail.com                                                                                                    | Embudo de Ven        | Potenciales<br>Contactos<br>Cuentas<br>Oportunidades<br>Presupuestos | Proyectos<br>Contratos de Servicio | Servicios<br>Tarifas<br>Proveedores<br>Ordenes de Compra | PDF Maker<br>Nuestros Sitios<br>Administrador PBX<br>RSS                                    |
| Usuario Administrator actualizado [JOSÉ PÉREZ 5 horas hace<br>Nombre de Cuenta de JOSE PEREZ A JOSÉ PÉREZ<br>Usuario Administrator actualizado 100 AURICULARES 8 horas hace<br>JABRA DUO<br>Cantidad Bonificada de 0.00 A 355.00<br>Usuario Administrator actualizado 100 AURICULARES 8 horas hace<br>JABRA DUO<br>Más<br>Usuario Administrator actualizado Pack PYME en la nube 8 horas hace<br>Cantidad Bonificada cambiado A 355.00 |                      | Facturas<br>Pedidos<br>ANALITICAS<br>Informes                        |                                    |                                                          | Administrador de Correi<br>Calendario<br>Documentos<br>SMSNotifier<br>Papelera de Reciclaje |
| Usuario Administrator añadido Regarding Contact     1 mes hace       Assignment     1       Usuario Administrator añadido Regarding Contact     1 mes hace                                                                                                    | Potenciales por B    | Estado<br>25                                                         |                                    | Potenciales por Or                                       | igen                                                                                        |
| Assignment Usuario Administrator añadido Regarding Contact 1 mes hace                                                                                                    | 17                   |                                                                      |                                    | 19 -                                                     |                                                                                             |

A menos que todavía no haya configurado su Administrador de Correo (en cuyo caso debe retroceder a la página 40 de este manual), el Administrador de Correo aparecerá en pantalla tal como muestra la siguiente imagen:

| Мусямшев               | Todos los Registr • Escribe la palabra clave y | pulsa Ente Q Búsqueda Avanzada                                                 |
|------------------------|------------------------------------------------|--------------------------------------------------------------------------------|
| Buzón CO               | INBOX                                          |                                                                                |
| Redactar<br>Borradores | Eliminar Enviar a                              | Escribe aquí para buscar en ASUNTO V Buscar                                    |
| Carpetas               | Ramón Meseguer                                 | Problemas al abrir el programa                                                 |
| Correo electrónico no  | Ramón Meseguer                                 | Oferta recibida                                                                |
| deseado                | Sergio                                         | El libro del que te hablé                                                      |
| INBOX (38)             | Pilar                                          | FW: Tu solicitud: del 25/07/15 al 8/08/15 -                                    |
| [Gmail]                | 🔲 dani melen                                   | reserva en tu alojamiento                                                      |
| [Gmail]/Borradores     | "Holger Leonhardt (L-IT)" <                    | Re: New Year in Sant Pol                                                       |
| [Gmail]/Destacados     | dani melen                                     | COPIA ESCRITURA                                                                |
| [Gmail]/Enviados       | Jose                                           | Ramon, anuncios de tu interés en particulares.com                              |
| (19)                   | "Holger Leonhardt (L-IT)" <                    | Re: New Year in Sant Pol                                                       |
| [Gmail]/Papelera (25)  | gmusume@informaticos.com                       | Re: "javascript"                                                               |
| [Gmail]/Spam (6)       |                                                | Re: Clases                                                                     |
| [Gmail]/Todos (38)     | - VeuTube                                      | Video popular de EDANIK CUESTA - CANAL VOUTURE, "MENICALE DARA CURISTIAN CAUVE |

En función de como haya configurado el acceso a su cuenta, el Administrador de Correo le mostrará una carpeta determinada (en la imagen anterior, INBOX). Para acceder a cualquier otra carpeta, despliegue la lista de Carpetas situada a la izquierda de la pantalla y haga clic sobre la carpeta a la que necesite acceder.

En lo que se refiere a correos electrónicos entrantes (los que Ud. recibe), MYCRMWEB los almacena en la carpeta INBOX y el sistema los gestiona de la siguiente forma:

Si el remitente del correo (la cuenta de correo de quien envía el email) no está registrada en el CRM, el programa le ofrecerá la posibilidad de generar una cuenta, un contacto, un potencial, una tarea o una incidencia, tal como se muestra en la imagen a continuación:

| INBOX     | Responder a todos                            | Responder      | Forward     | Marcar como no leído | Imprimir | Eliminar |                                  | <                    |
|-----------|----------------------------------------------|----------------|-------------|----------------------|----------|----------|----------------------------------|----------------------|
| De: Jaro  | allaiae@yal                                  | 8.000          |             |                      |          |          | Registros Relacionados           |                      |
| echa:1    | n.meseguer.serrano@gma<br>4-07-2015 21:01:08 | iil.com        |             |                      |          |          | Acciones                         | egistros coincidente |
| Adjuntor  |                                              | ah Ann Davalan | mont 144027 | 0105 pdf             |          |          | Acciones                         |                      |
| ajuntos   | OKeniy.Learning.w                            | en.App.Develop | menc 144957 | 0195.pdi             |          |          | Añadir Contacto<br>Añadir Cuenta |                      |
|           |                                              |                |             |                      |          |          | Añadir Potencial                 |                      |
| , , ,     |                                              |                |             |                      |          |          | Añadir Evento/Tarea              | a                    |
| Jn abrazo | D,                                           |                |             |                      |          |          |                                  |                      |
| Seraio    |                                              |                |             |                      |          |          |                                  |                      |

Seleccione la opción deseada en la lista desplegable. En función de la acción seleccionada, el programa procederá a solicitarle los datos del nuevo registro (de cuenta, contacto, potencial, etc.) mostrando una ventana donde Ud.

cumplimentará la información tal como se muestra en la siguiente figura:

| Nombre            | Sr. V Sergio    | * Apellido    | Fernández                |  |  |
|-------------------|-----------------|---------------|--------------------------|--|--|
| eléfono<br>mpresa |                 | Nombre Cuenta | Escribe aqui para buscar |  |  |
| Email             | sergio@yahoo.es | * Asignado a  | Usuario Administrator    |  |  |

Una vez haya rellenado los datos, pulse sobre el botón [Guardar]. El CRM guardará el correo y generará un nuevo contacto con los datos suministrados por Ud.

- Si un email viene de un usuario indefinido, el sistema de MYCRMWEB creará un nuevo contacto y asociará el email al contacto creado recientemente
- Si un email viene de un potencial de una campaña, al calificar el email del potencial correspondiente será convertido a un contacto relacionado con la campaña.
- Si un email viene de un contacto de una campaña, al calificar el email será agregado y relacionado con ese contacto

Todos los emails calificados serán movidos a la carpeta de correos asociada de forma automática.

✓ <u>Emails enviados</u>: Esta carpeta lista todos los correos enviados organizados por el tipo de contacto.

Puedes buscar tus emails por el tema, el remitente o ambos. Escriba la palabra clave a buscar, elija el ámbito dónde buscar y pulse sobre el botón [Buscar], tal como se muestra en la siguiente imagen:

| Eliminar Enviar a | ✓ Escribe aquí para buscar     | en | ASUNTO 🗸    | Buscar |
|-------------------|--------------------------------|----|-------------|--------|
|                   |                                |    | ASUNTO<br>A |        |
|                   |                                |    | CUERPO      |        |
| Ramón Meseguer    | Problemas al abrir el programa |    | CC          |        |
| Ramón Meseguer    | Oferta recibida                |    | FECHA       |        |

Para eliminar uno o varios correos, marque la casilla correspondiente a la izquierda y pulse el botón [Borrar].

Importante: El email se recibe desprotegido. Eso significa que el CRM no comprueba si hay algún virus. Aunque estos virus no suelen causar ningún daño al CRM, se aconseja tomar precauciones para poder proteger el servidor de correo entrante, especialmente si piensa descargar el contenido del email a su ordenador.

# 4.7 CALENDARIO

MYCRMWEB proporciona un calendario en el cual se distingue entre las reuniones, las llamadas (ambas designadas como Eventos) y las tareas. Las diferencias operacionales entre los Eventos y las Tareas serán explicadas en las secciones siguientes.

El sistema de MYCRMWEB ofrece varias posibilidades para incorporar o para programar actividades relacionadas al calendario. Puede ser que utilice el calendario directamente, desde el Menú Principal, o puede ser que cree actividades durante el proceso de ventas en las oportunidades, potenciales,...

Para acceder al Calendario, haga clic sobre la opción [Calendario] del Menú principal. Si dicha opción no se encuentra en el Menú Principal, búsquela en la ventana emergente que aparece al pulsar sobre la opción [Todo], tal como muestra la figura:

| Administrador de Correo Calendario Potenciales Cuentas Con<br>Usuario Administra                                                                                                    | itactos Oportunida   | ades Casos Presup                                               | uestos Productos Todo •                                             | lų –                                         |                                                                                                |
|----------------------------------------------------------------------------------------------------|----------------------|-----------------------------------------------------------------|---------------------------------------------------------------------|----------------------------------------------|------------------------------------------------------------------------------------------------|
| MVCRMWGH Todos los Registr • Escribe la pala                                                                                                    | abra clave y pulsa E | Compañas<br>Potenciales<br>Contactos                            | Casos<br>Base de Conocimiento<br>Proyectos<br>Contratos de Servicio | Activos<br>Productos<br>Servicios<br>Tarifas | Plantillas de Email<br>EMAIL Maker<br>PDF Maker<br>Nuestros Sitios                             |
| Histórico         Todo           Emal         Usuario Administrator añadido Regarding Contact         1 mes hace           I         Assignment         1 mes hace           Emal         Usuario Administrator añadido Regarding Contact         1 mes hace           I         Assignment         1 mes hace           Emal         Usuario Administrator añadido Regarding Contact         1 mes hace           I         Assignment         1 mes hace           I         Assignment         1 mes hace | Embudo de Ven        | Cuentas<br>Oportunidades<br>Presupuestos<br>Facturas<br>Pedidos |                                                                     | Proveedores<br>Ordenes de Compra             | Administrador PBX<br>RSS<br>Administrador de Correo<br>Calendario<br>Documentos<br>SMSNotifier |
| Lindi     Usuario Administrator añadido Regarding Contact     Fines hace       I     Assignment     1 mes hace       Usuario Administrator añadido Regarding Contact     1 mes hace       I     Assignment     1 mes hace       Emai     Usuario Administrator añadido Regarding Contact     1 mes hace       I     Assignment     1 mes hace       I     Assignment     1 mes hace       I     Assignment     1 mes hace                                                                                    |                      | ANALITICAS<br>Informes                                          |                                                                     |                                              | Papelera de Reciclaje                                                                          |

La pantalla de calendario se mostrará tal como se ve en la imagen de la siguiente página. Sobre dicha imagen comentamos los componentes y controles para operar con el calendario que le permitirán manejar su agenda.

| Administrador de Correo                                      | Calendario Potenciales Cuenta                            | s Contactos Oporta                       | unidades Casos F                             | resupuestos Todo -                                   | R.                                                                                                    |               | × 0 ¢   | Usuario       |
|--------------------------------------------------------------|----------------------------------------------------------|------------------------------------------|----------------------------------------------|------------------------------------------------------|----------------------------------------------------------------------------------------------------|---------------|---------|---------------|
| MyCRMweb                                                     | Todos los Registr 🔻 Escribe la                           | palabra clave y pulsa En                 | ite <b>Q</b> Búsquee                         | da Avanzada                                          |                                                                                                    |               |         | ♦ +           |
| Vista Calendario                                             | Mes Semana Día                                           | 1                                        | Jun 29                                       | — <b>Jul 5 2015</b> Hoy                              |                                                                                                    | Añadir Evento | Tarea 🖣 | <b>&gt;</b> > |
| Calendario Compartido                                        | Lun 29/6                                                 | Mar 30/6                                 | Mie 1/7                                      | Jue 2/7                                              | Vie 3/7                                                                                                    | Sab 4/7       | Dom 5/7 | 3             |
| Vista de Lista                                               | Todo el día                                              |                                          |                                              |                                                      |                                                                                                    |               |         |               |
| ▼ Tipos Actividad +                                          | 9                                                        |                                          | よ9 - 14 前<br>Implantación -<br>(Planificado) | 49 - 11<br>Entregar documentación<br>- (Planificado) |                                                                                                    |               |         | ^             |
| <ul><li>✓ Eventos</li><li>✓ Tareas</li></ul>                 | 6                                                        |                                          | 1                                            |                                                      |                                                                                                    |               |         |               |
| Oportunidades     Fecha fin soporte                          | 10 - 10-10:25                                            |                                          |                                              | -                                                    | <b>1</b> 10 - 12                                                                                               |               |         |               |
| Cumpleanos     Facturas                                      | Contental presupuesto -                                  | <b>\$</b> 10-30 - 11                     | · · · · · · · · · · · · · · · · · · ·        | 7                                                    | Recoger catalogos                                                                                              |               |         |               |
| <ul> <li>✓ Proyectos</li> <li>✓ Tarea de Proyecto</li> </ul> |                                                          | Atender consulta -<br>(Planificado)<br>= |                                              | =                                                    | in a start and a start a start a start a start a start a start a start a start a start a start a start a start |               |         |               |
| Modificado Recientemente                                     | 11 Lt 11 - 13<br>Entregar documentación<br>(Planificado) |                                          |                                              |                                                      |                                                                                                    |               |         |               |
|                                                              |                                                          | 📞 11:30 - Sölicitar datos                |                                              |                                                      |                                                                                                    |               |         |               |
|                                                              |                                                          |                                          |                                              |                                                      |                                                                                                    |               |         |               |
|                                                              | 12                                                       |                                          |                                              |                                                      |                                                                                                    |               |         |               |
|                                                              |                                                          |                                          |                                              |                                                      |                                                                                                    |               |         | ······        |

1- Selector de vista temporal. El usuario puede optar por ver el calendario en formato diario, semanal (tal como muestra la imagen) o mensual.

2- Enlace para añadir Evento o Tarea al calendario. Más adelante se explica la mecánica detallada para añadir actividades al calendario

3- Botonera para adelantar o retroceder en el calendario y botón de acceso a la configuración particularizada del usuario.

4- Acceso al calendario compartido. Este calendario muestra las actividades del usuario conectado (Ud.) y las actividades del resto de los usuarios que comparten su calendario con Ud.

5- Cambia la vista del calendario, del formato gráfico que muestra la imagen a una vista en formato de Lista que cumple funciones muy útiles tales como permitir la búsqueda o clasificar las actividades rápidamente.

6- Selector de tipo de actividades que se muestran en el calendario.

#### PROGRAMANDO ACTIVIDADES

Para programar una actividad en el calendario, sitúe el puntero del ratón en el día (en la columna) y la hora (mueva la barra de desplazamiento vertical situado a la derecha si fuera necesario) en la que quiera programar la actividad. Haga un clic simple.

|                          | Lun 6/7 | Mar 7/7                                                                       |
|--------------------------|---------|-------------------------------------------------------------------------------|
| odo <mark>el dí</mark> a |         |                                                                               |
| 9                        |         |                                                                               |
|                          |         | Haga clic aquí para<br>programar una actividad<br>el Lunes. 6 de iulio, a las |
|                          |         | 10 de la mañana                                                               |
| 10                       | 0*      |                                                                               |
|                          |         |                                                                               |
|                          |         |                                                                               |
|                          |         |                                                                               |

El programa abrirá la ventana donde solicitará los datos de la actividad a programar.

| Evento Tarea   |                            |    |                                      |                                           |                                        |   |                                                                         |  |  |
|----------------|----------------------------|----|--------------------------------------|-------------------------------------------|----------------------------------------|---|-------------------------------------------------------------------------|--|--|
| Lvento         |                            |    |                                      |                                           |                                        |   | Lu Ma Mi Ju Vi Sa Do                                                    |  |  |
| * Asunto       | Asunto Revisar Presupuesto |    | * Asignado a Usuario Administrator 🔹 |                                           | 27 29 30 1 2 3 4<br>28 6 7 8 9 10 11 1 |   |                                                                         |  |  |
| * Fecha v Hora | 06-07-2015                 |    |                                      | 06-07-2015                                |                                        |   | 29 13 14 15 16 17 18 19<br>30 20 21 22 23 24 25 26<br>21 27 28 20 20 21 |  |  |
| Inicio         | 10:00 <b>O</b>             |    | * Fecha y Hora Fin                   | 10:30                                     | ©                                      |   | 31 27 28 29 30 31 1 2                                                   |  |  |
| * Estado       | Planificado                |    | * Tipo Actividad                     | * Tipo Actividad Reunión                  |                                        |   | Reunión                                                                 |  |  |
|                |                            |    |                                      |                                           |                                        | Q |                                                                         |  |  |
|                |                            |    | Ir a formulari                       | Ir a formulario completo Guardar Cancelar |                                        |   | Selecciona una Opción                                                   |  |  |
|                | Planificado                | V. |                                      |                                           |                                        |   | Llamada                                                                 |  |  |
|                | 1                          | Q  |                                      |                                           |                                        |   | Reunión                                                                 |  |  |
|                | Selecciona una Opción      |    |                                      |                                           |                                        |   | Venta                                                                   |  |  |
|                | Planificado                |    |                                      |                                           |                                        |   |                                                                         |  |  |
|                | Tanincauo                  |    |                                      |                                           |                                        |   |                                                                         |  |  |
|                | Realizado                  |    |                                      |                                           |                                        |   |                                                                         |  |  |

Puede observarse que todos los campos son obligatorios (contienen un asterisco rojo).

Asimismo, observará que la ventana le permite crear un Evento o una Tarea. Si selecciona programar un Evento, el programa le permite escoger el Tipo de Actividad en la lista de selección de la parte inferior derecha. Las actividades de tipo Evento son: Llamada, Reunión y Venta aunque el administrador del crm puede agregar actividades adicionales de tipo evento al sistema. Por el contrario, si elige programar una Tarea, la lista desplegable del Tipo de Actividad desaparecerá de la pantalla, así como la hora de finalización.

Una vez cumplimentados los datos de la actividad, pulse sobre el botón [Guardar]. El programa guardará los datos

y Ud. Podrá ver su actividad programada en el calendario.

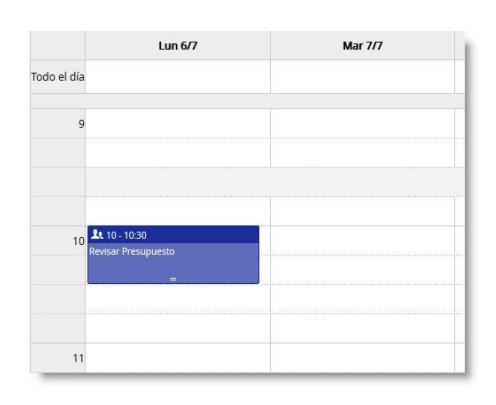

Acaba de programar su primera actividad en el calendario, felicidades. No obstante, aparte de informar que tiene que revisar un presupuesto el 6 de julio a las 10 de la mañana, esa actividad de calendario no ofrece más datos.

**En un crm, las actividades pueden y deben estar vinculadas** a las entidades que maneja el sistema, ya sea Cuentas, Contactos o Potenciales. Para ello, procederemos utilizando el **Formulario Completo** en el momento de programar la actividad.

| Evento Tarea   |                |   |                    |            |              |   |
|----------------|----------------|---|--------------------|------------|--------------|---|
| * Asunto       |                |   | * Asignado a       | Usuario Ad | dministrator | v |
| * Fecha y Hora | 07-07-2015     |   |                    | 07-07-2015 | i            |   |
| Inicio         | 10:00 <b>O</b> |   | * Fecha y Hora Fin | 10:30      | O            |   |
| * Estado       | Planificado    | v | * Tipo Actividad   | Reunión    |              | * |

El Formulario Completo de programación de actividades contiene muchas opciones que, de no usarlo, quedan ocultas al usuario. Veamos dicho formulario por partes.

| talles del Evento        |                       |   |                     |                       |   |   |
|--------------------------|-----------------------|---|---------------------|-----------------------|---|---|
| * Referencia             | Presentar presupuesto |   | * Asignado a        | Usuario Administrator |   | * |
| * Facha y Hora da Inicia | 07-07-2015            |   | * Fecha y Hora de   | 07-07-2015            |   | i |
| Pecha y hora de micio    | 10:00 ©               |   | Finalización        | 10:30                 | O |   |
| * Estado                 | Planificado           | • | Enviar notificación |                       |   |   |
| * Tipo de Evento         | Reunión               | × | Lugar               |                       |   |   |
| Prioridad                | Selecciona una Opción | v | Visibilidad         | Público               |   | v |

La opción "Enviar notificación" permite que, en el caso de que Ud. programe un evento a otro usuario del

crm,(**Asignado a**) éste reciba una notificación automática por correo electrónico informándole de la actividad que Ud. le ha planificado.

El desplegable "Prioridad" permite establecer la prioridad de la actividad a realizar y jerarquizar el orden de ejecución por parte de los usuarios asignados.

La casilla "Lugar" permite informar de dónde va a tener lugar la actividad y el desplegable "Visibilidad" permite que la actividad sea vista por el resto de los usuarios o, por el contrario, permanezca oculta y sólo sea visible para el usuario Asignado a.

La sección "Detalle recordatorio" habilita el recordatorio automático de la actividad con la anticipación establecida en días, horas y minutos.

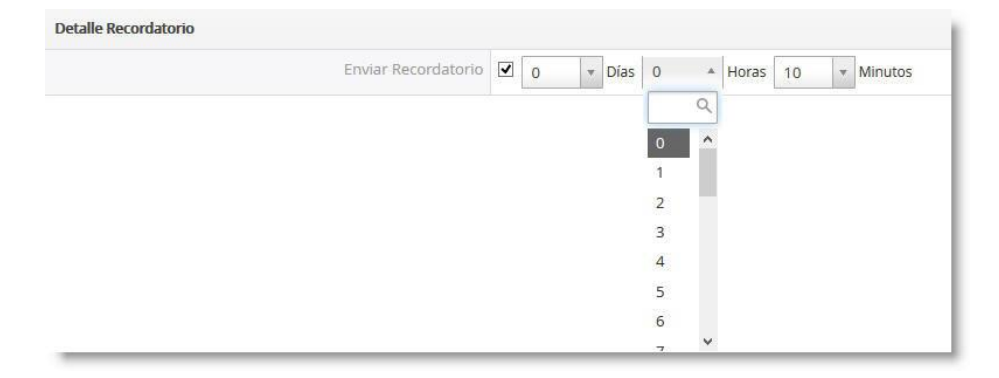

El usuario **Asignado a**, recibirá una notificación por correo electrónico con la anticipación establecida que le informará de la actividad por completar.

La sección "Detalles recurrencia" permite programar actividades recurrentes, es decir, actividades que se repiten con una frecuencia determinada y hasta una fecha concreta en el futuro.

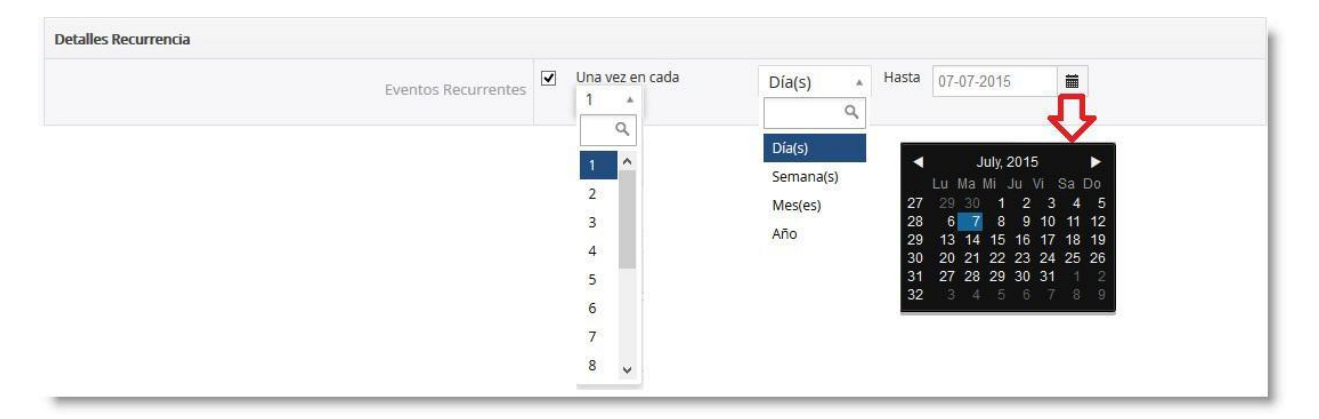

Desde el desplegable "una vez cada", seleccione cada cuantos (días, semanas, meses o años) debe repetirse la actividad. En el siguiente desplegable, selecciones la unidad temporal, es decir, los días, semanas meses o años. Por último, establezca la fecha en la que terminará la recurrencia. Normalmente, la última fecha en que se deberá realizar la actividad.

La sección "Relacionado con" nos permite vincular las actividades a las entidades del crm. Esta vinculación nos permite imputar la actividad a aquellos elementos que la "consumen", sean Cuentas, Contactos, Oportunidades, Campañas, etc.

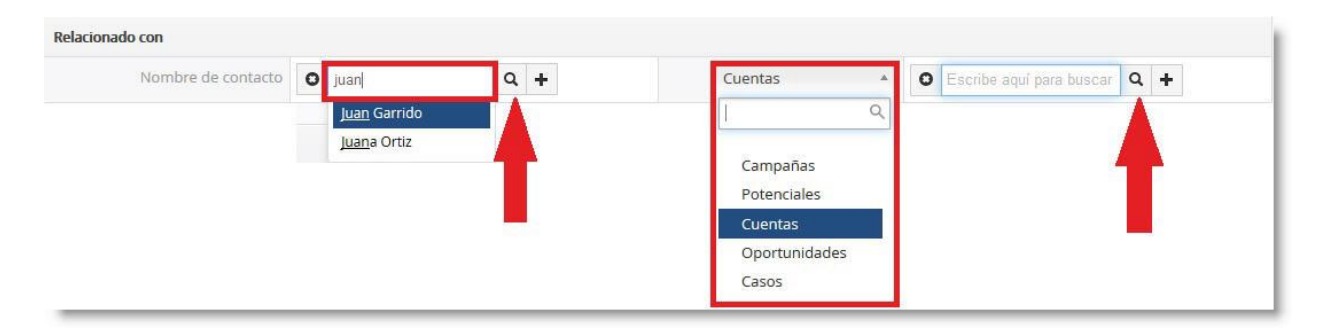

MYCRMWEB permite una doble vinculación. Por un lado, la actividad puede vincularse a un Contacto (izquierda de la imagen anterior) y, además, puede vincularse con una Cuenta, Potencial, Oportunidad, Caso o Campaña (derecha en la imagen anterior).

Para buscar el Contacto o cualquiera de las otras entidades a vincular a la actividad que está programando puede usar la caja de texto. Comience a escribir cualquier parte del nombre, ya sea del Contacto, la Cuenta, Potencial, etc. Y, si existe en el crm, el programa es lo mostrará para que Ud. pueda seleccionarlo.

También puede optar por pulsar los botones de "lupa". Se abrirá una ventana emergente conde Ud. podrá efectuar la búsqueda por diferentes criterios.

La sección "Descripción" contiene una ventana de texto diseñada para introducir toda aquella información que sea relevante informar en la actividad. Esta información puede ser tan detallada y extensa como sea necesario.

| Descripción                                                                                               |  |  |  |  |  |
|----------------------------------------------------------------------------------------------------|--|--|--|--|--|
| uí puede detallarse la actividad añadiendo cualquier información relevante<br>r muy extensa que sea. <br> |  |  |  |  |  |
|                                                                                                    |  |  |  |  |  |

Por último, la sección "Invita", permite invitar a otros usuarios a la actividad.

| Invita          |                       |                  |
|-----------------|-----------------------|------------------|
| Invita Usuarios |                       |                  |
|                 | Usuario Administrator |                  |
|                 | Juan Pérez            | Guardar Cancelar |
|                 | Luis Rodríguez        |                  |

El hecho de invitar a un usuario implica únicamente que dicho usuario recibirá un correo electrónico con la invitación. <u>NO implica</u> que la actividad quede programada para dicho usuario.

Para agregar usuarios a la lista de invitados, simplemente haga clic sobre sus nombres en la lista desplegable que muestra la imagen anterior.

Para finalizar la operación de creación de la actividad, pulsaremos sobre el botón [Guardar] situado en la parte inferior derecha de la ventana.

## ¿CÓMO CONFIGURAR EL CALENDARIO?

La configuración del Calendario incluye el establecimiento del horario de cobertura así como compartir su calendario o ciertas entradas específicas de los eventos con otros usuarios del sistema de CRM.

| MALKWIIGO             | Todos los Registr | Escribe la palabra clave y pulsa Ente     Q         | Búsqueda Avanzada                             | <b>4</b> 2                  |
|-----------------------|-------------------|-----------------------------------------------------|-----------------------------------------------|-----------------------------|
| Vista Calendario      | Mes Semana        | Configurar Calendario                               |                                               | X Añadir Evento / Tarea 🔺 🕨 |
| Calendario Compartido |                   | Primer día de la<br>semana                          | Lunes *                                       | Sab 11/7 Dom 12/7           |
| ista de Lista         | Todo el día       | La jornada comienza a                               | 09:00 AM +                                    |                             |
| Tipos Actividad +     | 9am 🚨 9am         | las                                                 |                                               |                             |
|                       |                   | Formato de Fecha                                    | dd-mm-yyyy *                                  | -                           |
|                       |                   | Formato de Calendario                               | 12 hora      24 hora                          |                             |
|                       |                   | Zona Horaria                                        | (UTC+01:00) Brussels, Copenhagen, Madrid, P 🔹 | 1                           |
|                       |                   | Vista predeterminada                                | ● Hoy 🔿 Esta Semana 🔿 Este Mes 🔿 Este Año     |                             |
|                       |                   | Intervalo de<br>Recordatorio                        | 5 Minutes +                                   | i                           |
|                       |                   | Estado v Tipo por                                   | Estado Planificado y Tipo Reunión y           |                             |
|                       |                   | Duración de Evento por<br>defecto                   | Llamada 5 Minutos + Otros Eventos 5 Minutos + | 3                           |
|                       |                   | Ocultar Actividades<br>completadas en<br>Calendario |                                               |                             |
|                       |                   | Compartir Calendario                                | ○ Privado                                     |                             |
|                       |                   |                                                     | Guardar Cance                                 | elar                        |

Para acceder a la configuración, pulse sobre el botón del engranaje situado en la parte superior derecha de su pantalla de Calendario.

El programa abrirá una ventana flotante en el centro de su pantalla. Observe que hay una barra de desplazamiento vertical a la derecha que le permite acceder a los parámetros que quedan ocultos en la parte inferior de la ventana.

Configure los valores de comportamiento de su calendario según sus necesidades y preferencias, para finalizar, pulse sobre el botón [Guardar].

## 4.8 DOCUMENTOS

La gestión de Documentos es una herramienta práctica para agregar información adicional a los contactos, cuentas, potenciales, productos, facturas, así como ventas y órdenes de compra. Puede utilizar esta función, por ejemplo, para recoger y vincular los documentos importantes en sus operaciones con clientes.

|                                              | Usuario Administrator | Pregunte a SAI por el nuevo módulo E | MAIL SYNC para sincronizar todos sus emails | en el CRM.            |                        |                       |         |                |
|----------------------------------------------|-----------------------|--------------------------------------|---------------------------------------------|-----------------------|------------------------|-----------------------|---------|----------------|
| Мусямшев                                     | Todos los Re          | egistr • Encribe la palabra clava    | y pulsa Entr Q Búsqueda Avanzad             | a                     |                        |                       |         |                |
| Lista de Documentos                          | < Accione             | s - + Añadir Documento +             | Añadir Carpeta                              | y Todos Documentos    |                        |                       | 105 C 4 | 2 > <b>*</b> - |
| <ul> <li>Modificado Recientemente</li> </ul> | A                     | B C D E                              | F G H I                                     | J K L M               | N O P Q F              | S T U                 | w x     | Y Z            |
|                                              | <                     |                                      |                                             |                       |                        |                       |         | >              |
|                                              |                       | Titulo                               | Nombre Archivo                              | Fecha de Modificación | Asignado a             | Ubicación del Archivo | Activo  |                |
|                                              |                       |                                      |                                             |                       |                        |                       |         | * Buscar       |
|                                              | 0                     | Hoja de Actividades                  | Planilla_de_actividad.xls                   | 08-07-2015 13:52:26   | Usuario Administrator  | Interno               | yes     |                |
|                                              |                       | Manual de Administrador              | GoldMine_API_Integration_Guide.pd           | f 08-07-2015 13:47:53 | Usuario Administrator  | Interno               | yes     |                |
|                                              |                       | Manual de usuario                    | Eficienciadevisita.rpt                      | 06-07-2015 16:30:44   | Usuario Administrator  | Interno               | yes     |                |
|                                              |                       | Articulo                             | Articulo_Revista_Deusto.pdf                 | 14-01-2015 13:37:31   | Usuario Administrator  | Interno               | yes     |                |
|                                              |                       | Listado de precios miCRMweb          | lista de precios elemplo vis                | 28-11-2014 12:31-23   | I kuarin Administrator | Interno               | Vet     |                |

Dentro del CRM, los Documentos se almacenan clasificados en Carpetas. Normalmente las carpetas se asimilan a temáticas distintas (documentos legales, documentos técnicos, documentos comerciales, etc.). Para acceder a cualquiera de ellas, selecciónela desde el desplegable.

| + | Añadir Ca | rpeta        |             |           | Y Todos Documentos  |                       |
|---|-----------|--------------|-------------|-----------|---------------------|-----------------------|
| E | F         | G            | Н           | 1.        |                     | ٩                     |
|   | 217       |              |             |           | Todos Documentos    |                       |
|   | NO        | nbre Arch    | IVO         |           | Carpetas            |                       |
|   |           |              |             |           | Comercial           |                       |
|   | Dian      | illa da act  | iuidad yla  |           | Default             |                       |
|   | Plan      | illia_de_act | IVIDAD.XIS  | . Cuide a | Tecnico             |                       |
|   | GOIG      | IMINE_API    | Integration | 1_Guide.p |                     |                       |
|   | Efici     | enciadevis   | ita.rpt     |           | Crear Nuevo Filtro  |                       |
|   | Artic     | culo_Revist  | a_Deusto.p  | odf       | 14-01-2015 13:37:31 | Usuario Administrator |
|   | lista     | _de_precio   | s_ejemplo.  | xls       | 28-11-2014 12:31:23 | Usuario Administrator |

En el momento en que selecciones una carpeta, MYCRMWEB mostrará el listado de los documentos clasificados en dicha carpeta.

#### CREAR UN NUEVO DOCUMENTO

Para incorporar un nuevo Documento, en la página principal del módulo de Documentos, pulse el botón de [*Añadir Documento*]:

| dario | Poter | nciales                                                                     | Cuentas     | Contactos      | Oportuni      | idades                    | Casos     | Presupu     | estos   | Productos     | Docume      |  |
|-------|-------|-----------------------------------------------------------------------------|-------------|----------------|---------------|---------------------------|-----------|-------------|---------|---------------|-------------|--|
|       | Usu   | ario Adr                                                                    | ninistrator | Pregunte a S   | Al por el nue | vo módu                   | ulo EMAIL | SYNC para   | sincro  | nizar todos s | us emails e |  |
|       | Т     | Todos los Registr Escribe la palabra clave y pulsa Ente Q Búsqueda Avanzada |             |                |               |                           |           |             |         |               |             |  |
|       | •     | Accio                                                                       | nes -       | + Añadir D     | ocumento      | <b>+</b> A                | ñadir Ca  | rpeta       |         |               | y Todos     |  |
|       | 19    | A                                                                           | В           | C              | D             | E                         | F         | G           | H       | 1             | J           |  |
|       |       | <                                                                           |             |                |               |                           |           |             |         |               |             |  |
|       |       |                                                                             | Tita        | olu            |               |                           | Nor       | nbre Archi  | vo      |               |             |  |
|       |       |                                                                             |             |                |               |                           |           |             |         |               |             |  |
|       |       |                                                                             | Ној         | a de Actividac | les           | Planilla_de_actividad.xls |           |             |         |               |             |  |
|       |       |                                                                             | Mai         | nual de Admir  | nistrador     |                           | Gold      | Mine_API_   | Integra | tion_Guide.p  | df          |  |
|       |       |                                                                             | Mai         | nual de usuar  | io            |                           | Efici     | enciadevisi | ta.rpt  |               |             |  |

## Se abrirá la ventana de creación del nuevo documento:

| Freando Nuevo Documento |                                                              |                        |                                                                                                    |                                                                  | Guardar Cancelar |
|-------------------------|--------------------------------------------------------------|------------------------|----------------------------------------------------------------------------------------------------|------------------------------------------------------------------|------------------|
| Información Básica      |                                                              |                        |                                                                                                    |                                                                  |                  |
| 1 * Título              |                                                              |                        | Nombre Carpeta                                                                                                    | Default                                                          | - 2              |
| * Asignado a            | Usuario Administrator 🔹                                      |                        |                                                                                                    |                                                                  |                  |
| Descripción             |                                                              |                        |                                                                                                    |                                                                  |                  |
|                         | Nota                                                         | Estilo<br>B I U 5<br>3 | <ul> <li>▲ → Q. t<sub>3</sub>   # ♥ </li> <li>□ E</li> <li>Formato → Fuente → Ta</li> <li>5 x<sub>2</sub> x<sup>2</sup>   I<sub>x</sub>   E Ξ Ξ Ξ</li> </ul> | ■ Ξ Ω →Ξ ∞ ∞ ℝ • ▲· ▲· ▲· →· →· →· →· →· →· →· →· →· →· →· →· →· | 4                |
| Información Archivo     |                                                              |                        |                                                                                                    |                                                                  |                  |
| 4 Ubicación del Archivo | Interno 💌                                                    |                        | Activo                                                                                                    |                                                                  |                  |
| Nombre Archivo          | Examinar. No se ha seleccionado<br>Tamaño máximo fichero 5MB | ningún archivo.        | Versión                                                                                                    |                                                                  |                  |
|                         |                                                              |                        |                                                                                                    | 5                                                                | Guardar Cancelar |

La información a cumplimentar es:

- 1- Título: Es el nombre con el que el documento aparecerá en la lista de documentos y que se usará para, llegado el caso, buscar el documento dentro del sistema.
- 2- Carpeta: Seleccione la carpeta de la lista desplegable. El documento quedará asociado a dicha carpeta.
- 3- Notas: Escriba cualquier información que considere relevante. Estas notas se almacenarán en el sistema y ayudarán a los usuarios a identificar y comprender el contenido del documento en un primer vistazo.
- 4- Ubicación: El documento puede estar ubicado internamente o externamente respecto al crm. Si

seleccionamos ubicación interna, estamos indicando al sistema que dicho documento se ubicará físicamente en el servidor. Para ello, será necesario pasarlo desde su ordenador o red de su despacho al servidor de crm pulsando el botón [*Examinar*] y seleccionando el documento.

5- Una vez informados los campos, pulsaremos el botón [*Guardar*] para almacenar definitivamente el documento en el sistema.

Después que un documento se publica, éste podrá ser visto por otros usuarios en función de las opciones de Asignado A que se hayan establecido y de las opciones de visibilidad del CRM. Para ver un documento de los que se listan, es tan sencillo como pulsar sobre el nombre de dicho documento en el enlace.

#### 4.9 PRESUPUESTOS

En este módulo se almacena toda la información relativa a los presupuestos realizados tanto a Referencias como a Clientes, mostrando una lista de todos ellos tal y como se aprecia en la siguiente figura:

| M Adr   | ninistrador de Correo Calendario Po<br>or : Pregunte a SAI por el nuevo módulo EM | otenciales Cuentas Con   | tactos Oportunidades Casos<br>Jos sus emails en el CRM. | Presupuestos Prod   | uctos Todo - |            | V Usuar               |
|---------|-----------------------------------------------------------------------------------|--------------------------|---------------------------------------------------------|---------------------|--------------|------------|-----------------------|
| MAR     | RMUCO Todos los R                                                                 | egistr • Escribe la pala | abra clave y pulsa Er <b>Q</b> E                        | lúsqueda Avanzada   |              |            | ۹)                    |
| Accione | s - + Añadir Presupuesto                                                          |                          | 🔻 Todos Presupuestos                                    |                     | ¥            |            | 1a3 🖸 ≮ 🕀 🕨           |
| A       | B C D E F                                                                         | G H I                    | J K L M                                                 | N O                 | P Q R        | S T U      | V W X Y Z             |
| •       |                                                                                   |                          |                                                         | m                   |              |            |                       |
|         | Referencia                                                                        | Fase de Presupuesto      | Nombre Cuenta                                           | Fecha de Creación   | Válido hasta | Total      | Asignado a            |
|         |                                                                                   |                          |                                                         |                     |              |            | Busc                  |
|         | IPAD RETINA 64 GB 3G + AURICULARES                                                | Aceptado                 | FUNDICIONES AZPEITIA                                    | 23-01-2015 4:07 PM  | 07-03-2015   | 1,198.95€  | Usuario Administrator |
|         | AURICULARES JABRA - 4 UNIDADES                                                    | Creado                   | CENTRO DE FORMACIÓN Y ANÁL                              | 09-01-2015 11:31 AM | 19-03-2015   | 274.32€    | Usuario Administrator |
| 1       | 50 IPAD PARA DISTRIBUIDOR                                                         | Creado                   | INDÚSTRIAS ACME                                         | 08-01-2015 2:01 PM  | 21-01-2016   | 34,925.00€ | Usuario Administrator |
| e [     |                                                                                   |                          |                                                         | m                   |              |            |                       |

Para los Presupuestos, el sistema de CRM considera todo tipo de impuestos o de descuentos que puedan aplicarse a la oferta de productos o de servicios. Eso puede incluir los impuestos locales, estatales o federales, así como los especiales. Estos impuestos se pueden calcular individualmente para cada producto o servicio o se pueden calcular para el total del conjunto. Antes de que seleccione los productos para su presupuesto, necesita decidir los impuestos que se aplicarán a su oferta.

Haciendo un clic sobre un presupuesto en concreto, se puede visualizar toda la información de la <u>Cabecera</u> y las <u>Líneas</u> del presupuesto tal como muestra las imagenes en la siguiente página:

| AD RETINA 64 GB 3G + AURIO                      | ULARES                             |                                                                                                    | E                                 | ditar Más |  |
|-------------------------------------------------|------------------------------------|----------------------------------------------------------------------------------------------------|-----------------------------------|-----------|--|
|                                                 |                                    |                                                                                                    |                                   |           |  |
| <ul> <li>Detalles del Presupuesto</li> </ul>    |                                    |                                                                                                    |                                   |           |  |
| Referencia                                      | IPAD RETINA 64 GB 3G + AURICULARES | Nombre Cuenta                                                                                                    | FUNDICIONES AZPEITIA              |           |  |
| Número Presupuesto                              | OF3                                | Nombre de contacto                                                                                                    | Alberto Azpeitia                  |           |  |
| Válido hasta                                    | 07-03-2015                         | Nombre Oportunidad                                                                                                    | MAQUINARA ESPECIAL FUNDICION      |           |  |
| Asignado a                                      | Usuario Administrator              | Fase de Presupuesto                                                                                                    | Aceptado                          |           |  |
| Fecha de Creación                               | 23-01-2015 4:07 PM                 | Fecha de Modificación                                                                                                    | 11-05-2015 12:09 PM               |           |  |
| <ul> <li>Información de la Dirección</li> </ul> |                                    |                                                                                                    |                                   |           |  |
| Dirección (Factura)                             | Elcano, 1                          | Dirección (Envio)                                                                                                    | Elcano, 1                         |           |  |
| Población (Factura)                             | Bilbao                             | Población (Envío)                                                                                                    | Bilbao                            |           |  |
| Provincia (Factura)                             | Vizcaya                            | Provincia (Envío)                                                                                                    | Vizcaya                           |           |  |
| Código Postal (Factura)                         | 48001                              | Código Postal (Envío)                                                                                                    | 48001                             |           |  |
| País (Factura)                                  | España                             | País (Envío)                                                                                                    | España                            |           |  |
| <ul> <li>Condiciones Generales</li> </ul>       |                                    |                                                                                                    |                                   |           |  |
|                                                 | Condiciones Generales              | <ul> <li>Portes Pagados para pedidos superiores a 1.000 € de un</li> <li>Pedido mínimo de compra 300 € de uno o varios produc</li> </ul> | o o varios productos.<br>tos.     |           |  |
| <ul> <li>Descripción</li> </ul>                 |                                    |                                                                                                    |                                   |           |  |
|                                                 |                                    |                                                                                                    | NE 10. 71. 51. 500.0 10. 310 9200 | 50)       |  |

| Detalles Elemento                                                                                                    |          | Moneda : Euro(€)                                       | Modo Impuesto            | group       |
|----------------------------------------------------------------------------------------------------|----------|--------------------------------------------------------|--------------------------|-------------|
| *Nombre Elemento                                                                                                    | Cantidad | Precio Unitario                                        | Total                    | Precio Neto |
| IPAD RETINA 64 GB Wifi 4G                                                                                                    | 1        | 489.00<br>(-) Descuento :<br>Total Después Descuento : | 489.00<br>0.00<br>489.00 | 489.00      |
| Auriculares Jabra Duo Pro 9465                                                                                                    | 1        | 59.00<br>(-) Descuento :<br>Total Después Descuento :  | 59.00<br>2.95<br>56.05   | 56.05       |
| MiCRMweb - Pack PYME en la nube<br>Alta del sistema para todos los usuarios<br>Configuración del Correo Electrónico<br>Importación de Cuentas y Contactos<br>Importación de Productos<br>Formación en grupo<br>PDF Maker<br>Email Maker<br>Integración Mailchimp | 1        | 399.00<br>(-) Descuento :<br>Total Después Descuento : | 399.00<br>0.00<br>399.00 | 399.00      |
|                                                                                                    |          |                                                        | Total Elementos          | 944.05      |
|                                                                                                    |          |                                                        | (-) Descuento            | 0.00        |
|                                                                                                    |          | (+) Gastos M                                           | lanipulación/Transporte  | 0.00        |
|                                                                                                    |          | Т                                                      | otal antes de impuestos  | 944.05      |
|                                                                                                    |          |                                                        | (+) Impuesto             | 254.90      |
|                                                                                                    |          | (+) Impuestos M                                        | lanipulación/Transporte  | 0.00        |
|                                                                                                    |          |                                                        | Ajuste                   | 0.00        |
|                                                                                                    |          |                                                        | Total                    | 1,198.95    |

### NUEVO PRESUPUESTO

El sistema de CRM le ayuda en la creación de presupuestos, también llamados Ofertas. Puede utilizar una de las maneras siguientes:

1) opción del detalle de una Cuenta para crear un presupuesto con tan sólo hacer un clic en el botón de [Añadir Presupuesto].

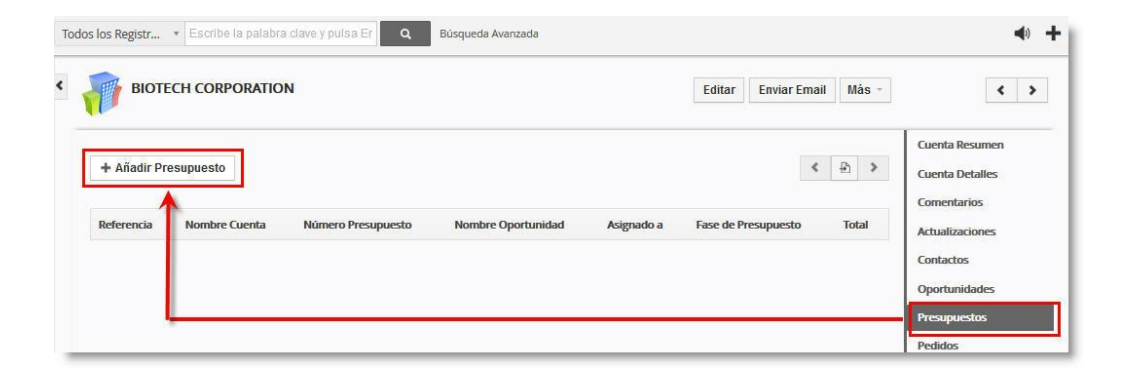

2) Desde una Oportunidad, accediendo al botón [Más] y seleccionando la opción "Crear presupuesto".

| MICRMWEB<br>Related to - CENTRO DE FOI<br>ANÁLISIS INFORMÁTICO | RMACIÓN Y                                              |                        | Editar M<br>Eliminar Oportunid<br>Duplicar |
|----------------------------------------------------------------|--------------------------------------------------------|------------------------|--------------------------------------------|
| Nombre Oportunidad                                             | CURSO DE USUARIO Y SUPERVISOR PARA<br>MICRIMWEB        | Actividades            | Crear Factura<br>Crear Presupuesto         |
| Importe<br>Relacionado con                                     | 3,500.00<br>CENTRO DE FORMACIÓN Y ANÁLISIS INFORMÁTICO | No hay actividades     | Añadir Evento<br>Añadir Tarea              |
| Probabilidad                                                   | 20                                                     |                        |                                            |
| Fecha Estimada de<br>Cierre                                    | 17-06-2010                                             | Contactos Relacionados | Añad                                       |
| Fase de Venta                                                  | 40 - Negociacion                                       |                        |                                            |
|                                                                |                                                        |                        | 10.<br>                                    |

3) Puede crear un nuevo Presupuesto directamente con el botón [+Añadir Presupuesto] de la pantalla principal del módulo de Presupuestos tal y como se indica en la figura siguiente.

| Acc | iones -   | + Añadir Pre      | esupuesto  | T 1                 | odos Presupuestos          | *                   |               | 1.                        | a 3 C 📢 🕅 🕽      |
|-----|-----------|-------------------|------------|---------------------|----------------------------|---------------------|---------------|---------------------------|------------------|
| A   | В         | C D               | E F        | G H J               | K L M N                    | D P Q I             | ₹ <u>5</u> T  | U V V                     | V X Y Z          |
| •   |           |                   |            |                     | m                          |                     |               |                           |                  |
|     | Reference | ia                |            | Fase de Presupuesto | Nombre Cuenta              | Fecha de Creación   | Válido hasta  | Total                     | Asignado a       |
|     | IPAD RET  | INA 64 GB 3G + Al | JRICULARES | Aceptado            | FUNDICIONES AZPEITIA.      | 23-01-2015 4:07 PM  | 07-03-2015    | 1,198.95€                 | Usuario Administ |
|     | AURICUL   | ARES JABRA - 4 UN | IIDADES    | Creado              | CENTRO DE FORMACIÓN Y ANÁL | 09-01-2015 11:31 AM | 19-03-2015    | 274.32€                   | Usuario Administ |
|     |           |                   |            |                     |                            | 10000000000000000   | 1200231209021 | State of the state of the | V25 10 10503 D4  |

# En todos los casos, la pantalla que aparece es la siguiente:

| Detailes del Pres | supuesto              |                                                          |                      |                 |                                    |                              |                                                           |           |          |
|-------------------|-----------------------|----------------------------------------------------------|----------------------|-----------------|------------------------------------|------------------------------|-----------------------------------------------------------|-----------|----------|
|                   | * Referencia          |                                                          |                      |                 |                                    | * Nombre Cuenta              | C Escribe aquí pa                                         | ra buscar | Q +      |
| N                 | lombre de contacto    | C Escribe aquí para busca                                | ar (                 | a +             |                                    | Válido hasta                 |                                                           |           |          |
| No                | ombre Oportunidad     | <ul> <li>Escribe aquí para busca</li> </ul>              | ar (                 | a +             |                                    | * Asignado a                 | Usuario Demo                                              | v         |          |
| * Fi              | ase de Presupuesto    | Selecciona una Opción                                    | v                    |                 |                                    |                              | L                                                         |           |          |
| formación de l    | a Dirección           |                                                          |                      |                 |                                    |                              |                                                           |           |          |
|                   |                       | @ Cuonta                                                 |                      |                 |                                    |                              | © Cuenta                                                  |           |          |
| Copiar Direc      | ción de Facturación   | <ul> <li>Contacto</li> <li>Dirección (Envío)</li> </ul>  |                      |                 |                                    | Copiar Dirección de Envío    | <ul> <li>Contacto</li> <li>Dirección (Factura)</li> </ul> | )         |          |
| *                 | Dirección (Factura)   |                                                          |                      |                 |                                    | * Dirección (Envio)          |                                                           |           |          |
|                   | Población (Factura)   |                                                          |                      |                 |                                    | Población (Envio)            |                                                           |           |          |
|                   | Provincia (Factura)   |                                                          |                      |                 |                                    | Provincia (Envío)            |                                                           |           |          |
| Cód               | ligo Postal (Factura) |                                                          |                      |                 |                                    | Código Postal (Envío)        |                                                           |           |          |
|                   | País (Factura)        |                                                          |                      |                 |                                    | País (Envio)                 |                                                           |           |          |
| ondiciones Ger    | nerales               |                                                          |                      |                 |                                    |                              |                                                           |           |          |
| Cor               | ndiciones Generales   | - Portes Pagados para pedio<br>- Pedido mínimo de compra | dos supe<br>300 € de | riores<br>uno o | a 1.000 € de un<br>varios producto | o o varios productos.<br>os. |                                                           |           |          |
| )escripción       |                       |                                                          |                      |                 |                                    |                              |                                                           |           |          |
|                   | Descripción           |                                                          |                      |                 |                                    |                              |                                                           |           |          |
| Detalles Eleme    | nto                   |                                                          | Mone                 | eda             | Euro (€)                           | ×                            | Modo Impuesto                                             | Grupo     | ×        |
| lerramientas      | *Nombre Elemento      |                                                          | Cantid               | ad              |                                    | Precio Unitario              | Total                                                     |           | Precio M |
| 1                 | Escribe aquí para     | buscar 🔡 O                                               | 1                    |                 |                                    | 0 E                          | 0.00                                                      |           |          |

## Y en la parte inferior:

|                                                        | Total Elementos                       | 0.0  |
|--------------------------------------------------------|---------------------------------------|------|
|                                                        | (-) Descuento                         | 0.0  |
| Si aueremos añadir más de                              | (+) Gastos Manipulación/Transporte    | 0.00 |
| un producto o servicio al                              | Total antes de impuestos              | 0.0  |
| presupuesto, haremos un clic<br>en el botón de (Añadir | (+) Impuesto                          | 0.0  |
| Producto] o [Añadir Servicio]                          | (+) Impuestos Manipulación/Transporte | 0.0  |
|                                                        | Ajuste () Añadir () Deducir           | 0.00 |
|                                                        | Total                                 |      |

Este icono nos permite buscar un producto determinado entre todos los almacenados en el sistema y cuyo estado es activo. Abre una ventana de búsqueda como la que se muestra a continuación:

| M  | VERMueb                         |                        | Inventory       |          |                 |                  |
|----|---------------------------------|------------------------|-----------------|----------|-----------------|------------------|
| Se | lecciona Escribe aquí pa        | ra bu: en Nombre Produ | J * Q           |          | 1 a 3           | ac < ₽ >         |
|    | Nombre Producto                 | Código de Producto     | Precio Unitario | Comisión | Cantidad/Unidad | Action           |
|    | MiCRMweb - Pack PYME en la nube | MCWPYME01              | 399.00€         | 5.00     | 1.00            | No es un paquete |
|    | IPAD RETINA 64 GB Wifi 4G       | APLIPDRTN643G          | 489.00€         | 5.00     | 1.00            | No es un paquete |
|    | Auriculares Jabra Duo Pro 9465  | AURJB9465              | 59.00€          | 5.50     | 1.00            | No es un paquete |

Busca el producto seleccionado entre todas las tarifas activas que hay en el sistema, de manera que pueda seleccionar la tarifa que desea aplicar para ese presupuesto en concreto. La pantalla de búsqueda que abre es como la que se muestra a continuación:

# MYERMuch

|               | Escribe aquí para bu: en | Nombre Tarifa | ×.    | Q | 1 a 2           | C | < | ₽ | > |
|---------------|--------------------------|---------------|-------|---|-----------------|---|---|---|---|
| Nombre Tarifa | Activa                   | i - I         | Moned | 3 | Precio Unitario |   |   |   |   |
| Cliente Final | yes                      | )             | Euro  |   | 489.00000000    |   |   |   |   |
| Partners      | yes                      |               | Euro  |   | 375.00000000    |   |   |   |   |

# 5. SINCRONIZACIÓN CON OUTLOOK

#### 5.1 TRABAJAR CON EL ENLACE DE OUTLOOK

El Enlace de Outlook es un software de mejora de productividad que puede usarse con el CRM. Usando el Enlace de Outlook, puede realizar las siguientes operaciones en Microsoft Outlook:

- Revisar el mensaje de E-mail antes de añadirlo a MYCRMWEB.
- Añadir los E-mails de los clientes de Microsoft Outlook relacionados con MYCRMWEB
- Sincronizar los contactos de Microsoft Outlook con MYCRMWEB.
- Sincronizar las tareas de Microsoft Outlook con MYCRMWEB.
- Sincronizar el calendario de Microsoft Outlook con MYCRMWEB.
- Resolver los conflictos (si hay alguno) mientras sincroniza los contactos, tareas y calendario

NOTA: Actualmente, en Enlace de Outlook soporta solamente Microsoft Outlook 2007, 2010 y 2013

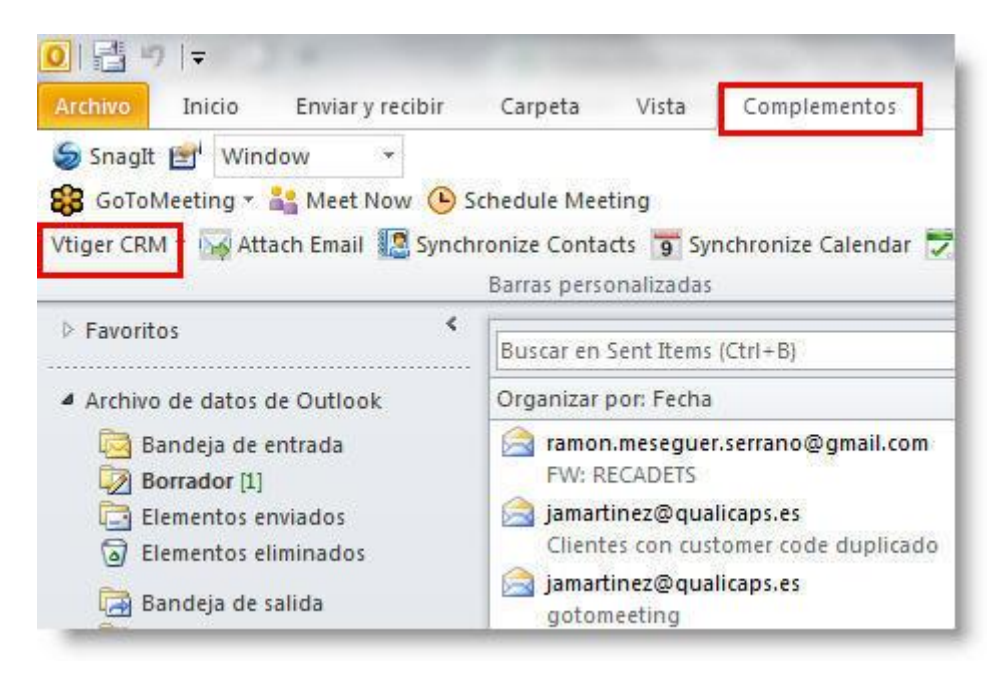

#### CONFIGURAR EL SERVIDOR MYCRMWEB

Antes de añadir o sincronizar E-mail y contactos de Microsoft Outlook a MYCRMWEB, proporcione el login de MYCRMWEB en Microsoft Outlook.

#### Configurar los detalles del login MYCRMWEB en Microsoft Outlook

- 1. Iniciar Microsoft Outlook.
- 2. Seleccionar el menú Complementos.
- 3. Seleccione la etiqueta **Vtiger CRM** y abra la configuración de conexión del usuario clicando en la opción *Login*:

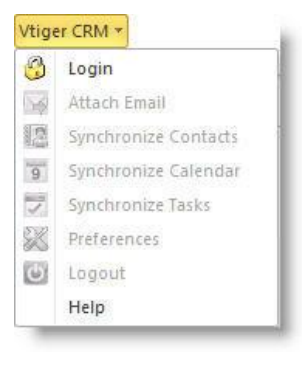

- Vtiger CRM URL: Introduzca el nombre del servidor MYCRMWEB donde este se está ejecutando.
- Username: Introduzca el nombre de usuario tal como lo escribe cuando se conecta a MYCRMWEB. Desde el navegador de internet.
- Access Key: Introduzca la Clave de acceso que encontrará en <u>sus</u>

| Outlook Pl      | ugin              | ¢          | »vtig  | €Γ |
|-----------------|-------------------|------------|--------|----|
| Vtiger CRM URL  | http://suempresa. | micrmweb.c | om     | 0  |
| Username        | suusuario         |            |        | 0  |
| Access Key      | •••••             |            |        | 0  |
| 👿 Auto Login at | start of Outlook  |            |        |    |
|                 | ſ                 | Login      | Cancel | -  |

preferencias de usuario en el crm (en la página 9 de este manual se muestra como acceder a sus preferencias de usuario).

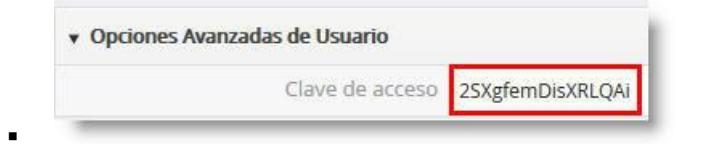

 Auto Login at start Outlook: Seleccione esta opción si quiere que el plugin conecte al crm de forma automática al iniciar Outlook.

4. Hacer clic en el botón [Login] para conectar y aplicar los cambios.

## AÑADIR MENSAJES DE E-MAIL A MYCRMWEB

Puede agregar los mensajes de Correo electrónico específicos de Microsoft Outlook a MYCRMWEB. Antes de agregar el mensaje de E-mail asegúrese que el contacto correspondiente al Correo electrónico existe en MYCRMWEB.

# Agregar mensajes de E-mail desde Outlook a MYCRMWEB

1. Seleccione el Email deseado.

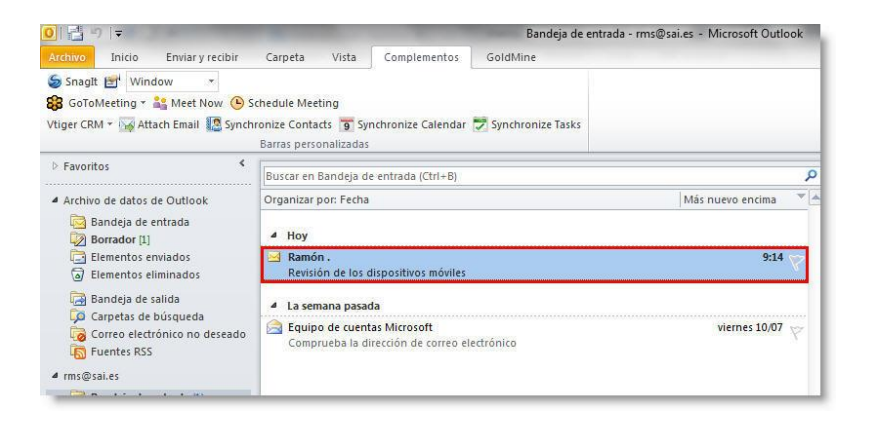

2. Abra el menú del complemento Vtiger CRM y pulse sobre la opción Attach Email.

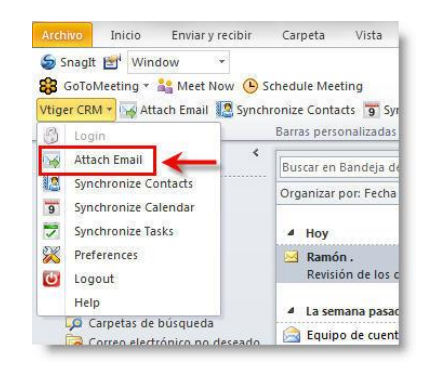

3. El programa abrirá una ventana de diálogo para que Ud. pueda escoger la Cuenta, Contacto o Potencial al que vincular el correo electrónico, tal como muestra la imagen en la página siguiente

| Module Records             |                             |               | ØV.            | tiger           |
|----------------------------|-----------------------------|---------------|----------------|-----------------|
|                            | Edit Message                |               | Con Calabook   |                 |
| Select Module              | Contactos                   | ▼ Sele        | ct Field       |                 |
| Search records             | in vtiger CRM               |               |                |                 |
| nemlok_@hotm               | ail.com                     |               | Search v       | rtiger CRM      |
| Select record to<br>Module | associate Email(s<br>Nombre | )<br>Apellido | Email          | Email Particula |
| lontacts                   | Antonio                     | Femandez      | hemlok_@hotmai |                 |
|                            |                             |               |                |                 |

Pulse sobre el botón [Search vtiger CRM] para que el plugin busque la dirección en la base de datos. Los posibles contactos o cuentas serán mostrados para que, en caso de que haya varios con la misma dirección, Ud. pueda seleccionar uno en concreto.

Una vez seleccionado, Pulse el botón [Attach].

En cuanto el Plugin haya subido el email al crm, recibirá este mensaje:

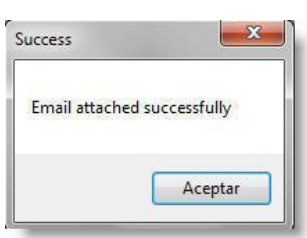

A partir de este momento, Ud. podrá acceder al correo electrónico ya desde dentro del propio CRM.

| ► Añadir Email                      |                   |             |               | 1 a 1 <b>G</b>        | < 🕆 >        | Contacto Detalles |
|-------------------------------------|-------------------|-------------|---------------|-----------------------|--------------|-------------------|
| eferencia                           | Parent ID         | Fecha Envío | Hora de envío | Asignado a            | Access Count | Comentarios       |
| evisión de los dispositivos móviles | Antonio Fernandez | 14-07-2015  | 09:13:24      | Usuario Administrator |              | Actualizaciones   |

**Nota:** Si la dirección del Correo electrónico no existe en MYCRMWEB, aparecerá un mensaje avisándole que no se encuentra ningún contacto asociado para <la Dirección del Correo electrónico>. Si lo desea, pulse Aceptar en el mensaje y, a continuación, pulse el botón [*Create*].

| Outloo                                         | k Plugin                                          | <b>⊚vtig∈</b> r                    |
|------------------------------------------------|---------------------------------------------------|------------------------------------|
| Module Records                                 | Edit Message                                      | Select Field                       |
| Search records<br>sanpolcasa A<br>Select recor | in vtiger CRM<br>ttach Email<br>There are no matc | CRM<br>ching records in vtiger CRM |
|                                                |                                                   | Aceptar                            |
| _                                              |                                                   |                                    |
|                                                |                                                   |                                    |

Esta operación creará automáticamente un contacto nuevo en su crm y le vinculará el correo electrónico. Después, Ud. puede acabar de completar la información del registro creado dentro del CRM.

#### SINCRONIZAR CONTACTOS DE MICROSOFT OUTLOOK CON MYCRMWEB

La sincronización le permite volcar contactos específicos de Microsoft Outlook a MYCRMWEB y viceversa. Poner al día la información en ambos, en MYCRMWEB y Microsoft Outlook. También elimina duplicación de contactos y conflictos si el dato no está en la sincronización.

#### CÓMO SINCRONIZAR CONTACTOS ENTRE MICROSOFT OUTLOOK Y MYCRMWEB

1. Seleccione la opción Synchronize Contacts en el menú vtiger CRM de su Outlook.

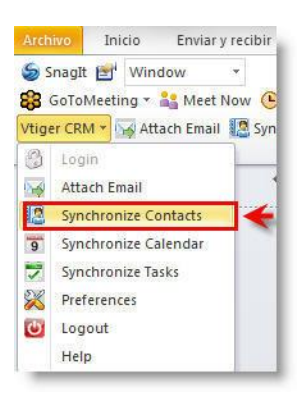

El Plugin conectará con el crm para realizar verificaciones y mostrará la siguiente información:

| Deleted 0 Status N create Aff create Aft create Alt create An create An create R create R cre | ombre<br>onso<br>tra<br>perto | Apellido<br>Alonso<br>Ausgang<br>Azpeitia | Email<br>crm@sai.es<br>petra.ausgang | Email Particular              | ][       |
|----------------------------------------------------------------------------------------------------|-------------------------------|-------------------------------------------|--------------------------------------|-------------------------------|----------|
| Status     N       create     AH       create     AH       create     AH       create     AH       create     AH       create     AH                                                                                                    | ombre<br>onso<br>tra<br>perto | Apellido<br>Alonso<br>Ausgang<br>Azpeitia | Email<br>crm@sai.es<br>petra.ausgang | Email Particular              | ]:       |
| create Alf<br>create Pe<br>create Alt<br>create Alt<br>create Rc                                                                                                    | onso<br>tra<br>perto          | Alonso<br>Ausgang<br>Azpeitia             | crm@sai.es<br>petra.ausgang          |                               |          |
| create Pe<br>create Alt<br>create An<br>create Ro                                                                                                    | tra<br>perto                  | Ausgang<br>Azpeitia                       | petra.ausgang                        |                               | _        |
| create Alt<br>create An<br>create Ro                                                                                                    | perto                         | Azpeitia                                  |                                      |                               |          |
| create An<br>create Ro                                                                                                    | 5558                          | , apoint                                  | alberto@azpeit                       |                               |          |
| create Ro                                                                                                    | tonio                         | Femandez                                  | hemlok_@hot                          |                               | 1        |
|                                                                                                    | odrigo                        | Gallardo                                  | r.gallardo@gol                       |                               |          |
| The following change<br>Updates 1<br>Deleted 0<br>Status 1<br>obacced R                                                                                                    | es will be appli<br>Nombre    | ed in vtiger CR<br>Apellido               | Email                                | Hide Details<br>Email Particu | )<br>lar |

La mitad superior muestra los contactos que se van a sincronizar con Outlook, La mitad inferior muestra los contactos que se van a actualizar en el crm..

2. Pulse el botón [Accept Changes].

El programa mostrará una ventana de progreso mientras Outlook y el CRM intercambian y actualizan la información de los contactos. Al final del proceso, su Outlook contendrá los contactos del crm y el crm contendrá la información de los contactos de su Outlook.

## SINCRONIZAR LAS TAREAS DE MICROSOFT OUTLOOK CON MYCRMWEB

La sincronización le permite intercambiar tareas específicas de clientes de Microsoft Outlook a MYCRMWEB y viceversa y actualizar la información en ambos. También le permite eliminar las tareas duplicadas y resuelve los conflictos si los datos no están en la sincronización.

SINCRONIZAR LAS TAREAS ENTRE MICROSOFT OUTLOOK & MYCRMWEB

1. Seleccione la opción Synchronize Tasks en el menú Vtiger CRM de su Microsoft Outlook.

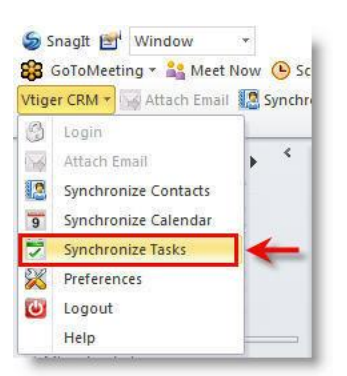

El programa le mostrará la ventana con la información de las Tareas que se sincronizarán entre Outlook y el CRM con una estructura idéntica a la que hemos visto antes al revisar la sincronización de Contactos.

| The following ch                                                           | anges will be applied in Out                             | ook                                                               |                                                                                 |
|----------------------------------------------------------------------------|----------------------------------------------------------|-------------------------------------------------------------------|---------------------------------------------------------------------------------|
| Jpdates 2<br>Deleted 0                                                     |                                                          |                                                                   | Hide Details                                                                    |
| Status                                                                     | Asunto                                                   | Fecha y Hora Inicio                                               | Fecha Vencimiento                                                               |
| create                                                                     | corregir código                                          | 2015-07-17 02:00:00                                               | 2015-07-17 02:00:00                                                             |
| create                                                                     | Revisar instalacion                                      | 2015-07-14 02:00:00                                               | 2015-07-14 02:00:00                                                             |
| The following ch                                                           | nanges will be applied in vtig                           | er CRM                                                            | Hide Details                                                                    |
| The following ch<br>Updates 2<br>Deleted 0<br>Status                       | nanges will be applied in vtig<br>Asunto                 | er CRM<br>Fecha v Hora Inicio                                     | Hide Details<br>Fecha Vencimiento                                               |
| The following ch<br>Updates 2<br>Deleted 0<br>Status<br>changed            | nanges will be applied in vtig<br>Asunto<br>Pasar pedido | er CRM<br>Fecha y Hora Inicio<br>2015-07-17 00:00:00              | Hide Details<br>Fecha Vencimiento<br>2015-07-17 00:00:00                        |
| The following cł<br>Updates 2<br>Deleted 0<br>Status<br>changed<br>changed | Asunto<br>Pasar pedido<br>Repasar presupuesto            | Fecha y Hora Inicio<br>2015-07-17 00:00:00<br>2015-07-15 00:00:00 | Hide Details<br>Fecha Vencimiento<br>2015-07-17 00:00:00<br>2015-07-15 00:00:00 |

2. Pulse el botón [Accept Changes]

El programa mostrará una ventana de progreso mientras Outlook y el CRM intercambian y actualizan la información de las Tareas. Al final del proceso, su Outlook contendrá las Tareas del crm y el crm contendrá la información de las Tareas de su Outlook.

## SINCRONIZAR EL CALENDARIO DE MICROSOFT OUTLOOK CON MYCRMWEB

La sincronización le permite sincronizar eventos específicos de Microsoft Outlook a MYCRMWEB y viceversa y actualiza la información en ambos. También elimina la duplicidad de eventos y resuelve los conflictos si los datos no están en la sincronización.

#### SINCRONIZAR LOS EVENTOS ENTRE MICROSOFT OUTLOOK Y MYCRMWEB

1. Seleccione la opción Synchronize Calendar en el menú Vtiger CRM de Microsoft Outlook.

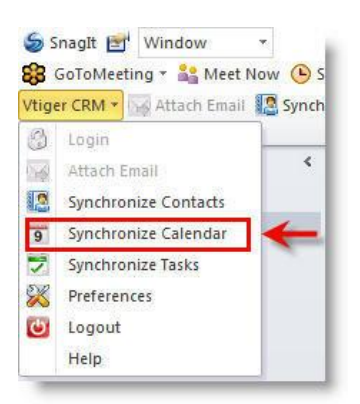

El programa le mostrará la ventana con la información de los Eventos que se sincronizarán entre Outlook y el CRM con una estructura idéntica a la que hemos visto antes al revisar la sincronización de Contactos.

| Updates 2<br>Deleted 0                                                                            | nanges will be applied in Ou                                                    | itlook                                                                                                    | Hide Details                                                                                                    |  |  |  |  |  |
|---------------------------------------------------------------------------------------------------|---------------------------------------------------------------------------------|----------------------------------------------------------------------------------------------------|----------------------------------------------------------------------------------------------------|--|--|--|--|--|
| Status                                                                                            | Asunto                                                                          | Fecha y Hora Inicio                                                                                                    | End Date                                                                                                    |  |  |  |  |  |
| create                                                                                            | Entregar equipos                                                                | 2015-07-16 11:15:00                                                                                                    | 2015-07-16 12:30:00                                                                                                    |  |  |  |  |  |
| create                                                                                            | Revisar manuales                                                                | 2015-07-14 13:00:00 2015-07-14 13:30:00                                                                                    |                                                                                                    |  |  |  |  |  |
| The following cl<br>Updates 26<br>Deleted 0                                                       | hanges will be applied in ∨ti                                                   | ger CRM                                                                                                    | Hide Details                                                                                                    |  |  |  |  |  |
| The following cl<br>Updates 26<br>Deleted 0<br>Status                                             | hanges will be applied in vti                                                   | ger CRM<br>Fecha y Hora Inicio                                                                                             | Hide Details                                                                                                    |  |  |  |  |  |
| The following cl<br>Updates 26<br>Deleted 0<br>Status<br>changed                                  | Asunto<br>Cumpleaños de Ra                                                      | ger CRM<br>Fecha y Hora Inicio<br>1977-02-07 00:00:00                                                                      | Hide Details<br>End Date :<br>1977-02-08 00:00:00                                                                           |  |  |  |  |  |
| The following cl<br>Updates 26<br>Deleted 0<br>Status<br>changed<br>changed                       | Asunto<br>Cumpleaños de Ra<br>Dumpleaños de Ra                                  | ger CRM<br>Fecha y Hora Inicio<br>1977-02-07 00:00:00<br>1986-08-12 00:00:00<br>2016 02 15 12-20:00                        | Hide Details                                                                                                    |  |  |  |  |  |
| The following cl<br>Updates 26<br>Deleted 0<br>Status<br>changed<br>changed<br>changed<br>changed | Asunto<br>Asunto<br>Cumpleaños de Ra<br>Revisar instalacion<br>Ertirenar Oferta | ger CRM<br>Fecha y Hora Inicio<br>1977-02-07 00:00:00<br>1986-08-12 00:00:00<br>2015-07-15 12:30:00<br>2015-07-14 13:30:00 | Hide Details End Date 2 1977-02-08 00:00:00 1986-08-13 00:00:00 2015-07-15 13:00:00 2015-07-15 13:00:00 2015-07-14 15:00:00 |  |  |  |  |  |

# 2. Pulse el botón [Accept Changes].

El programa mostrará una ventana de progreso mientras Outlook y el CRM intercambian y actualizan la información de los Eventos. Al final del proceso, su Outlook contendrá los Eventos del crm y el crm contendrá la información de los Eventos de su Outlook.

## 6. FUNCIONES GENERALES

## 6.1 LISTA DE MÉTRICAS

La Lista de Métricas, es lo que en su Página de inicio en la sección de "*Estadísticas*". Esta Lista puede darle una vista más comprensiva de los datos más importantes almacenados dentro de su sistema de CRM. Las Estadísticas le proporcionan un resumen <u>cuantitativo</u> de la información seleccionado por sus criterios. El contenido de las Estadísticas viene definido por sus Filtros creados. Si en la creación de un filtro, la casilla de "*Listar en Métrica*" está activa, el CRM considerará este filtro como parte de las estadísticas a mostrar.

Puede utilizar las Estadísticas para contestar a preguntas como por ejemplo:

- ¿Cuántos Referencias tiene la empresa?
- ¿Cuántos presupuestos se han realizado?
- ¿Cuántas oportunidades se han generado?

Puede utilizar las estadísticas para los procesos críticos o para reconocer inmediatamente si ha cambiado algo. Por ejemplo, una persona de ventas puede ver inmediatamente si su equipo tiene que solucionar tareas críticas con un cliente especial; un encargado puede mirar el progreso en un ciclo de las ventas; un compañero de trabajo del servicio puede ver, si la compañía ha ganado nuevos clientes etc.

## 6.2 FUNCIÓN DE BUSQUEDA

Para buscar cualquier registro en el crm, el programa pone a nuestra disposición dos tipos de búsqueda: Simple y Avanzada.

La búsqueda simple se realiza desde la pantalla principal de cualquiera de los módulos (Cuentas, Contactos, Potenciales, etc).

Podemos observar que en la cabecera de cada una de las columnas hay una caja de texto.

#### myCRMweb - Manual del Usuario

| Μ    | <b>YCRMweb</b>        | Todos | los Registr | ▼ Escri  | be la p | balabra | clave y pu | lsa Ente | c | E   | Búsqu  | ieda A | vanzac | la |         |        |   |   |      |         |   |    |        |        | <b>4</b> 0) - |
|------|-----------------------|-------|-------------|----------|---------|---------|------------|----------|---|-----|--------|--------|--------|----|---------|--------|---|---|------|---------|---|----|--------|--------|---------------|
| Acci | ones 👻 🕂 Añadir Cu    | enta  |             |          |         | ₩ To    | dos Cuer   | ntas     |   |     |        |        |        | v  |         |        |   |   |      | 1 to 16 | c | <  | ₽      | >      | ¥ -           |
| A    | B C D                 | E     | F G         | Н        | I.      | J       | К          | L        | M | N   |        | 0      | Ρ      | Q  | R       | S      |   | г | U    | ٧       | W |    | x      | Y      | Z             |
| •    |                       |       |             |          | _       | _       | m          |          | _ | _   |        | _      | _      | _  | _       | _      | _ |   |      |         |   |    |        |        | ,             |
|      | Nombre de Cuenta      |       |             | Població | n (Fact | ura)    | Тіро       |          |   | Ac  | tivida | ad     |        |    | Clasifi | cación |   |   | Telé | fono    |   | Pá | gina v | veb    |               |
|      |                       |       |             | [        |         |         | [          |          |   |     |        |        |        |    |         |        |   |   |      |         |   |    |        |        |               |
|      | AGRUPACION DE GANADER | los   |             | Madrid   |         |         | Consultor  | 1        |   | See | ctor P | úblico |        |    | в       |        |   |   | 914  | 495599  |   | ww | w.aga  | na.cor | n             |
|      | JABBERWOCKY           |       |             | Madrid   |         |         | Potencial  |          |   | Qu  | ímico  | )      |        |    | D       |        |   |   | 912  | 839402  |   | WW | w.jab  | erwoo  | cky.com       |

Para buscar cualquier contenido en una determinada columna, bastará con que escriba la palabra completa (o parte de ella) y pulse Intro.

Por ejemplo, para buscar todas las cuentas cuya población sea Madrid, escriba el valor de búsqueda (Madrid) en la casilla de la columna Población:

| M   | 1yE  | RM     | 100     | Ь        | Todo  | s los Re | egistr | ▼ Esc    | ribe la I | palabra c    | ave y pi      | ilsa Ente      | ٩               | Bú         | squeda A | Avanzad | da |   |           |     |   |
|-----|------|--------|---------|----------|-------|----------|--------|----------|-----------|--------------|---------------|----------------|-----------------|------------|----------|---------|----|---|-----------|-----|---|
| Acc | ione | s *    | + Añ    | iadir Cu | ienta |          |        |          |           | <b>▼</b> Tod | os Cuei       | ntas           |                 |            |          |         |    | Ŧ |           |     |   |
| A   |      | В      | C       | D        | E     | F        | G      | Н        | 1         | J            | K             | L              | M               | N          | 0        | P       |    | Q | R         | S   | T |
| •   | Norr | nbre d | e Cuent | a        | _     |          |        | Poblacio | ón (Fac   | tura) -      | <br>Tip-      |                |                 |            | - lad    | -       | -  | c | lasificad | ión | - |
|     |      |        |         |          |       |          | [      | Madrid   |           |              | <b>&gt;</b> " | y pul<br>conti | se Int<br>nuaci | ro a<br>ón |          |         |    |   |           |     |   |
|     | AGRI | UPACIO | DN DE G | ANADER   | ROS   |          | 1.0    | Madrid   |           | (            | or            |                |                 |            | Público  | D       |    | В |           |     |   |
|     | IABB | ERWO   | СКҮ     |          |       |          |        | Madrid   |           | F            | otencial      |                |                 | Ouím       | nico     |         |    | D |           |     |   |

## El resultado será:

| Nombre de Cuenta                         | Población (Factura) | Тіро         | Acti  |
|------------------------------------------|---------------------|--------------|-------|
|                                          | Madrid              |              |       |
| AGRUPACION DE GANADEROS                  | Madrid              | Consultor    | Sect  |
| JABBERWOCKY                              | Madrid              | Potencial    | Quír  |
| BIOTECH CORPORATION                      | Madrid              | Potencial    | Biote |
| STRATEGIC CONSULTING                     | Madrid              | Consultor    | Cons  |
| ALCON                                    | Madrid              | Distribuidor | Med   |
| CENTRO DE FORMACIÓN Y ANÁLISIS INFORMÁTI | Madrid              | Socio        | Secti |
| FUNDIDOS REUNIDOS                        | Madrid              | Cliente      | Maq   |
| DIPUTACION DE MADRID                     | Madrid              | Cliente      | Secto |
| GCS                                      | Madrid              | Cliente      | Tecn  |
| INDÚSTRIAS ACME                          | Madrid              | Cliente      | Tecn  |

Si tiene muchas entradas en sus listas de potenciales, contactos o cuentas, la función de búsqueda le ayudará a encontrar cualquier entrada específica de manera rápida. Para ello debe hacer un clic en el enlace de la **Búsqueda Avanzada** 

| Cuenta    | as    | Contact   | os C   | porti | unidade | s Ca   | sos    | Presu   | ouesto  | s To    | do –   |         |          |       |      |          |
|-----------|-------|-----------|--------|-------|---------|--------|--------|---------|---------|---------|--------|---------|----------|-------|------|----------|
|           |       |           |        |       |         |        | Usi    | uario A | dminist | rator : | Pregun | te a SA | l por el | nuevo | módu | lo EMAIL |
| scribe la | palal | ora clave | y puls | a Ent | Q       |        | Búsque | da Ava  | nzada   | +       | _      | _       |          |       |      |          |
| adir Cue  | nta   | ]         |        |       | у Тос   | los Cu | ientas |         |         |         |        | •       |          |       |      | 1 a 18   |
| E         | F     | G         | Н      | I.    | J       | К      | L      | M       | N       | 0       | Ρ      | Q       | R        | S     | T    | U        |
|           |       |           |        | III   |         |        |        |         |         |         | 58     |         |          |       |      |          |
| -         | _     |           | _      | _     | _       | _      | _      | _       | _       | _       | _      | _       | _        | _     | _    |          |

para abrir dicha búsqueda, tal y como se muestra en la siguiente figura:

| Selecciona Campo                                               | <ul> <li>NING</li> </ul> |           | *                  |      | â |
|----------------------------------------------------------------|--------------------------|-----------|--------------------|------|---|
| Añadir Condición                                               |                          |           |                    |      |   |
|                                                                |                          |           |                    |      |   |
| Se cumple cualquier co                                         | ondición (Al r           | nenos una | a condición se cum | ple) |   |
| Se cumple cualquier o                                          | • NING                   | nenos una | a condición se cum | ple) | â |
| Se cumple cualquier co<br>Selecciona Campo<br>Añadir Condición | v NING                   | nenos una | a condición se cum | ple) | Â |
| Se cumple cualquier co<br>Selecciona Campo<br>Añadir Condición | NING                     | UNO       | a condición se cum | ple) | Î |
| Se cumple cualquier co<br>Selecciona Campo<br>Añadir Condición | vindición (Al r          | uno       | • condición se cum | ple) | â |

De entrada, puede buscar información en cualquier módulo. Seleccione el módulo en la lista desplegable "**Buscar En**" de la parte superior. A continuación puede declarar todos los condicionales de búsqueda que necesite. Estas condiciones se configuran en dos bloques: El bloque que debe cumplir todas las condiciones (superior) y el bloque que debe cumplir al menos una condición (inferior). Las condiciones se establecen de modo idéntico a como se vio en la sección **Creación de Filtros y Vistas** en la página 27 de este manual.

#### 6.3 NUBE DE ETIQUETAS

Las nubes de Etiquetas o de Tags, se diseñan para mejorar la utilidad de MYCRMWEB. Ayudan a categorizar las entradas de MYCRMWEB en función de un juicio o una calificación, independiente de los usuarios del sistema. Las nubes de Etiquetas se basan en la asunción que los seres humanos tienden a realizar para reunir los objetos basados en valores. Tal reunión es de hecho una nueva clasificación de los datos almacenados en el sistema de MYCRMWEB. Para resolver tal requisito de clasificación, las nubes de Etiquetas proporcionan a los usuarios la capacidad de poder generar categorías que no se limitan a un solo módulo. Estas categorías son independientes de las categorías definidas en los datos principales de cada entrada de MYCRMWEB, generalmente las entradas de la lista de la selección. Por ejemplo, una persona de ventas puede considerar una reunión, un cliente y una petición del servicio como "importante". Estas nuevas categorías o grupos se pueden definir libremente. Puede utilizar cualquier término tal como "importante", "oferta", "Berlín" o "privado". Puede agregar tales términos con esta función en cualquier entrada de MYCRMWEB que se pueda considerar de la misma categoría.

|                                                                           | ▼ Nube Etiquetas |         |
|---------------------------------------------------------------------------|------------------|---------|
| érminos usados para<br>tiquetar ciertas entradas<br>idenendientemente del | Etiquetar este R | egistro |
| odulo al que pertenecen                                                   |                  | x       |
|                                                                           | VIP              | x       |

# Importante: Las etiquetas siempre serán palabras simples. No usar sentencias ni combinación de expresiones.

Para añadir una etiqueta tan sólo es necesario abrir el desplegable de la **Nube Etiquetas** situado en la parte inferior izquierda de la pantalla

| Administrador de Correo                               | Calendario  | Potenciales Cuer                           | ntas Contactos      | Oportunidades                                      | Casos Pres                  |
|-------------------------------------------------------|-------------|--------------------------------------------|---------------------|----------------------------------------------------|-----------------------------|
| MyCRMweb                                              | Todos los R | egistr • Escribe                           | a palabra clave y j | pulsa Ente 🔍 🔍                                     | Búsqueda A                  |
| Lista de Contactos                                    | < 1         | Sra. Luisa Perez<br>Director Tecnico en IN | DÚSTRIAS ACME       |                                                    |                             |
| Cuadro de Mando                                       |             |                                            |                     |                                                    |                             |
| <ul> <li>Modificado</li> <li>Recientemente</li> </ul> |             | Nombre                                     | Sra. Luisa          |                                                    |                             |
| ► EMAILMaker                                          |             | Apellido<br>Teléfono Empresa               | Perez<br>932222221  |                                                    |                             |
| ▶ PDFMaker                                            |             | Nombre Cuenta                              | INDÚSTRIAS A        | CME                                                |                             |
| ▶ Google Map                                          |             | Email                                      | luisaperez@ad       | :me.com                                            |                             |
| <ul> <li>Nube Etiquetas</li> </ul>                    |             | Asignado a                                 | Usuario Admii       | nistrator                                          |                             |
|                                                       |             | Población (Factura)                        | Madrid              |                                                    |                             |
| Etiquetar este Registro                               |             | País (Factura)                             | España              |                                                    |                             |
| ClubUsuarios x<br>VIP x                               |             | Mostrar Datos<br>Completos                 | Crea                | ado el Lun, Ene 05, 201<br>ificado el Lun, Ene 05, | 5 en 13:35<br>2015 en 13:35 |

introducir el nombre de la categoría deseado para etiquetar y pulsar el botón de [Etiquetar este Registro]:

| • | Nube Etiquetas          |
|---|-------------------------|
|   | Etiquetar este Registro |

Puede utilizar el término introducido en la nube de la etiquetas para encontrar todas las entradas de MYCRMWEB que tengan esa misma etiqueta. En la Página de Inicio se mostrarán todas las etiquetas creadas en el sistema. Al hacer un clic sobre el nombre de una etiqueta, el programa abrirá una ventana emergente donde mostrará todas las entradas cuya etiqueta coincida con la señalada.

| Potenciales por Estado               |                                                                    | Potenciales p |          |
|--------------------------------------|--------------------------------------------------------------------|---------------|----------|
| 25                                   |                                                                    | 26            |          |
| 17                                   |                                                                    | 19 -          |          |
|                                      | 1 1 1 3                                                            | 6 - 2 1       |          |
| constat Peoble Desure constable rend | Resultados de la et                                                | iqueta - VIP  | Todo 🔻 🗙 |
| Refer Refer to the output            | Att Cuentas (2)<br>BIOTECH CORPORATION<br>NEURORED SISTEMAS MEDICI | DS S.L.       |          |
| Nube de etiquetas                    | Contactos (3)                                                      |               |          |
| ClubUsuarios VIP                     | Juana Ortiz                                                        |               |          |
|                                      | Pedro Rodriguez                                                    |               |          |
|                                      | Potenciales (1)<br>Antonio Mauri                                   |               |          |
|                                      |                                                                    |               |          |

Para suprimir una etiqueta, haga clic sobre el símbolo del aspa a la derecha de la propia etiqueta.

| f | Nube Euqueta   | 15         |
|---|----------------|------------|
|   | Etiquetar este | e Registro |
| ٧ | /IP            | x          |

Si elimina una determinada etiqueta de todos los registros que la tienen asociada, la etiqueta quedará eliminada automáticamente del sistema.